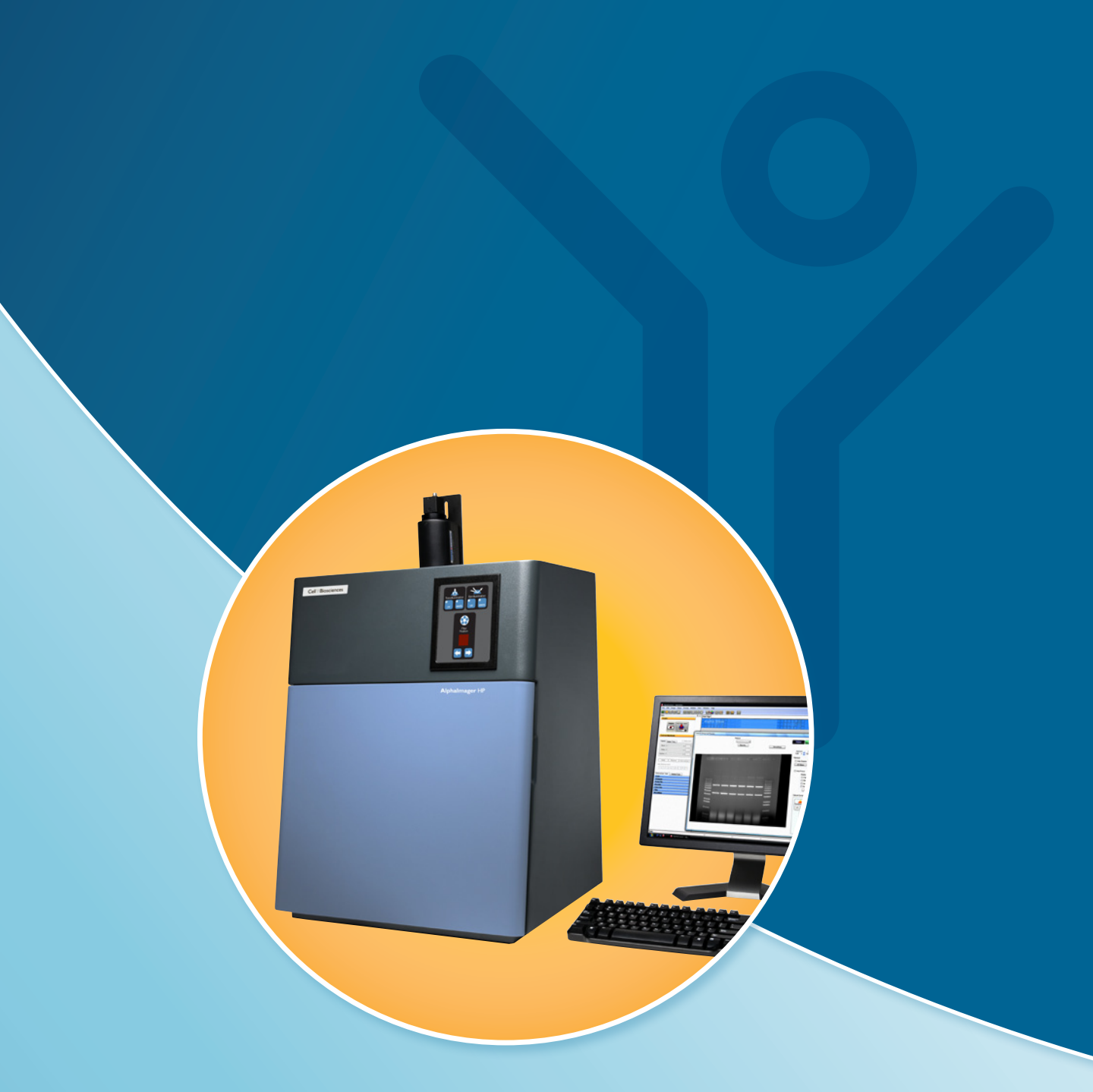

# Alphalmager HP, EP and EC

Cell \ Biosciences

# **Cell % Biosciences**<sup>™</sup>

CELL BIOSCIENCES, INC.

# Alphalmager HP, EP and EC User Guide

Copyright © 2010 Cell Biosciences, Inc. All rights reserved.

Cell Biosciences, Inc. 3040 Oakmead Village Drive Santa Clara, CA 95051 Toll-free: (888) 607-9692 Tel: (408) 510-5500 Fax: (408) 510-5599 email: support@cellbiosciences.com web: www.cellbiosciences.com Alphalmager HP, EP and EC User Guide P/N 94-15069-00 Revision 2, June 2010 For research use only. Not for use in diagnostic procedures

# Patents and Trademarks

Automatic Image Capture (AIC) and digital ProteomeChip technology are covered by U.S. Patent Nos 6,995,901, 6,909,459, 6,853,454, 6,271,042, 7,166,202, and other issued and pending patents in the U.S. and other countries. Cell Biosciences, the Cell Biosciences logo, the Alpha Innotech logo, Protein Forest, the Protein Forest logo, the AIC logo, AlphaCal, Alphalmager, AlphaPart I I View, AlphaQuant, AlphaSnap, AlphaSpec, AlphaUV, AlphaView, ChemiGlow, Chromalight, dPC, digital ProteomeChip, FluorChem, MSRAT, Multilmage, NanoPro, the intertwined helix design, iWB, ProteomeChip, red, SpectraPlex, Xpedition, XplorBright, and XplorUV are trademarks or registered trademarks of Cell Biosciences, Inc. Other marks appearing in these materials are marks of their respective owners.

# Table of Contents

#### Chapter I:

| Introduction and Setup                                          |
|-----------------------------------------------------------------|
| Introduction to the Alphalmager Systems and AlphaView Software2 |
| Mouse Functions                                                 |
| Starting AlphaView Software2                                    |
| About This Manual                                               |
| Customer Service and Technical Support                          |
| Alphalmager System Setup                                        |

#### Chapter 2:

| Getting Started—Basic Imaging Functions 5                   |
|-------------------------------------------------------------|
| Basic Imaging Functions                                     |
| Acquiring an Image Using the Navigator6                     |
| Acquiring an Image Using the Acquire Button I 2             |
| Motorized Optics Control                                    |
| Automatic Image Capture (AIC) Software–Optional .23         |
| Auto Focus                                                  |
| Designing a User Protocol                                   |
| Auto Image Capture (AIC)                                    |
| AlphaView System Quick Guide                                |
| Contrast Adjustments                                        |
| Using the Contrast Adjustment Tools for Grayscale<br>Images |
| Automatic Enhancement                                       |
| Imaging Tools                                               |

| Tool Bar     | ) |
|--------------|---|
| Compare View |   |
| Tool Box     | ) |
| Status Bar   | ) |

#### Chapter 3:

| Drop-Down Menus                                          | . 47 |
|----------------------------------------------------------|------|
| Main Menu                                                | .48  |
| File Menu                                                | . 48 |
| File > Open Menu                                         | . 48 |
| File > Save/Load Analysis                                | .49  |
| File > Close Menu                                        | . 50 |
| File Save, Save As, Save Modified, and Save All<br>Menus | . 50 |
| Print                                                    | . 52 |
| Printer Setup                                            | . 52 |
| Exit Function                                            | . 53 |
| Edit Menu                                                | . 54 |
| Edit Activation                                          | . 54 |
| Copy and Crop                                            | . 55 |
| Reset and Clear Options                                  | . 55 |
| Image Menu                                               | . 55 |
| Overlay                                                  | . 56 |
| Equalize                                                 | .56  |
| Arithmetic                                               | .56  |

| Conversion             |
|------------------------|
| Resize                 |
| Image Information      |
| Setup Menu             |
| Print Info             |
| Print Mode             |
| Print Date61           |
| Preferences            |
| Overlay Menu           |
| Load Overlay65         |
| Save Overlay65         |
| Overlay Libraries      |
| Show Annotation        |
| Utilities Menu         |
| Notepad                |
| Explorer               |
| View Menu              |
| Default Tools Position |
| Zoom Functions71       |
| Window Menu            |
| Help Menu              |

#### Chapter 4:

| Image Enhancement Tools    |
|----------------------------|
| Tool Box Enhancement Tab74 |
| Zoom74                     |
| Histogram75                |
| Rotate-Flip                |
| Annotate                   |
| Object Attributes          |
| Drawing Tools83            |

|     | Editing Tools85            |
|-----|----------------------------|
| Fa  | lse Color                  |
|     | Gray Scale (Palette 0)     |
|     | High–Low (Palette 1)88     |
|     | Other Palettes88           |
| Fil | ter90                      |
|     | General Information91      |
|     | Sharpening Filters92       |
|     | Noise Filters92            |
|     | Despeckle Filters92        |
|     | 3-D (Contour) Filters93    |
|     | Smoothing Filters94        |
|     | Edge Filters94             |
|     | Horizontal Edge Filter94   |
|     | Vertical Edge Filter94     |
|     | Custom Filter95            |
|     | Undo Button                |
|     | Examples of Filter Results |
| М   | ovie Mode95                |
|     |                            |

#### Chapter 5:

| - | Image Analysis Tools                              |
|---|---------------------------------------------------|
|   | Tool Box Analysis Tools Tab                       |
| 3 | Molecular Weight Determination                    |
| 4 | Entering Known Molecular Weights for              |
| 4 | Markers 100                                       |
| 5 | Determining Molecular Weights of Unknown          |
| 7 | Bands                                             |
| R | Using the Molecular Weight Standards Library. 103 |
| 0 | Special Functions                                 |
| 7 | The Graph Tool                                    |

| Colony Count                                       |
|----------------------------------------------------|
| Editing Tools                                      |
| Spot Count Data 113                                |
| Band Analysis Tools                                |
| Creating an Object Area of Interest 114            |
| Magic Wand and AutoSpot                            |
| Manipulating Objects 120                           |
| Band Analysis Measurements                         |
| Background Tab–Calculating Background<br>Values    |
| Mass Standard Calibration Curves for Quantitative  |
| PCR                                                |
| Lane Profile 128                                   |
| Profile Path Width                                 |
| Auto Lane Detection Using an Area of Interest I 29 |
| Manual Lane Detection 130                          |
| Bands Darker than Background Option 132            |
| Image Analysis–Detect Bands 132                    |
| Viewing Results 132                                |
| Gel Smiling Correction                             |
| Molecular Weight Tab 149                           |
| Mass Standards153                                  |
| Advanced Lane Profile Options 158                  |
| Common Features                                    |
| Additional Analysis Tools                          |
| The Ruler Function                                 |
| The Scoring Function                               |
| Manual Count                                       |
| Analyzing Arrays                                   |
| Lane Profile - Advanced                            |
| Common Export Result Feature                       |

| Appendix A:                               |
|-------------------------------------------|
| Opening AlphaView Files in Other Software |
| Programs                                  |
| Viewing AlphaView Images                  |
| Using ResEdit                             |
|                                           |

#### Appendix B:

| AlphaView Molecular Weight Library Files | 89 |
|------------------------------------------|----|
| List of Standards                        | 90 |

# Appendix C:

| Data   | Descriptio   | n Tables | <br>• | <br> |  | <br> | • • | <br>193 |  |
|--------|--------------|----------|-------|------|--|------|-----|---------|--|
| Single | Channel Colu | mns      |       | <br> |  |      |     | <br>194 |  |

#### Appendix D:

| Hardware Installation for Alphalmager HP and |   |
|----------------------------------------------|---|
| <b>EP</b>                                    | 7 |
| System Components                            | 3 |
| Hardware Installation                        | 3 |

#### Appendix E:

| Hardware Installation for Alphalmager EC | 203 |
|------------------------------------------|-----|
| System Components                        | 204 |
| Hardware Installation                    | 204 |

# Chapter I: Introduction and Setup

# Chapter Overview

- Introduction to the Alphalmager Systems and AlphaView Software
- About This Manual
- Customer Service and Technical Support
- Alphalmager System Setup

### Introduction to the Alphalmager Systems and AlphaView Software

The Alphalmager systems are designed to meet the requirements of the most demanding fluorescent and colorimetric applications. These systems integrate the latest developments in camera and lens technology for imaging with a wide dynamic range and fast image acquisition speeds.

The systems are controlled by easy-to-use and intuitive AlphaView<sup>®</sup> software which performs image analysis and archiving and can also prepare images for desktop publishing.

AlphaView software includes image optimization tools that adjust contrast automatically or manually. Converting the image from positive to negative, using digital filters, applying a false color map, or other such techniques can be used to clarify hard-to-see portions of the image. Notes, labels, arrows, lines, and other drawing tools can be recorded directly onto the image using AlphaView software's annotation functions. Annotations are superimposed on the image upon hard copy printing and can either be saved as a template file or as part of the image. All AlphaView features are accessible via convenient on-screen buttons and menus in an intuitive, mouse-controlled interface.

AlphaView software also includes a broad array of analysis tools, including molecular weight calculation, R<sub>f</sub> determination, lane profile, band analysis, quantitative PCR, microtiter plate reading, object distance measuring, gel scoring, and automatic colony counting.

Alphalmager systems include all necessary hardware and software for image capture, enhancement, and analysis. AlphaView software does not require a dedicated computer system and can operate simultaneously with other office-related software, such as word processing programs, spreadsheets, and desktop publishing software.

Images can be printed using a 256-level gray scale thermal printer or any printer with a Windows<sup>®</sup> driver. The low-cost, high-quality prints are ideal for lab notebook records or publication.

The "AlphaView System Quick Guide" on page 29 provides a condensed instruction sheet that acts as a quick reference guide for users already familiar with the software. Keeping copies of the appropriate instruction sheet(s) near the system for easy reference is highly recommended.

#### **Mouse Functions**

The system comes packaged with a two-button mouse. The left button activates functions and makes selections when using the software. In some cases, the right mouse button can recall or reactivate the function that was most recently assigned to the left mouse button.

#### Starting AlphaView Software

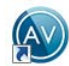

To start AlphaView software, double-click the AlphaView software icon on the Windows desktop.

# About This Manual

This manual uses different fonts to indicate certain conditions:

- **Bold** text indicates the name of a button, a menu, or a function found in a menu.
- Courier text indicates an entry that is typed.
- Letters or words found between < > refer to keys on the keyboard.
- NOTE indicates key points and useful hints.
- **CAUTION** and **!WARNING!** statements indicate actions that may either harm the system or user, or affect the data quality.
- Icons or buttons to be pushed are placed next to their respective descriptions in the text.

### Customer Service and Technical Support

The Cell Biosciences staff is available to respond to any questions or comments about the software. For questions, new software feature ideas, or general feedback, use the following contact methods:

#### Telephone

(408) 510-5500 (888) 607-9692 (toll free)

**Fax** (408) 510-5599

E-mail support@cellbiosciences.com

Web www.cellbiosciences.com

#### Address

Cell Biosciences, Inc. 3040 Oakmead Village Drive Santa Clara, CA 9505 I USA

# Alphalmager System Setup

Please refer to Appendix D, "Hardware Installation for Alphalmager HP and EP" or Appendix E, "Hardware Installation for Alphalmager EC" for complete instructions on system installation.

page 4

# **Chapter 2:** Getting Started—Basic Imaging Functions

# Chapter Overview

- Basic Imaging Functions
- Automatic Image Capture (AIC) Software–Optional
- AlphaView System Quick Guide
- Contrast Adjustments
- Imaging Tools

# **Basic Imaging Functions**

Power up the system computer and click on the AlphaView icon on the desktop to open AlphaView software.

| 🔊 AlphaView                                                                                                    |                                                                     |                                                                                       |       |
|----------------------------------------------------------------------------------------------------|---------------------------------------------------------------------|---------------------------------------------------------------------------------------|-------|
| File Edit Image Setup Overlay Utilities Vie                                                                                                 | ew Window Help                                                      |                                                                                       |       |
|                                                                                                    |                                                                     |                                                                                       |       |
| Main 🕴 🗶                                                                                                    | Start Page                                                          |                                                                                       | 4 Þ × |
| Acquire<br>Acquire<br>Acto Image Capture<br>Browse                                                                                          | Alpha-View                                                          |                                                                                       |       |
| Contrast Adjustments  Gamma Linear Log Show Grid  Black   White  Gamma   Equal Reverse Auto contrast  Auto Enhance Level  1 2 3 4 5 6 7 8 9 | Convicti \$1992-2010 Contrad Cell Electrones Inc. Image acquidit    | Version : 3.2.0.0<br>Cell Biosciences, Inc.<br>pyright 1993-2010. All Rights Reserved |       |
| Enhancement Tools Analysis Tools                                                                                                    | Copyright @1993-2010 Contact Cell Biotolences, Inc. Image acquisiti | on and analysis sottware.                                                             |       |
| Zoom                                                                                                    |                                                                     |                                                                                       |       |
| Histogram                                                                                                    |                                                                     |                                                                                       |       |
| Rotate-Flip                                                                                                    |                                                                     |                                                                                       |       |
| Annotate                                                                                                    |                                                                     |                                                                                       |       |
| Filter                                                                                                    |                                                                     |                                                                                       |       |
| MovieMode                                                                                                    |                                                                     |                                                                                       |       |
|                                                                                                    |                                                                     |                                                                                       | Ŧ     |
| Ready                                                                                                    |                                                                     |                                                                                       |       |

Figure 2-1: AlphaView Screen—Displaying the Image Area and Display Controls

AlphaView software has four main control areas:

- Acquire for image acquisition
- Contrast Adjustments for image adjustment
- Enhancement Tools for image enhancement
- Analysis Tools for image analysis

#### Acquiring an Image Using the Navigator

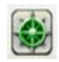

Clicking the Navigator toolbar icon will guide the user through commonly used applications. In this example procedure, the "Ethidium Bromide" application is demonstrated.

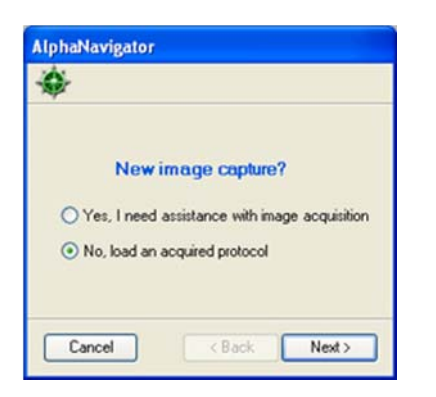

Figure 2-2: AlphaNavigator—Selecting the Yes Option

Selecting the "Yes, ..." option displays the following dialog box:

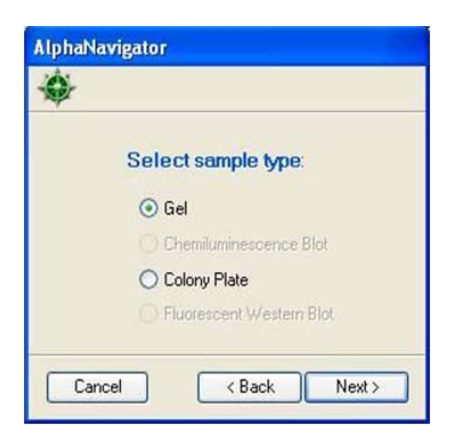

Figure 2-3: Selecting the Gel Option

Selecting Gel displays the following screen:

| ¢; |                  |
|----|------------------|
|    | Select gel type: |
|    | Nucleic Acid     |
|    | O Protein        |

Figure 2-4: Selecting the Nucleic Acid Option

Selecting Nucleic Acid displays the following screen:

| ** |                                      |
|----|--------------------------------------|
|    | Select stain:                        |
|    | <ul> <li>Ethidium Bromide</li> </ul> |
|    | O SYBR Green                         |
|    | O SYBR Sale                          |

Figure 2-5: Selecting the Ethidium Bromide Stain Option

Choosing Ethidium Bromide will select the proper light source and filter needed. The acquisition screen in the preview mode is displayed with the Auto Expose option selected.

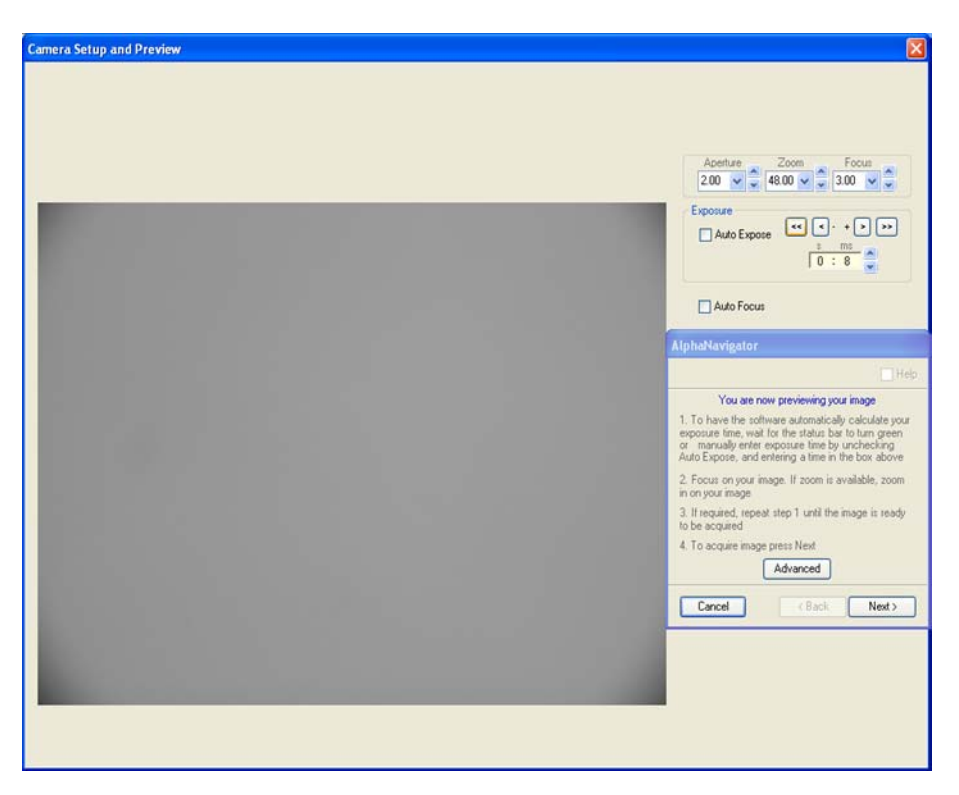

Figure 2-6: Previewing Your Image

AlphaNavigator displays navigation notes. Click on the Advanced button to access more acquisition controls, or click Next to acquire. If the Advanced button is selected:

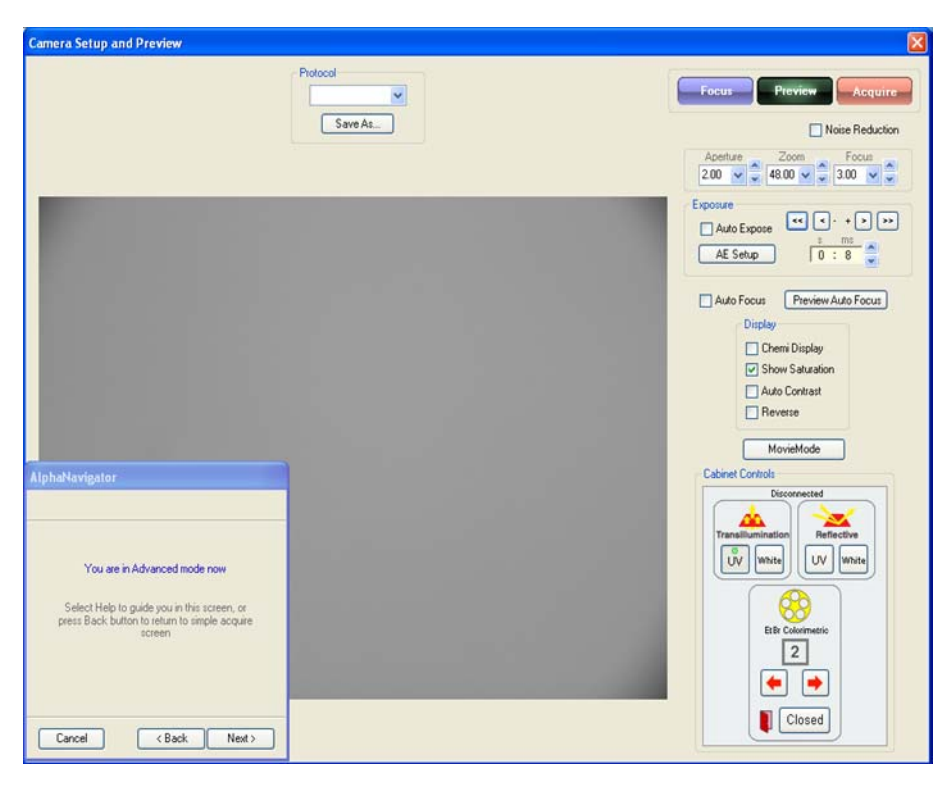

Figure 2-7: Advanced Mode—Accessing Acquisition Controls

The user can modify any control, click Next to acquire, or Back to return to the Preview Mode.

If Next is selected the following screens are displayed:

| AlphaNavigator       | AlphaNavigator                                                          |
|----------------------|-------------------------------------------------------------------------|
| *                    | \$                                                                      |
| Save acquired image? | Your image has been acquired!<br>Save wizard protocol?<br>O Yes<br>O No |
| Cancel < Back Finish | Cancel < Back Next >                                                    |

Figure 2-8: Image Acquisition Confirmation Prompts

Selecting the Yes option and clicking Next will produce a saved protocol dialog box. The protocol will be added to the list of existing protocols.

Selecting the No option and clicking Next will generate the save image dialog box:

Selecting the Yes option and the clicking the Finish button will generate the save image dialog box and exit the Navigator. Selecting the No option, will close the Navigator.

The next time the Navigator is run, the user can run the saved protocol:

| ¢-            |                                     |
|---------------|-------------------------------------|
| New           | rimage capture?                     |
| O Yes, I need | d assistance with image acquisition |
| No, load ar   | acquired protocol                   |

Figure 2-9: Running the Saved Protocol

Selecting the No option, the following screen is generated with the last saved protocol selected.

| ÷ |                       |  |
|---|-----------------------|--|
|   | Select saved protocol |  |
|   | My Eth. Boromide 🗸 🗸  |  |
|   |                       |  |

Figure 2-10: Selecting the Saved Protocol

The user can browse for other saved protocols by clicking on the down arrow. A list of existing protocols will be displayed; see Figure 2-11.

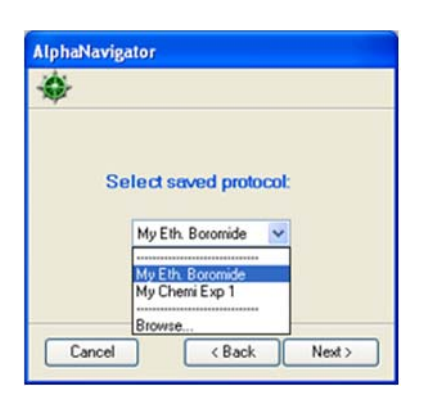

Figure 2-11: Selecting "My Eth. Boromide" Saved Protocol

Selecting the protocol will go to the preview screen for the user to verify or acquire the setting.

#### Acquiring an Image Using the Acquire Button

In the Tool Bar, click the Camera Acquire icon, which launches the Camera Setup and Preview window; see Figure 2-12.

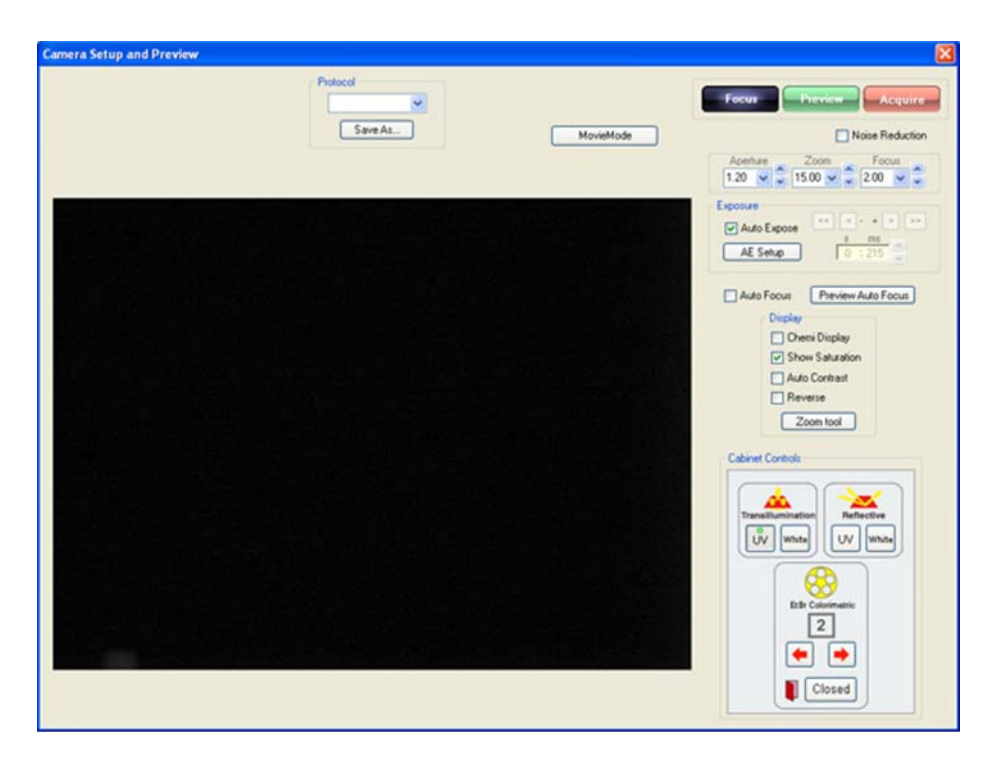

Figure 2-12: Camera Setup and Preview Window

This window provides camera exposure control, lighting/filter wheel position control, contrast display options, and cabinet door status.

NOTE: Cabinet lighting/filter wheel position controls are only available with the Alphalmager HP.

#### Focus Control Mode

This window opens in Focus control mode (blue button). Focus control mode provides near-real time readout for easy sample positioning and optics adjustments. While in focus, select the lighting, filter, and binning options appropriate for your sample. You can then focus on your sample, select an aperture setting, and focus on your image.

NOTE: While in Focus control mode, we recommend clicking the Auto Expose check box to allow the software determine the optimal length of time for your image acquisition.

#### Preview

Clicking the Preview box allows you to preview what your final image would look like, while still allowing you to make small adjustments to the options you select in focus.

#### Acquire

Select Acquire to capture your final image. You will then be able to annotate, save, print or analyze your image.

#### **Motorized Optics Control**

NOTE: The motorized optics system is a standard for Alphalmager HP and EP, and is option for the Alphalmager EC.

The motorized optics system is controlled through the AlphaView software. Aperture, focus, and zoom can be user-customized through the fields and buttons on the software acquisition window.

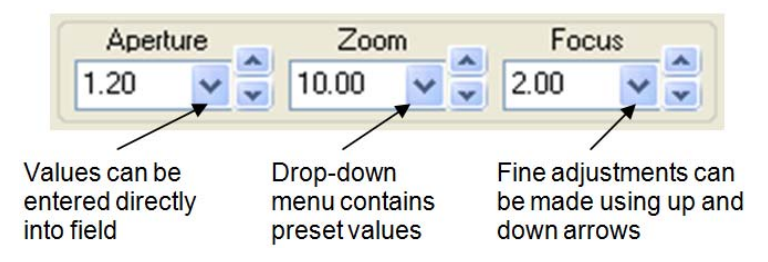

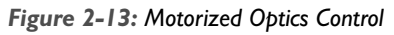

The up and down arrow buttons change the values in increments based on the specific lens in use for aperture, focus, and zoom. Values can also be changed by directly entering a new number in the value's respective field or by selecting a value from the drop-down menu (down arrow button).

#### Auto Expose

The AlphaView features an Auto Expose function for ease of use. The Camera Setup and Preview window includes a check box to activate the Auto Expose function, as well as a button labeled Auto Expose Setup to configure the function.

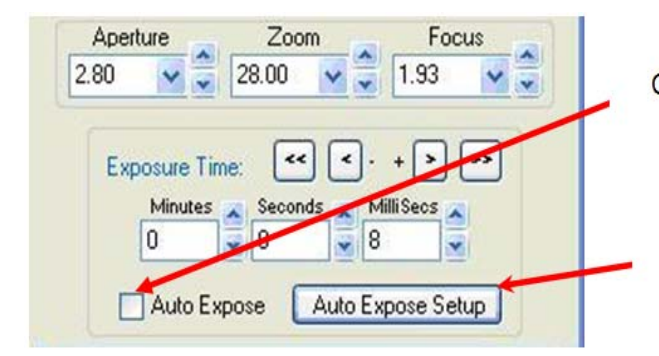

Figure 2-14: Auto Expose

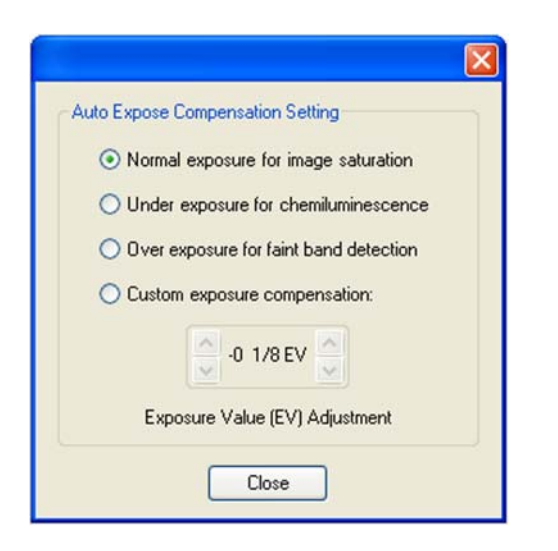

Figure 2-15: Auto Expose Compensation Settings

Clicking the Auto Expose Setup button launches the Auto Exposure Compensation Setting window. This window offers four options:

- Normal Exposure for image saturation. This setting is ideal for normal Colorimetric and Fluorescent imaging.
- Under exposure for Chemiluminescence (not recommended for Alphalmagers)
- Over exposure for faint band detection.
- Custom exposure compensation. This setting allows the user to define the Exposure Value (EV). The left set of up/down arrow buttons change the EV value by whole unit intervals while the right set of up/down arrow buttons change the EV value by I/8-unit intervals.

Checkbox for selecting Auto Expose

Auto Exposure Setup Button. Click this button to view and Edit Auto Exposure settings. Auto Exposure works in both Expose Preview and Acquire Image modes. The AlphaView software calculates the correct exposure time for the current situation. In Expose Preview mode, a status bar appears above the Auto Expose interface. In Acquire Image mode, a status window featuring a colored Auto Expose status bar for image acquisition appears. The status bar indicates the current status of the calculation. The status bar changes from red to yellow to blue to green to indicate progress. When it reaches green, the AlphaView software has calculated the correct exposure time. For exposure time calculations with saturated pixels in the image area, the status bar changes to pink to indicate the issue.

In Acquire Image mode, a green status bar indicates that the image is acquired. After achieving a green status, the new image loads and the Camera Setup and Preview window closes. In Expose Preview mode, the system continues to repeatedly expose using the calculated exposure time until a different mode is selected.

Switching from Expose Preview mode to Acquire Image mode does not reset the calculation. If the system changes from Expose Preview mode to Acquire Image mode after calculating the correct exposure time in Expose Preview mode, images are acquired using the last calculated exposure time.

The Exposure Value (EV) unit is the same as used in film photography (also called a "stop"). +1 EV will double the exposure time while -1 EV with halve the exposure time. The general exposure time using EV is found by the following formula:

(EVCompensatedTime) = Time
$$*2^{EV}$$

Where *Time* is the typical exposure time for the sample under test to reach full exposure as determined by the auto exposure tool.

#### Setting Exposure Time Without Auto Expose

Once the sample is positioned and the lens is properly focused, perform the following steps:

- 1. Close the Multilmage light cabinet door and check to ensure that the appropriate illumination source is turned on. In addition, check to ensure that the cabinet door indicator in the Cabinet Control software interface indicates Closed.
- 2. Uncheck the Auto Expose option.
- 3. Click the green Expose Preview button and select the desired exposure time in to configure the system for the desired image intensity quality. Individual adjustments for milliseconds, seconds, minutes, and hours are available. The following list describes ideal exposure settings for different applications:
  - For most white-light applications, using a 50 ms exposure is sufficient. Final aperture adjustments can be made to optimize the image quality.
  - For UV fluorescence applications, using an exposure range between 8 ms and 4 seconds is sufficient. The aperture should be completely open when performing any adjustments. Selection Show Saturation is recommended for these applications.

• For low-light applications, such as chemiluminescence, a longer exposure time may be appropriate. In these cases, push the red Acquire Image button to directly acquire the image upon setting the desired exposure time. If a good exposure time is unknown, an alternative method is to utilize the Auto Expose feature configured to super sensitivity. Auto Expose image generation—with signal intensity showing—generally completes in less than three minutes. After Auto Expose image generation, a different sensitivity (binning) mode can be selected to generate a better resolution image. For further images, the software automatically calculates the new exposure time.

NOTE: When the system switches to Expose Preview mode, the image may flash or change brightness due to camera photon collection from the image over a longer period of time prior to sending the image to the computer's display readout.

#### Light Source and Filter Controls

NOTE: This section describes the light source and filter controls used with the Alphalmager HP and systems equipped with the DE500 cabinet.

The mechanical controls on the cabinet and the AlphaView software's virtual cabinet control interface (labeled as Cabinet Controls) are linked and provide near-real time synchronization and updating of light source and filter selection. Selecting a desired option via the software interface produces the same result as using the physical controls on the cabinet.

NOTE: A slight delay occurs upon pressing the button until the light source is fully activated.

Standard lighting choices include:

- Transillumination White: For protein gels, autorads, film, plates, and flasks
- Transillumination UV: For fluorescent gels such EtBr, SYPRO Red, SYBR Safe, etc.
- Reflective White: For colorimetric blots and membranes
- Reflective UV (optional): For SYBR green, TLC plates, and Chemifluorescence
- ChromaLight (optional): For GFP, Fluorescein, and SYBR green

Filters can be selected to correspond with the sample staining. Filter options include:

- Filter Position #1: No filter
- Filter Position #2: Orange filter (590/55 nm)
- Filter Position #3: Green filter (537/40 nm)

- Filter Position #4: Red filter (620/40 nm)
- Filter Position #5 Blue filter (460/40 nm)

NOTE 1: Each filter has an approximate bandwidth of +/- 40 nm to allow for use with other fluorescence stains as they are developed. For custom applications, please contact Cell Biosciences directly to discuss custom filter design for specific applications.

NOTE 2: If exposure time is less than 100 ms, yet signal is strong, close the aperture by stops.

#### Gray Scale Optimization for Saturation and Contrast Displays

Figure 2-16 illustrates the check boxes available for modifying the displayed image.

| Display         |
|-----------------|
| Chemi Display   |
| Show Saturation |
| Auto Contrast   |
| Reverse         |

Figure 2-16: Modifying the Displayed Image

Any images set for analysis must not be over-exposed (too light) or under-exposed (too dark) for maximum clarity. Using the Show Saturation option displays the image areas assigned to each end of the gray scale spectrum. After inspecting the image's saturation, the imaging controls can be adjusted accordingly to optimize the image.

The Show Saturation option allows the user to access the Saturation Palette during image acquisition. The Saturation Palette is a modified gray scale palette in which green replaces black (gray level 0), and red replaces white (gray level 255, 4,095, or 65,535). With this palette, the image's over- and under-exposed areas appear as green or red, while areas within the linear range of the CCD chip appear in gray scale.

During image acquisition, it is critical to note the image's regions that appear red or green. The exposure time and the camera aperture can be adjusted to minimize the amount of red and green in the image area. Eliminating red and green in the actual sample area is especially critical for images that will be quantified. The saturation view can be turned off by unchecking Show Saturation once the red and green areas have been minimized and/or eliminated

The other three selections (Chemi Display, Auto Contrast, and Reverse) act as visualization tools designed to enhance contrast and provide flexibility image viewing. The Auto Contrast option displays the image with automatic black, white, and gamma adjustments according to the image histogram information (black/white

levels). Reverse shows the sample as a negative by switching the black and white values. The Chemi Display option utilizes both auto contrast and reverse functions, as well as providing gamma adjustments, and is intended for use with chemiluminescent samples.

NOTE: These options are also available in the Movie Mode.

NOTE: These Contrast Display options are only visualization tools and do not change any image data acquired by the CCD camera.

#### Saving Images

Once a satisfactory image has been captured, it should be saved as an original file for safe archiving. Click File > Save As or click the Save or Save As icons.

#### Movie Mode

If kinetic, multiplex, color, or chemiluminescence experiments require the system to automatically capture several images at preset exposure times, preset time delay between images, preset lighting sources, or preset filter choices, then the AlphaView Movie Mode should be used. Clicking the MOVIE box in the Tool Box's Enhancement Tools tab launches the Movie Mode controls. Movie Mode setup is also accessible in the Camera Setup and Preview window. To launch the setup screen, click the Movie Mode button in the Camera Setup and Preview window.

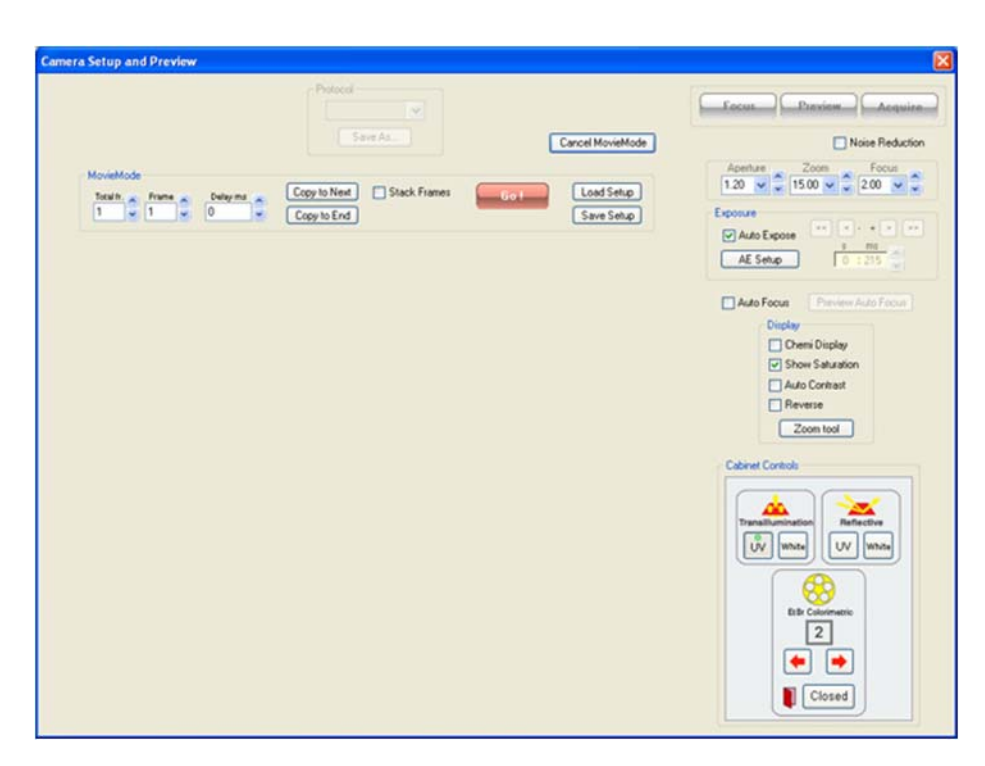

Figure 2-17: Movie Mode Setup

The Total Frames field sets the total number of individual frames in the movie. Each movie can capture a maximum of 50 frames (images) and a minimum of one frame.

The Frame field selects the active frame currently being used for condition customization. For example, if the movie uses three images, selecting Frame 1 allows for lighting and filter setup of the movie's first frame; selecting Frame 2 allows for setup of the movie's second frame. All frames can be adjusted manually using this technique, or specific lighting conditions can be copied to the next frame using the Copy To Next button. Copy To Next copies all settings from the previous frame to the current frame. The Copy to End button copies current frame setting to the entire frame set.

For chemiluminescence imaging, all lighting is typically shut off and the filter wheel is positioned for the chemiluminescence position across all frames. In these situations, the exposure time is the only variable that changes from frame to frame. The Copy To Next button is a useful tool that optimizes setup time.

The Delay field configures a predetermined delay between captured imaged for kinetic experiments. The default Delay is set for the shortest possible delay (19 ms), but can be configured up to 50 minutes between images.

Once the movie setup is properly configured, click the Go button to begin the movie process. The system begins processing image acquisitions for each frame. When completed, the movie setup box disappears and the Toolbox window automatically configures to the Movie tools. This allows for movie playback, saving, loading, or new movie recording.

| REC           | Launches the Camera Setup and Preview window configured to Movie Mode.                               |
|---------------|----------------------------------------------------------------------------------------------------|
| PLAY          | Displays the movie in a continuous loop.                                                             |
| STOP          | Stops the movie at the current frame display.                                                        |
| PAUSE         | Pauses movie playback at a user defined image.                                                       |
| REW (rewind)  | Rewinds the movie to the first image.                                                                |
| REV (reverse) | Plays the movie in a continuous loop in reverse.                                                     |
| FWD (forward) | Forwards the movie to the last image.                                                                |
| DEL (delete)  | Deletes the movie on the display.                                                                    |
|               | NOTE: This function does not delete movies saved to the hard drive.                                  |
| LOAD          | Loads a previously saved movie.                                                                      |
|               | NOTE: This function does not load individual images previously captured in nor-<br>mal capture mode. |
| SAVE          | Saves a movie of images.                                                                             |

The movie display buttons offer the following functionality:

#### Saving an Individual Image from a Movie

After you load, play, and stop a movie at the desired image, it is possible to save the individual image seen on the screen. Use the SAVE AS button located on the tool bar to save the image in the desired location and file format on the local or network drive

#### Saving a Partially Acquired Movie

It is possible to stop the movie in the middle of acquiring frames, the user can exit the movie mode to save the acquired frames only.

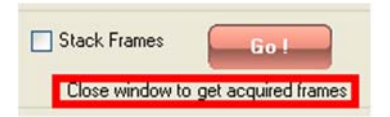

Figure 2-18: Saving a Partially Acquired Movie

Option I: Go to continue movie.

Option 2: Close Window to view and/or save acquired frames.

#### Save/Load Setup Acquisition

Individual movie parameters can be saved for future use. The Save Setup and Load Setup buttons save and load all Movie Mode setup parameters. This data is saved in files using the MVF format.

| Camera Setup and Preview                                                                         | ×                                                                                                    |
|--------------------------------------------------------------------------------------------------|----------------------------------------------------------------------------------------------------|
| MovieMode<br>Text To The Desymptotic Copy to End<br>Load Setup<br>button<br>Save Setup<br>button | Facus       Parvine       Acquine         Interface       200       0       0         Interface       100       100       0       0         Interface       0       0       0       0       0         Interface       0       0       0       0       0       0       0       0       0       0       0       0       0       0       0       0       0       0       0       0       0       0       0       0       0       0       0       0       0       0       0       0       0       0       0       0       0       0       0       0       0       0       0       0       0       0       0       0       0       0       0       0       0       0       0       0       0       0       0       0       0       0       0       0       0       0       0       0       0       0       0       0       0       0       0       0       0       0       0       0       0       0       0       0       0       0       0       0       0       0       0       0 <t< td=""></t<> |

Figure 2-19: Movie Mode: Load/Save Setup

#### Frame Stacking

The Movie Mode configuration of the Camera Setup and Preview window provides an option for stacking frames. If this selection is used during image acquisition, Stack Frames uses previous exposure information to sequentially add images to one another. Normal Sequence does not perform this addition.

NOTE: Stacking frames increases the noise level in acquired images.

#### Sample Case

Capture 5 frames at 1-5 sec exposure for total time exposure time of 15 sec

Display after summation of following frames:

Frame I = Image (I sec exp time)

Frame 2 = Frame 1 + Image (2 sec exp time)

Frame 3 = Frame2 + Image (3 sec exp time)

Frame 4 = Frame3 + Image (4 sec exp time)

Frame 5 = Frame4 + Image (5 sec exp time)

# Automatic Image Capture (AIC) Software–Optional

For molecular biology researchers engaged in high throughput and particularly high volume work involving repetitive assays, Automatic Image Capture software is available. This system automatically adjusts lens focus, filter settings (for fluorescent imaging), light settings and exposure for perfect images. All of this with just one click--making the acquisition of images faster and more convenient than standard imaging software.

NOTE: AIC requires motorized zoom optics.

#### Auto Focus

The AIC software features auto focus capabilities. The Camera Setup and Preview window has two auto focus interfaces. The Preview Auto Focus button (see Figure 2-20) immediately utilizes the auto focus function with the updated image displayed in the image preview. Checking the Auto Focus checkbox causes the system to perform auto focus during the acquisition process.

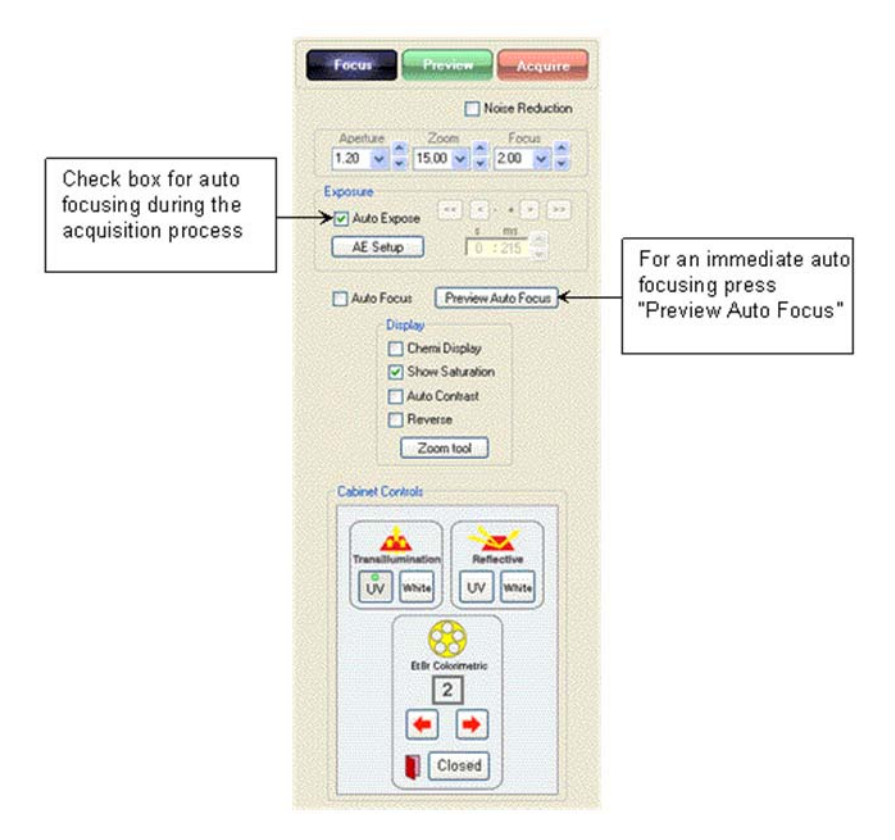

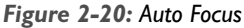

#### Tips for Successful Auto Focus Operation

The Auto Focus operation is not guaranteed to succeed every time, but some minor considerations will greatly increase the success rate. A general rule is if you can manually focus on the sample then auto-focus can be made to work.

- For smaller targets/samples, adjust the lens' zoom setting or use the ZoomROI tool to allow the target/sample to fill the field of view. This is especially helpful when using white lights with the target/sample on the UV transilluminator (very shiny/reflective surface).
- For thick samples, close the aperture 2 stops (e.g. from F2.8 to 4).

Auto Focus will almost certainly fail under the following conditions:

• Target/sample is not flat (inclined or stair step) greater than 1 part in 50. Manually focus on the feature of interest then close the aperture until the entire feature of interest is in focus (do not attempt autofocus).

- Target/sample is over exposed at Normal/High sensitivity 8 millisecond exposure with lens aperture fully open (with reflective white light illumination for chemi samples). Reduce the signal level by using an emission filter or manually focus and do not attempt auto focus.
- Target/sample that has a carrier/tray with writing or other textured finish at a level different than the primary sample plane (such as a precast gel in a carrier). Manually focus on the features of interest or close the aperture by 3 stops (e.g. F2.8 to F5.6) or use zoom (or Zoom ROI) to exclude the carrier surfaces.

Users are encouraged to utilize the auto focus feature when ever possible. The Preview Auto Focus function is intended to be a tool to verify if auto focus will meet your expectations for your sample. If the Preview Auto Focus function is used just prior to saving a protocol, Auto Focus will be selected for your protocol, and when you save your protocol this message will appear: "Auto focusing will be turned ON for this protocol."

#### Designing a User Protocol

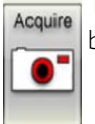

To utilize the single click feature of Automatic Image Capture, a protocol specific to your sample must be defined and saved. Click the Acquire button to reach the Camera Setup and Preview Window.

All acquisition parameters that can be set by the user are available in the Camera Setup and Preview window and can be saved as a user protocol. Below is an example of the design of a protocol for imaging DNA gels stained with Ethidium Bromide.

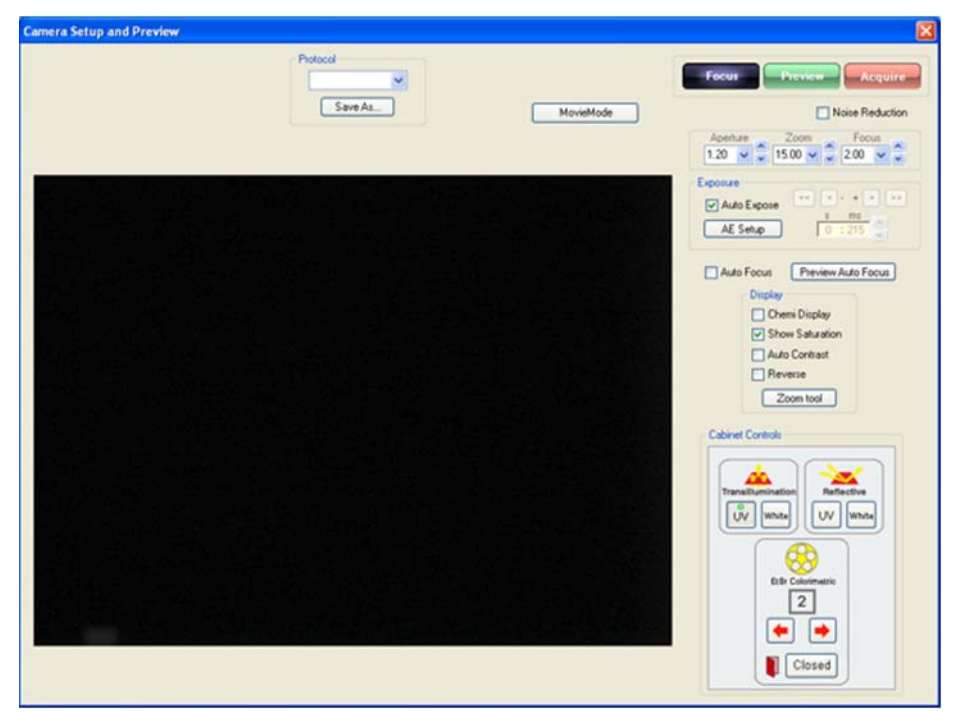

Figure 2-21: Example of the Protocol Design for Imaging DNA Gels Stained with Ethidium Bromide

Next, click the Load/Save Protocol button to store your customized protocol. Load/Save protocol The Save/Load Acquisition Protocol dialog box appears, allowing to you save and name your protocol.

| Protocol name:                      |        |
|-------------------------------------|--------|
| acq0523-1                           | Save   |
| acq0523-1<br>acq0523-2<br>acq0523-3 | Delete |
|                                     | Load   |
|                                     | Cancel |

Figure 2-22: Save/Load Acquisition Protocol

This dialog box is also useful for loading a previously saved protocol to make small modifications, or delete existing protocols.

All settings and selections visible and accessed in the Camera Setup and Preview window are saved in this protocol. These settings include SuperOD, ZoomROI, lens settings (aperture, zoom and focus), exposure time (including auto exposure setup settings), sensitivity selection, display settings, cabinet lights and filter wheel position.

### Auto Image Capture (AIC)

User-customized protocols can be recalled for single click image capture using the AlphaView software's Auto Image Capture feature. First, load the protocol of interest by clicking on the drop down menu from the Auto Image Capture icon.

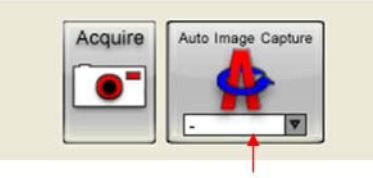

Drop down menu

Figure 2-23: Auto Image Capture (AIC)

Then, once the protocol is selected, click the Auto Image Capture button to begin the acquisition process. Once the AIC process is initiated, a pop-up window, labeled Acquiring protocol, is displayed to indicate the status of the acquisition process. This progress window shows the current operation status and has some animations to indicate progress. The status messages towards the bottom of the window displays the specific operation and relevant parameters used during the process. The LIGHTS section displays different simulated LEDs repeating left to right to indicate the status of the light source and filter selection as dictated by the protocol. The CAMERA section displays the current status of the image as the target is being focused as dictated by the protocol. The ACQUISITION section displays the current status of the exposure time as dictated by the protocol.

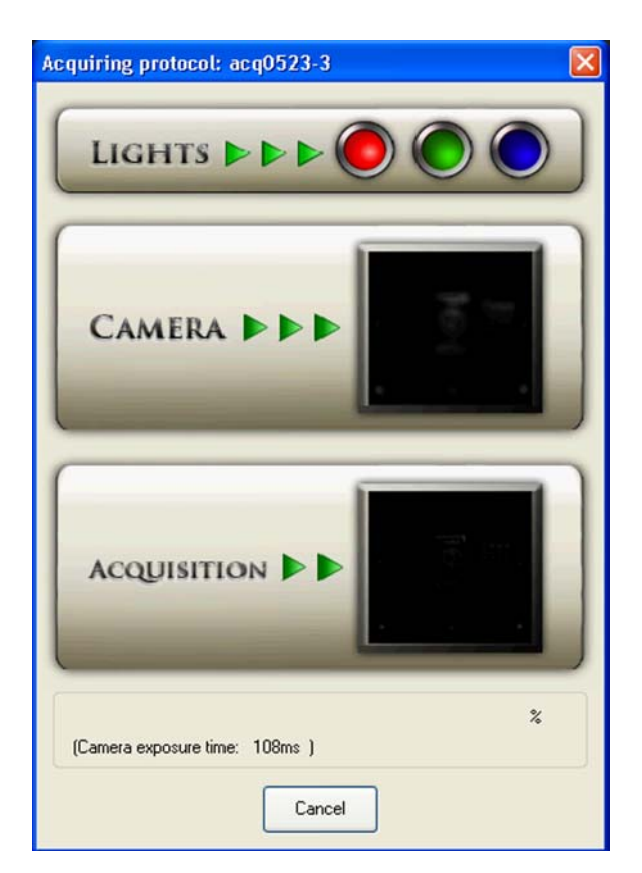

Figure 2-24: AIC Status Window

NOTE: The images displayed in the Acquiring Protocol windows are animations to display status and do not reflect upon the image being acquired.

When the AlphaView system computer is powered up, you can click on the AlphaView icon to automatically open the AlphaView software. The following screen appears:

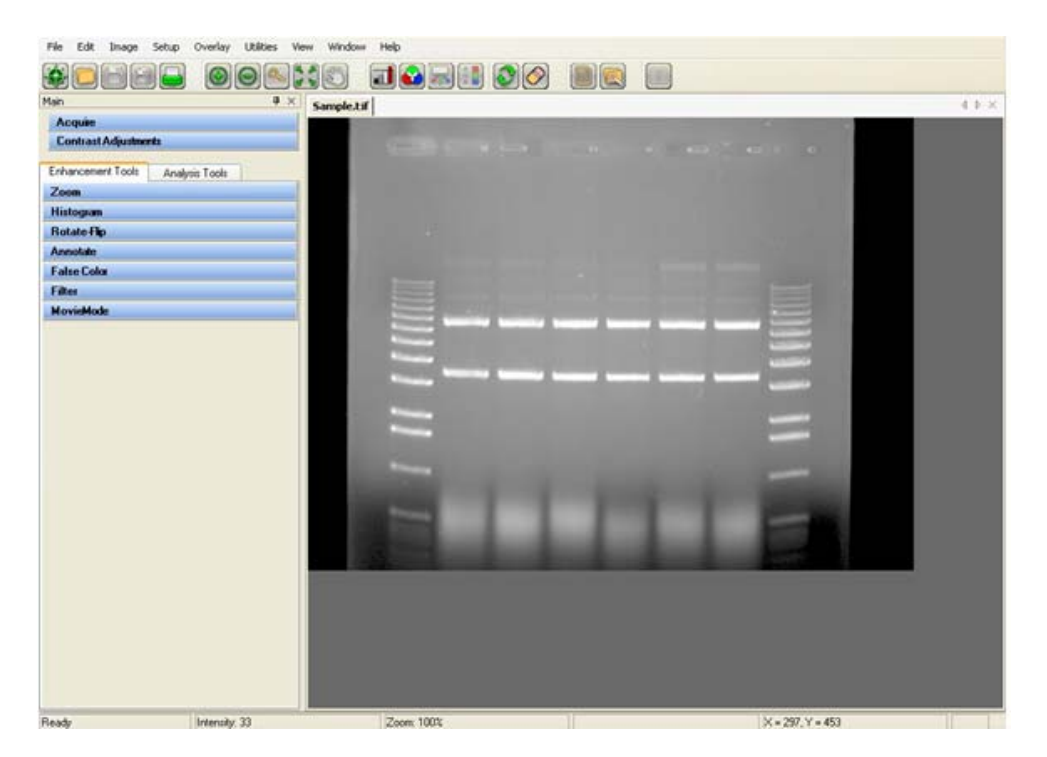

Figure 2-25: AlphaView Screen—Displaying the Image Area and Display Controls

# AlphaView System Quick Guide

- I. Power on the system:
  - a. Turn on the computer, monitor, and optional printer.
  - b. After the computer has finished loading the Windows desktop, turn on the power to the cabinet.
  - c. The AlphaView software is activated by double clicking on the AlphaView icon.
- 2. Positioning and focusing on the sample:
  - a. In the Tool Bar, select the Acquire icon to activate the image acquisition software features.
  - b. In the Camera Setup and Preview window, click the Focus button.
  - c. Open the door to the cabinet and position your sample on the preferred illumination source. Fluorescence samples that require epi or transillumination of UV energy should be placed on the purple UV filter glass. For colorimetric samples such as protein gels, films, or blots, use the fold-down white light table for your sample. For chemiluminescence use the fold-down white light table, or the adjustable tray if used in conjunction with the fast lens.
- d. Open the aperture on the camera lens all the way open to the smallest number by either pressing the up and down arrow keys, entering in a value and pressing the tab key. or selecting the preset parameters from the drop-down menu.
- e. With the door still open to allow light to enter into the cabinet, use the monitor's real-time readout display to position and focus your sample in the middle of the preview image.
- f. Focus on the object by either pressing the up and down arrow keys, entering in a value and pressing the tab key or selecting the preset parameters from the drop-down menu. For fluorescence and chemiluminescence, the door to the cabinet can be used to adjust the amount of light that enters into the cabinet if there is too much light to obtain a good focus setting. Do not adjust the aperture to do this. For colorimetric samples, it is necessary to decrease the aperture to acquire the image.

NOTE: Business cards and other pieces of paper with small text often are the easiest objects to obtain optimal focus settings with.

- g. Adjust the zoom setting by either pressing the up and down arrow keys, entering in a value and pressing the tab key, or selecting the preset parameters from the drop-down menu so that the area of interest on the sample takes up the entire image size on the screen.
- 3. Capturing a bright sample like fluorescently labeled gels, colorimetric samples and film:
  - a. Close the cabinet door.
  - b. Choose the appropriate optical filter for your sample type:

Position #1 for colorimetric gels and film (no filter)

Position #2 for Ethidium Bromide gels and some colorimetric gels

Positions #3-5 for other fluorescently labeled gels (optional filters)

- c. Turn on the illumination source (UV or white light) using the touch panel or virtual software controls.
- d. Select the green Expose Preview button.
- e. Check Show Saturation.
- f. Check Auto Expose.
- g. Select the Normal/Ultra resolution setting.
- h. Once the image in expose preview does not contain any saturation (red false color palette for white bands, green for dark bands) click Acquire Image. The exposure bar will turn green when this is complete. If the exposure bar is pink in color, saturation is still present in the image. For extremely bright images, particularly in white light applications, it may be necessary to reduce the aperture setting until the saturation is removed from the image.
- 4. Capturing a low light image (like chemiluminescence)

- a. Close the cabinet door (there should not be any lights on in the cabinet).
- b. Choose Position #1 in the filter wheel for no filter.
- c. Select the green Expose Preview button.
- d. Check Show Saturation.
- e. Check Chemi Display.
- f. Check Auto Expose.
- g. Select the Super Speed resolution setting.
- h. Wait for the exposure bar to indicate that the proper exposure time has been found and that there is no saturation in the image - the exposure bar will turn green when this is complete. If the exposure bar is pink in color, saturation is still present in the image.
- i. Select Medium/High or Normal/Ultra resolution and uncheck Auto Expose.
- j. Click Acquire Image.

NOTE: The exposure time will vary depending on which resolution setting is selected in step 4.h. If the exposure time calculated by the auto expose setting is too long, it is possible to use the Fast/Low or High/ Medium setting instead. Alternatively, if the exposure time is short enough, Normal/High may be selected for a full resolution (4 million pixels) chemiluminescent image.

- 5. Save the original image:
  - a. Select Save Image in the File menu or click on the Save or Save As icon in the Tool Bar.
  - b. Enter a file name and select the directory to which it should be saved (the directory path should be less than 100 characters).
  - c. Specify the file format (TIF, BMP, PCX, MAC, color TGA).
  - d. Click OK to save the file.
- 6. Enhance the display (optional):
  - a. Adjust the black, white and gamma levels by moving the slider bars at the right of the image in the Contrast Adjust window, or select Auto Contrast.
  - b. Apply the digital filters found in the Tool Box under the Enhancement and Filters (to stop a filter, hit any key on the keyboard; to reverse the effects of a filter, click Undo).
  - c. Add text, boxes, arrows, etc. to the image using the annotation tools in the Tool Box under Enhancement and Annotate.
- 7. Print the image using the PRINT button in the Tool Bar or the pull-down File menu option.
- 8. Analyze the sample using the analysis features in Tool Box (Analysis for quantitative analysis).

## **Contrast Adjustments**

The Contrast Adjustments window allows for the best visualization possible of a sample utilizing the black, white, and gamma adjustments, as well as, image reverse and auto contrast.

The image on the screen is made up of picture elements (pixels) in an array. Each pixel is assigned a brightness (or a gray scale value) level between black and white. A very bright image has most of its pixels registering high gray level values and conversely, a very dark image has most pixels registering low gray level values (approaching zero).

The distribution of these gray values to the image is determined by the Contrast Adjustment controls. These controls regulate the Black level, White level, and Gamma setting (brightness linearity), allowing adjustment of the display to obtain the best image possible.

NOTE: These enhancement features modify the image display on the monitor only, and do not change the original quantitative data.

AlphaView software can also import RGB color images. The AlphaView Software automatically detects this process and the Contrast Adjustment tools are configured for color image adjustments.

NOTE: An image can be enhanced using these tools and then saved as a modified file for publications. However, to preserve the original image information, it is recommended that the file be saved as a different file name when using the save modified.

#### Using the Contrast Adjustment Tools for Grayscale Images

There are three sliding scales found in the image control area to the right of the image. Below each scale is a box displaying a number that corresponds to the position of the slider. By adjusting these sliding scales, the image display can be optimized.

| Gamma | Linear | Log      | 10       | Show    | v Grid |
|-------|--------|----------|----------|---------|--------|
| Black | ••     | AL ACCA. | a. 411.4 |         | 0      |
| White | •      | i i i    | 1.1.1    | ?D      | 255    |
| Gamma | •      | . 9      | 1.1      |         | 1.00   |
|       |        | Revers   |          | Auto co | ntrast |

Figure 2-26: Contrast Adjustments Settings

Figure 2-26 displays the imaging display tools: Black level, White level, Gamma setting with B/W/G, Linear, Log, and Equalize options.

To adjust any of these settings, place the cursor on the slider. Click and hold down the left mouse button while dragging the slider to a new setting. As the slider is moved along the scale, the image display is updated, along with the change in numeric value. The arrows above and below the scale bars can also be clicked to change the settings in single unit increments, or, the user may type in a specific unit.

#### **Black Level Adjustment**

The number beneath the Black Level scale corresponds to a gray level. There can be 256, 4095, or 65,536 possible gray levels depending on the system type. For the example below, an 8 bit image will be used with 256 total gray scale values. When the Black slider is at the very top of the scale, the number is 0. As the slider is moved downwards along the scale, the number increases and the image becomes progressively darker. This

is because all pixels at the specified gray level and lower are shown on the screen as black pixels. If the slider is set to 0, all the pixels whose gray levels are at 0 are shown as black. If the setting is then changed to 60, all the pixels between 0 and 60 are shown as black and the image appears darker.

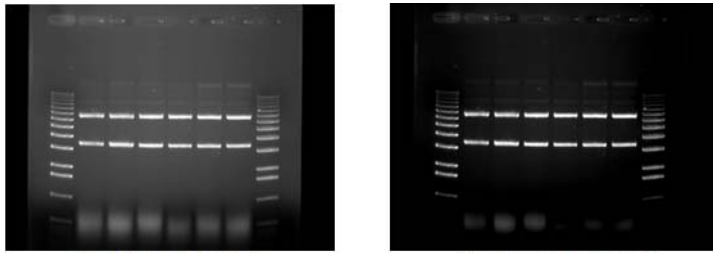

Black Level set at 0

Black Level set at 60

Figure 2-27: Black Level Adjustment Example

#### White Level Adjustment

The number beneath the White Level scale also corresponds to a gray scale value. When the slider is at the very bottom of the scale, this number is 255. As the slider is moved upwards along the scale, the number decreases and the image becomes progressively lighter. This is because all pixels at the specified gray level value and above are shown on the screen as white pixels. For example, if the slider is set to 150, all the pixels between 150 and 255 are shown as white and the image appears lighter.

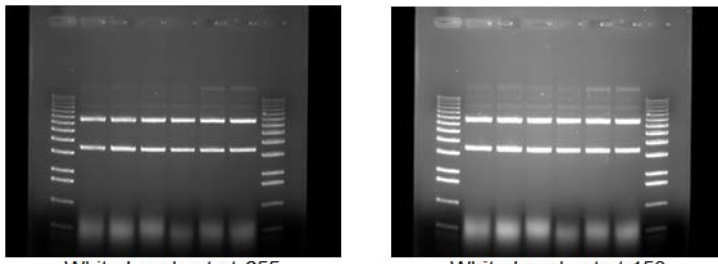

White Level set at 255

White Level set at 150

## Figure 2-28: White Level Adjustment Example

#### Gamma Setting Adjustment

Changing the Gamma setting affects the image brightness by adjusting the linearity of the image on the screen and printouts, but does not affect quantitative data.

The camera sees objects linearly while the human eye does not. When the Gamma setting is set to a value of I, the image is displayed as the camera sees it. This, however, is different from what the human eye detects. By adjusting the Gamma setting, the user can make the image on the screen correspond to what is seen when he/she looks directly at the object. We recommend a Gamma setting of 0.55 for best visual representation.

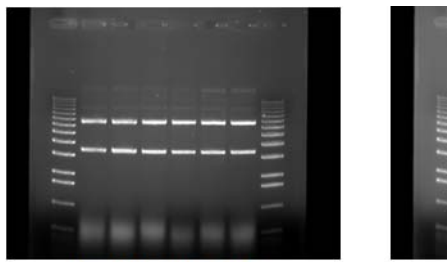

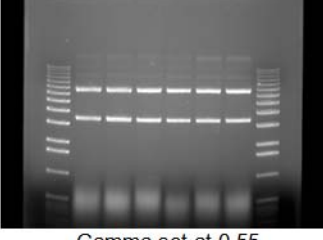

Gamma set at 1.0

Gamma set at 0.55

Figure 2-29: Gamma Setting Adjustment Example

#### The Auto Contrast Selection

Auto contrast

The Auto Contrast feature will automatically scale the black and white values of an image to more tightly fit the gray scale intensity profiles (histogram). This selection will use different black and white values for different images depending upon their unique histograms. A more dramatic visual change will take place for low light level images (such as chemiluminescence) where smaller portions of the histogram are used. This selection can be turned on or off and will adjust differently for each image.

## The Reverse Button

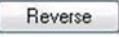

The Reverse button inverts the gray levels of the displayed image, converting a positive image to negative, or vice versa. For instance, an image with black bands on a white background is converted into an image with white bands on a black background by simply clicking the Reverse button. Clicking the button a second time returns the image to its original form.

| C001003-0-0-0-0 | and and a |
|-----------------|-----------|
|                 |           |
|                 |           |
| 111             | =         |
|                 |           |
|                 |           |

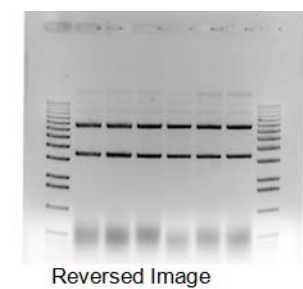

**Original Image** 

Figure 2-30: Original Image vs. Reversed Image

NOTE: Reversing an image changes the way it is displayed on the screen, but does not change the quantitative data. For example, the bands in the above gel have the same density, regardless of whether the gel is displayed as white bands on a black background or black bands on a light background. For information on reversing pixel values, see Chapter 5, "Image Analysis Tools".

#### The Equal Button

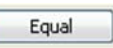

The Equal button flattens the image to show all pixel values in the original image. Equal automatically adjusts the image display for maximum contrast which is beneficial for faint band detection.

| Contraction of the local data | 1. AC 8 |     |
|-------------------------------|---------|-----|
|                               |         |     |
| III.                          |         | 101 |
|                               |         | -   |

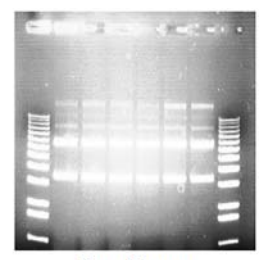

Original Image

Equal Image

Figure 2-31: Original and Equal Image

## Making Linear, Log, or Equal Adjustments

Figure 2-32 shows an original image of film using default BWG settings.

|   | Contrast Adjustments        |
|---|-----------------------------|
|   | Gamma Linear Log Show Grid  |
|   |                             |
|   | White ( 255                 |
|   | Gamma 🕢 🗍 🖓 📊 🚺 🚺 1.00      |
|   | Equal Reverse Auto contrast |
| = | Auto Enhance Level          |
|   | 123456789                   |

Figure 2-32: Original Image of Film with Default BWG Settings

Figure 2-33 shows the image of film with linear Contrast Adjustments selected. The Linear tab provides minimum and maximum adjustment tools from 0 to 100%. Linear stretches the grayscale range of the displayed image to the system dynamic range of 0-65,535 grayscales.

| Contrast Adjustments                                           |
|----------------------------------------------------------------|
| Gamma Linear Log Show Grid                                     |
| Minimum () () () () () () () () () () () () ()                 |
| Equal Reverse Auto contrast<br>Auto Enhance Level<br>123456789 |

Figure 2-33: Contrast Adjustments—Linear Tab Settings

Figure 2-34 shows the image of film with log the Contrast Adjustments selected the log provides minimum and maximum adjustment tools from 0 to 100%. The Log performs a logarithmic adjustment to the grayscale range of the displayed image.

| 1 | ContrastAdjustments                            |
|---|------------------------------------------------|
|   | Gamma Linear Log Show Grid                     |
|   | Minimum () 0%                                  |
|   | Equal Reverse Auto contrast Auto Enhance Level |

Figure 2-34: Contrast Adjustments—Log Tab

Figure 2-35 shows the image of film with equal Contrast Adjustments selected. The Equal option automatically adjusts the image display for maximum contrast which is beneficial for faint band detection.

| Contrast Adjustments        |
|-----------------------------|
| Gamma Linear Log Show Grid  |
| Minimum () 0%               |
| Equal Reverse Auto contrast |
| Auto Enhance Level          |

Figure 2-35: Contrast Adjustments—Log Tab

## **Automatic Enhancement**

|   |   |   | _ | _ | _ | _ | _ | _ |
|---|---|---|---|---|---|---|---|---|
| 1 | 2 | 3 | 4 | 5 | 6 | 7 | 8 | 9 |

Figure 2-36: Automatic Enhance Levels

This function is ideal for new or inexperienced users of the system since it offers 9 levels of automatic image enhancement of the black, white, and gamma levels simultaneously. For an inexperienced user, in can be difficult to adjust each black, white, and gamma buttons to their respective optimal positions. By clicking on one of the nine Auto Enhance Level buttons, the image is optimized according to a unique level. Button I will make the image 'darker'. Each increasing button click will 'lighten' up the image until button 9 is pressed which will make the image the 'lightest' possible.

To undo any Auto Enhance Levels, just press on the Reset button on the main interface.

The Tool Bar window provides intuitive icons for the most common functions in AlphaView.

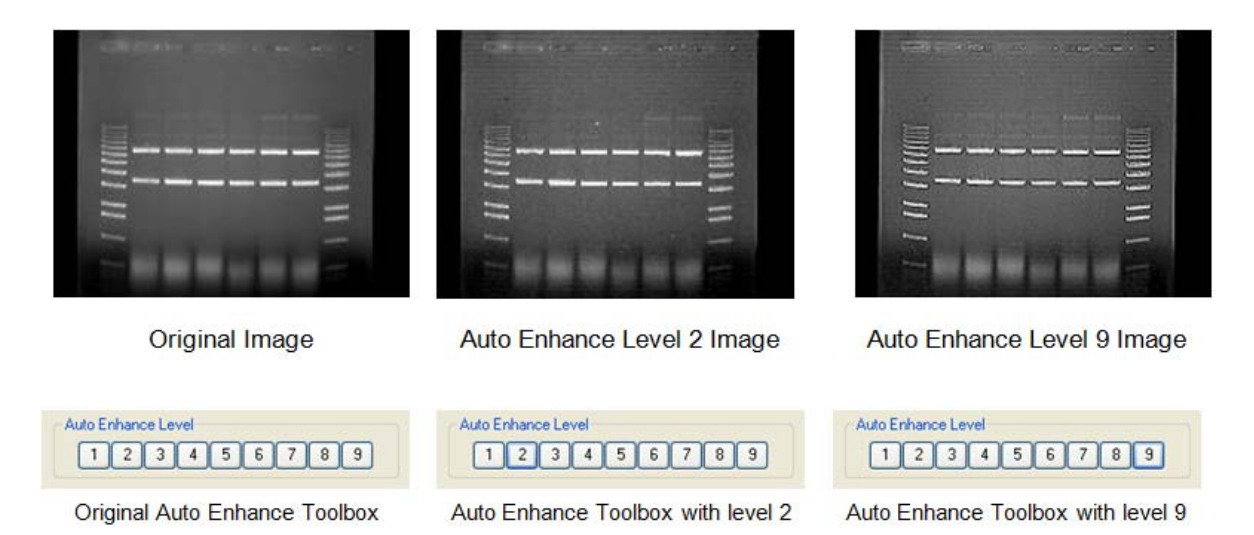

Figure 2-37: Image Levels and Enhance Tool Examples

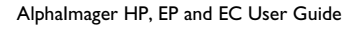

**Imaging Tools** 

**Tool Bar** 

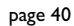

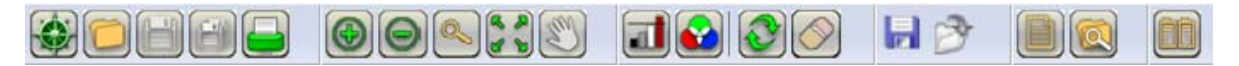

#### Figure 2-38: AlphaView Tool Bar

| lcon | Description                                                                                                    |
|------|----------------------------------------------------------------------------------------------------|
|      | The Navigator icon starts the AlphaNavigator wizard.                                                                                                    |
|      | The Open icon functions identically to the File Open function in the upper menu bar. This function is used to open previously saved images. Detailed instructions are available in Chapter 3, "Drop-Down Menus".                                                                                                    |
|      | The Save and Save All icons function identically to the File > Save and File > Save All functions in the upper menu bar. This function is used to save captured images to the desired storage medium.                                                                                                    |
|      | Once an image is displayed, it can be printed on the default printer by clicking the Print icon in<br>the Tool Bar window display. Most printers can be configured through the Windows operating<br>system to be the default printer. Refer to your Windows operating manual for more informa-<br>tion on installing a default printer.     |
| 00   | The Zoom Out and Zoom In icons provide easy zooming ability while you are active in image enhancement or analysis functions providing increased versatility. Detailed instructions are available in Chapter 4, <i>"Image Enhancement Tools"</i> as this function is also available in the Tool Box, Enhancement Tools.                      |
|      | Assists the user to zoom in on a selected area, the average pixel is displayed.                                                                                                    |
| 4 8  | The Fit in Screen icon adjusts zoom factor to fit image in available screen area.                                                                                                    |
|      | The Image Drag icon is useful for to pan with a zoomed image. To activate this function, click<br>the icon and move the mouse cursor to the image. The cursor will have changed to a small<br>hand. Click the left mouse button and drag to move the image. When you are done, you can<br>click the Image Drag icon again to deactivate it. |
|      | NOTE: Image Drag is only active when the image is zoomed in beyond 1X (greater than 100%). The icon is grayed out in other zoom modes.                                                                                                    |

| lcon       | Description                                                                                                    |
|------------|----------------------------------------------------------------------------------------------------|
|            | The Saturation icon allows for a quick image display of saturation. Completely saturation black regions (gray scale 0) will turn green and saturated white regions (i.e. gray scale 255, 4095, 65,535) will turn red. This is a useful tool to check for linearity of an image before analysis occurs. Saturation is a feature that is most important during the acquisition stages and is thoroughly detailed in the acquisition features of the system manuals. |
|            | The Image Overlay icon creates an RGB image from three grayscale images. Select the images for the Red, Green and Blue channels in the selection window                                                                                                    |
|            | Clicking Reset returns the image to the system defaults as specified in the active default file.<br>This is detailed later in Chapter 3, <i>"Drop-Down Menus"</i> .                                                                                                    |
| $\bigcirc$ | Clear removes any overlays currently displayed on the image. This function can be useful if annotations or other displays obscure parts of the image.                                                                                                    |
|            | Saves the analysis.                                                                                                    |
| B          | Loads an analysis.                                                                                                    |
|            | The Notepad icon opens up a dialog box to allow the user to quickly track experimental conditions, comments, and any other details to be saved as an electronic copy for future reference. Detailed instructions are available in Chapter 3, <i>"Drop-Down Menus"</i> as this Notepad function is duplicated in the Utilities function in the upper header bar.                                                                                                   |
|            | The Open File Explorer opens windows file browser                                                                                                    |
|            | The Compare Image icon allows comparing two or more images in compare view.                                                                                                    |

### **Compare View**

Two or more images can be opened in compare view. To open compare view, click the Compare View icon.

If only two images are opened in the tab view, images will directly open in compare view. If more than two images are opened in tab view then a dialog box pops up, through which image can be selected to open in compare view.

| Select Images       |                                        |  |  |  |  |
|---------------------|----------------------------------------|--|--|--|--|
| Please select two o | r more images to view in comparer view |  |  |  |  |
| Title               | File Path                              |  |  |  |  |
| Sample2.tif         | C:\Images\Sample2.tif                  |  |  |  |  |
| Sample.tif          | C:\Images\Sample.tif                   |  |  |  |  |
| coomassie16.tif     | C:\Images\coomassie16.tif              |  |  |  |  |
|                     |                                        |  |  |  |  |
|                     |                                        |  |  |  |  |
|                     |                                        |  |  |  |  |
|                     |                                        |  |  |  |  |
|                     |                                        |  |  |  |  |
|                     |                                        |  |  |  |  |
|                     |                                        |  |  |  |  |
| ٢                   |                                        |  |  |  |  |
|                     | Ok Cancel                              |  |  |  |  |

Figure 2-39: Selecting Images in Compare View

If two images of same size are opened in compare view then synchronize checkbox, in status bar, will be available to use. By activating synchronize function scroll and zoom can be applied on both images together.

To switch back from compare view to tab view simply clicks on the Compare View icon; see Figure 2-40.

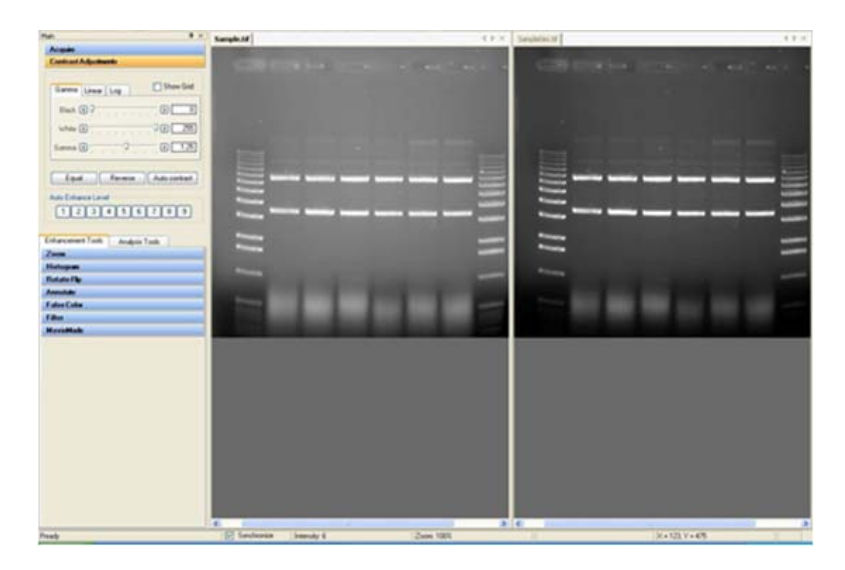

Figure 2-40: Switching Back from the Compare View

Another way is by drag one image tab to see the docking options as shown in Figure 2-41.

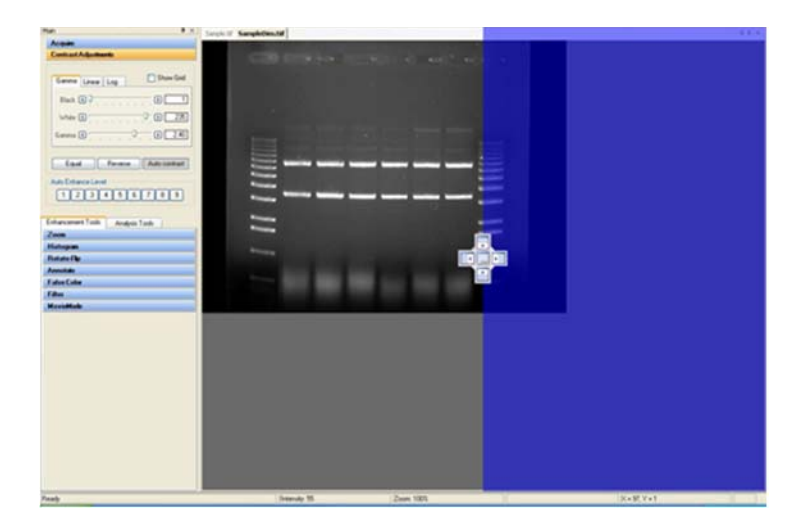

#### Figure 2-41: How to Enter the Compare View

After selecting appropriate place, when you drop the image tab, compare view will be opened.

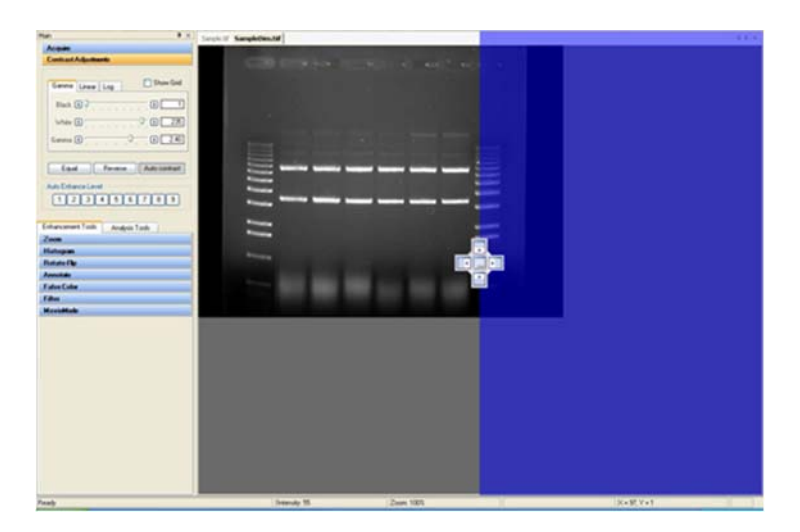

Figure 2-42: Compare View Result

## **Tool Box**

The Tool Box window contains an intuitive interface for performing all image enhancement and analysis functions.

| Enhancement Tools | Analysis Tools |
|-------------------|----------------|
| Zoom              |                |
| Histogram         |                |
| Rotate-Flip       |                |
| Annotate          |                |
| False Color       |                |
| Filter            |                |
| MovieMode         |                |

#### Figure 2-43: Tool Box

The Enhancement Tools option contains the controls for enhancing and adjusting the image. This includes software filtering, false colors, zoom factors, and other unique features. The Analysis Tools contain the controls for quantitative analysis including gel smiling corrections, band matching, Lane Profile densitometry, multiplex band analysis, molecular weight calculations, colony counting, and arrays. Both the Enhancement Tools and the Analysis Tools are detailed in Chapter 4, *"Image Enhancement Tools"* and Chapter 5, *"Image Analysis Tools"*, respectively.

### Status Bar

The Status Bar is located on the bottom of the monitor and provides a real time display of the mouse cursor x, y position, the image zoom factor, and the grayscale intensity at the mouse cursor x, y position.

Ready Intensity: 67 Zoom: 100%

X = 180, Y = 340

Figure 2-44: Status Bar

page 46

# Chapter 3: Drop-Down Menus

## Chapter Overview

- Main Menu
- File Menu
- Edit Menu
- Image Menu
- Setup Menu
- Overlay Menu
- Utilities Menu
- View Menu
- Window Menu
- Help Menu

## Main Menu

Across the top of the screen is a Windows menu bar containing several system operation functions. These include file saving and loading, edit, image, setup, overlay, file utilities, view, window and help functions.

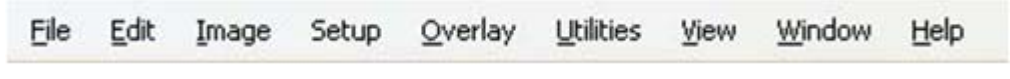

Figure 3-1: AlphaView Drop-Down Menu Bar

## File Menu

Use this menu to save an image as a file, retrieve a previously saved image, select different printers, print an image to a parallel printer, overlay multiple images in RGB color channels, close an image, log-off of the system or exit the system.

| File | Edit              | Image   | Setup    | Qv |
|------|-------------------|---------|----------|----|
| P    | Open              |         | Ctrl+O   |    |
|      | Analysis          |         |          | •  |
| ×    | ⊆lose             |         | Ctrl+F4  |    |
|      | <u>S</u> ave      |         | Ctrl+S   |    |
| B    | Save <u>A</u> s.  |         |          |    |
| ø    | Save All          | . Ctrl- | +Shift+S |    |
|      | Save Mod          | lified  |          | ٠  |
| -    | Print             | Ctrl-   | +Shift+P | -  |
|      | Printer Se        | tup     |          |    |
|      | Recent <u>F</u> i | les     |          | •  |
| x    | E⊻it              |         |          |    |

Figure 3-2: File Pull-Down Menu

## File > Open Menu

This function opens an image, which has been previously saved as a TIF, GLP, BMP, PCX, TGA, PIC, JPG, PNG, FCZ or Macintosh<sup>®</sup> TIFF (MAC) file.

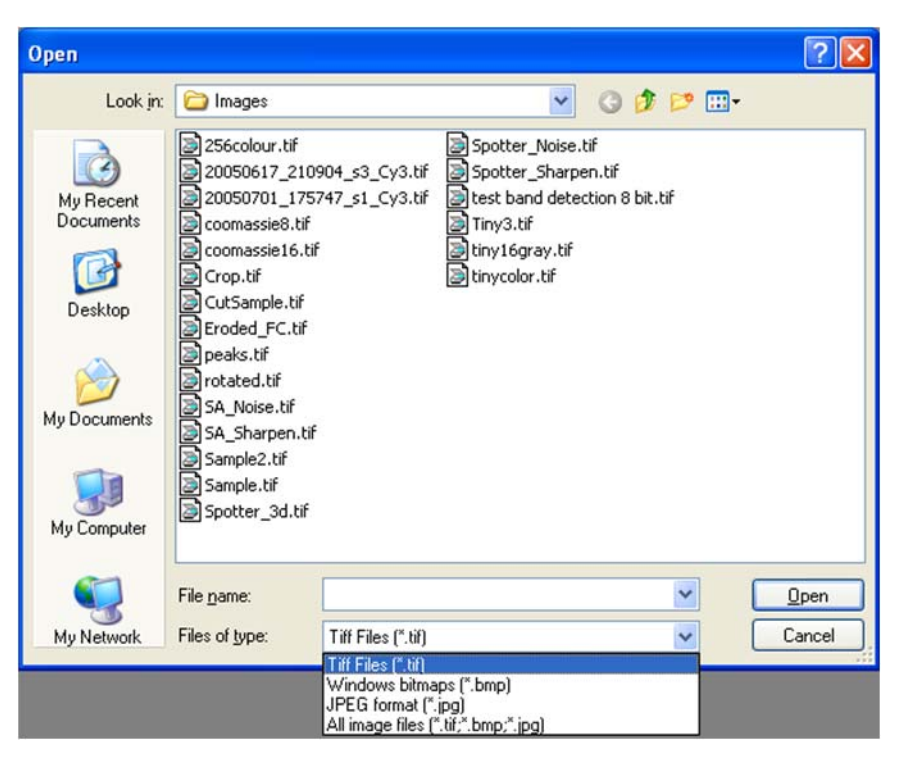

Figure 3-3: File > Open Dialog Box

Using the left mouse button, click on the name of the file to be loaded. That name is then highlighted in the list and appears in the text box below the File name prompt.

Alternate disk drives can be accessed using the "Look In" dialog box.

Once the file has been selected, click on the **Open** button to load the file. (Alternatively, double-click on the file name.) The dialog box disappears and the selected image appears in the image window on the screen.

To dismiss the dialog box without loading an image, click on the **Cancel** button.

## File > Save/Load Analysis

You can use Save/Load analysis feature from file drop-down menu, to save all your work and then load it back for later use.

NOTE: The load analysis menu item can only be accessed when the user opens any the analysis tools. If the image opened has an analysis saved, the item will be activated.

| File | Edit Ima | age Setup | Overlay | Utilities   | View |
|------|----------|-----------|---------|-------------|------|
| 2    | Dpen     | Ctrl+O    |         |             |      |
| 1    | Analysis |           | 🕨 🖬 Sa  | ave Analysi | is   |
| ×    | lose     | Ctrl+F4   | 🖻 Lo    | ad Analysi  | s    |

Figure 3-4: Save/Load Analysis Feature

## File > Close Menu

This function closes the image currently displayed on the screen.

## File Save, Save As, Save Modified, and Save All Menus

**Save** allows original images to be saved in several different formats. **Save As** allows images that have previously been saved to be saved in a different location or as a different file type without affecting the original image. **Save Modified** saves the image as a 8-bit color image with annotations burned into the image. **Save All** saves all images in .tiff format only.

AlphaView has the ability to save files in several formats; see Figure 3-5.

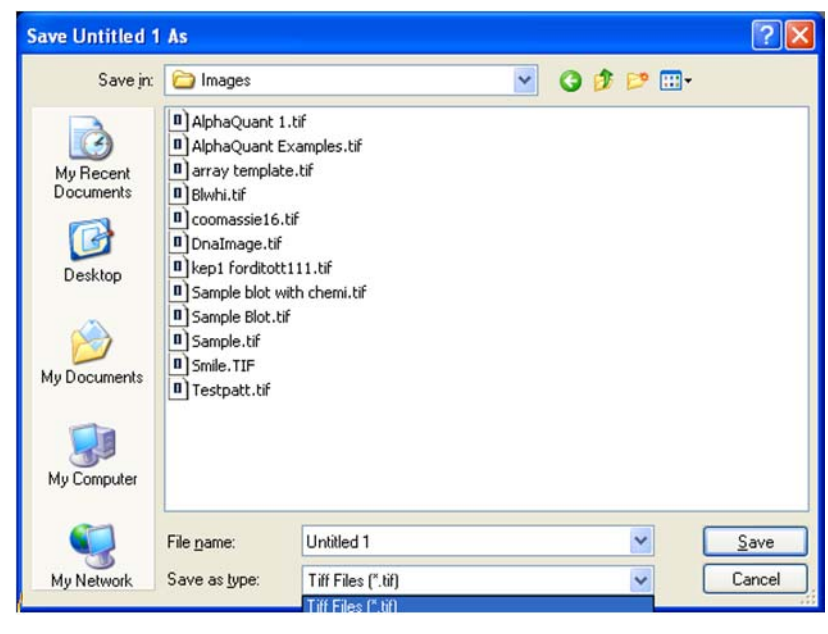

Figure 3-5: File > Save As Dialog Box

Enter a new file name in the text box adjacent to the File Name prompt. Next, choose a file type from the **Save As** type list.

AlphaView will automatically give the appropriate 3-character extension. AlphaView will also create a file with the same base name and a .STP extension. This setup file saves information specific to this file, such as Black Level, White Level, Gamma Setting and ID-Multi template placement. If the file is accessed later, these settings will be recalled.

#### File Types

TIFF is the default file format for AlphaView files. TIFF is an acronym for "tagged image file format" and was developed as a flexible and machine-independent graphic file format. Saving as a TIFF file will allow users to double-click TIFF files from Windows Explorer and automatically launch the application on any machine that has AlphaView loaded on it. Please refer to "Preferences" on page 61 for information on how to customize the default file type.

Mac TIFF is the Apple Macintosh version of the TIFF file format. Mac TIFF files have the extension .MAC so they can be easily distinguished from Windows TIFF files. Most software can distinguish between Mac and Windows TIFF formats and can accept either. AlphaView offers the option of both formats in the event that only one of the two is acceptable.

GLP is a proprietary file format that allows changes to only be made in AlphaView programs. It will accept 8bit and 16-bit images and cannot be opened in any other software program.

BMP, PCX, TGA, PIC, JPG, GLP are additional graphic file formats which may be useful when saving an image for desktop publishing. These file formats can be imported directly into many Macintosh<sup>®</sup> and PC programs. (For more information, see Appendix A, "Opening AlphaView Files in Other Software Programs".)

NOTE: Do not use these formats to save images that will be analyzed later, since pixel data can be lost or altered when saving files in these formats.

NOTE: Not all of the file types listed above can be saved as a 16 bit file. The AlphaView software allows 8 bit Tiff images to be saved as BMP, JPG, or Tiff format. 16 bit Tiff images can only be saved as Tiff images. Some may require you to convert the image to an 8 bit file first.

#### **Original versus Modified Files**

An Original image file is one in which the data is saved in an unaltered form. This option should be selected if the image will be analyzed later. If the Black level, White level, or Gamma settings have been adjusted, the new values are saved but the pixel values are not altered. When this file is opened at a later time, AlphaView will display it with the values that were displayed when the image was saved, however, it is still possible to revert to the original raw image file by selecting Reset on the Tool Bar.

Annotation information cannot be saved with the Original image option. It can, however, be saved as an Overlay. Please refer to "Overlay" on page 56 for more information.

If the image was saved as an original file using an older system, some distortion may occur when viewing it in desktop publishing or word processing programs. If this occurs, save a copy of the image in the modified format before importing it into another software package.

An image that is saved as a modified file permanently retains the changes to the image's Black level, White level, and Gamma setting. Annotations and any filtering performed are also saved with the image, replacing original image information with the new information.

NOTE: If the image is saved as a Modified file it is converted to an 8-bit image.

## Print

This function sends the image to the default printer specified in Print Setup.

## **Printer Setup**

This function displays a dialog box in which the settings for the parallel printer are specified. When all the pertinent printing preferences have been specified, click on the OK button. If you purchased a printer with AlphaView, this will be preset from the factory.

| Paper       | Conservation and Annual Annual |
|-------------|----------------------------------------------------------------------------------------------------|
| Size:       | Letter                                                                                                    |
| Source:     | Default tray                                                                                                    |
| Orientation | Margins (inches)                                                                                                    |
| Portrait    | Left: 1 Right: 1                                                                                                    |
|             |                                                                                                    |

Figure 3-6: Page Setup Dialog Box

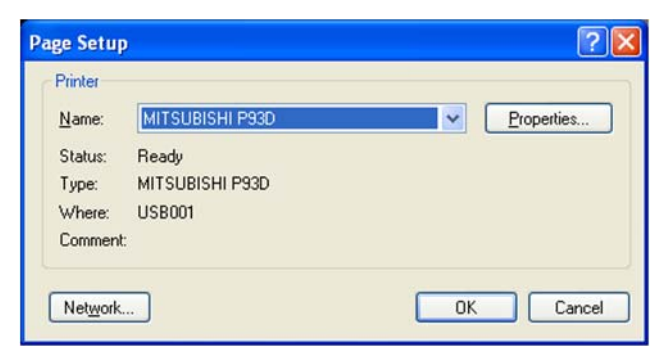

Figure 3-7: Page Setup—Printer Dialog Box

For more information on using the Print menu, see the Windows manual.

### **Exit Function**

The Exit function closes AlphaView. To restart AlphaView from Windows, double-click on the AlphaView icon.

## Edit Menu

The Edit menu provides the ability to copy, crop, reset and remove any annotations or filters that have been added to the original image.

| Edit | Image              | Setup | ( |
|------|--------------------|-------|---|
| ✓ E  | dit <u>A</u> ctiva | tion  |   |
| ç    | ору                |       |   |
| c    | rop                |       |   |
| R    | eset               |       |   |
| c    | lear               |       |   |

Figure 3-8: Edit Pull-Down Menu

## **Edit Activation**

To activate the **Copy** and **Crop** functionality, place a check mark next to **Edit Activation**. This will turn the mouse cursor into a + sign that will allow you to highlight the region of interest for the image. After **Edit Activation** is highlighted, the desired area of interest is drawn using the mouse.

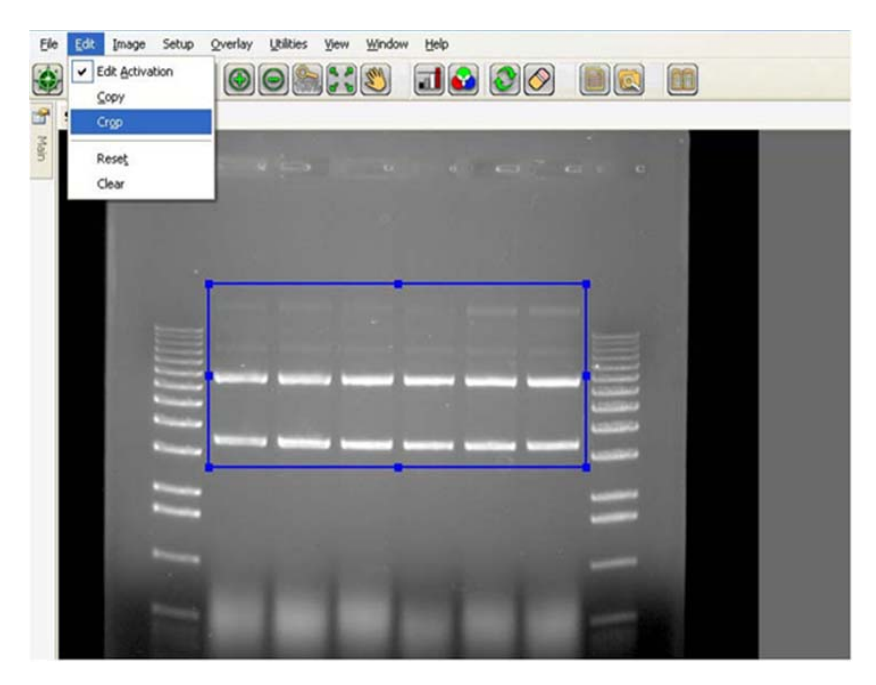

Figure 3-9: Ready to Crop or Copy

Once this is completed, you can select either the **Copy** or **Crop** function in the **Edit** menu options.

## Copy and Crop

**Copy** will copy the desired area of interest into the Windows Clipboard and allow you to paste into any desktop publishing package (i.e. Word, Excel, Adobe Photoshop, etc.).

**Crop** will display just the region of interest as the active window in the AlphaView interface.

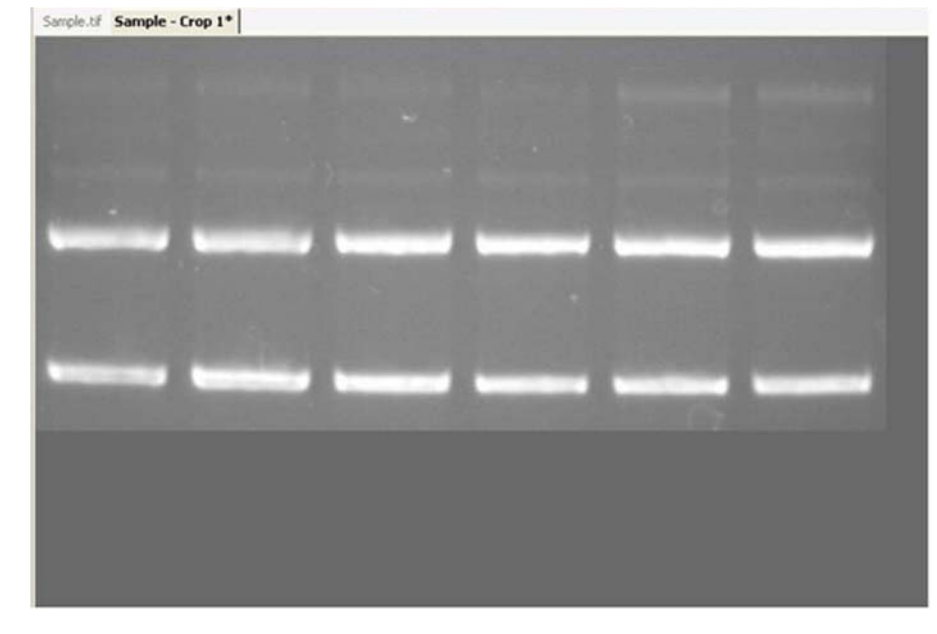

Figure 3-10: AlphaView Interface—Sample Crop 1

## **Reset and Clear Options**

The Reset option configures the Black, White, and Gamma settings to default settings. The Clear option removes any annotations that are present on the image.

## Image Menu

The Image menu provides the ability to perform a variety of image processing functions.

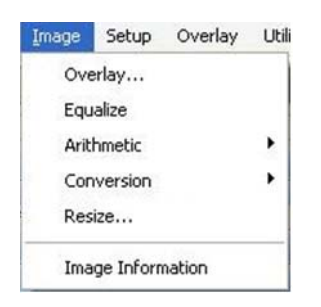

Figure 3-11: Image Pull-Down Menu

## Overlay

To superimpose images, use the **Overlay** function under the Image File menu. This function will display separate multiplexed images or a RGB color image as a compiled image with the appropriate color channel images added together. A simple way to acquire multiple images for this function is to use the Movie Mode function in image acquisition and acquire a series of identical images.

The Overlay Images option allows you to overlay up to three different images with three different color channels. You can select the **Browse** button for each color channel and select the appropriate images to be used for generating a color image. For example, if you have a saved grayscale images of an identical gel taken with a SYPRO red filter for the red stain and a SYBR green filter for the green stain, you can choose these images in the appropriate Red and Green Channels to generate a composite image with the red and green colors mapped onto the compiled image.

NOTE: The images must be the same bit depth and resolution for the software to overlay the images.

## Equalize

The equalize option performs a duplicate function to the **Equal** option in the Contrast Adjustment Window. This is a useful function for detecting faint bands on a sample.

## Arithmetic

The Arithmetic function is used to add, subtract, average and divide several images together to generate a compiled image.

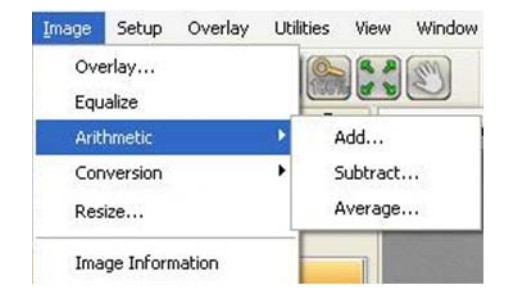

Figure 3-12: Image > Arithmetic Menu

To average a set of images together open one of the images in the set and then select 'Average a Set...' under the Image pull-down menu. A prompt will appear allowing the user to select all of the images that for the set. It is possible to browse the directories looking on the network drives and removable media if necessary. Once all of the images have been selected click on the open button to finish the image set. The resulting image is an average of all of the images together. This is a useful function for extending the dynamic range on a set of similar images by allowing bright spots and faint spots to be seen on the same image.

The other functions are adding, subtracting and dividing images together. Adding together images is frequently used for colorimetric markers run together with chemiluminescent samples. Subtracting images is often used to remove noise from a sample by running dark images first and subtracting them out of the final image. The most common application for quotient is for those technical users who run their own flat field corrections. This can be done using the Flat Field Calibrate selection under the Image pull down menu which will be described in detail later in this section.

All three of these arithmetic functions are performed by opening the main image that will be adjusted. Next select the appropriate arithmetic function under the image pull down menu. Then select the image that is to be added, subtracted or divided from the original image and select open. The dialog box will disappear and the resultant image will appear.

NOTE: Images that have been arithmetically altered are ideal for publications and documentation, however, they are strongly not recommended for analysis as the pixel values have been adjusted.

### Conversion

Because AlphaView can generate 16-bit files, the conversion option is useful when an image is to be imported into a program that only accepts 8-bit images. Choosing this option will convert a 16-bit image into an 8-bit image.

A 48-bit color image can be converted into a 16 bit grayscale image by simply averaging the RGB values for each pixel.

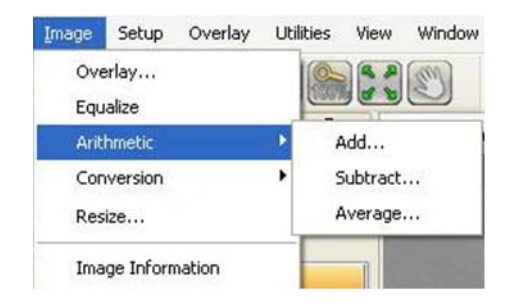

Figure 3-13: Image > Conversion Menu

### Resize

The Resize function is to resize an image to a specific dimension for use in graphical presentations. You have the option to 'Preserve aspect ratio' to avoid image dimensional distortion, or you can deactivate this function and configure the image resolution to the desired width and height dimensions.

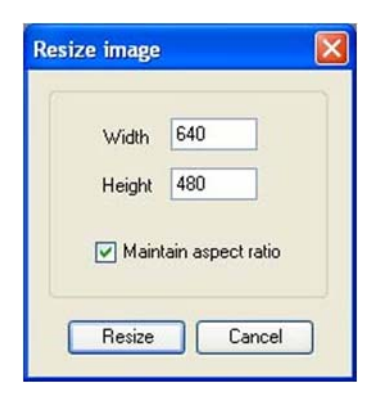

Figure 3-14: Resize Image Dialog Box

NOTE: It is recommended that you DO NOT perform quantitative analysis on resized images.

#### **Image Information**

The Image Information function provides a dialog box with all detailed image properties. To remove this dialog box from the screen, click OK.

| Property                | Value      |
|-------------------------|------------|
| Acquisition Date        | 2008/10/23 |
| Acquisition Time        | 01:24:34   |
| Modified                | No         |
| Image Width             | 640        |
| Image Height            | 480        |
| Image Type              | Grayscale  |
| Bits Per Pixel          | 8          |
| Acquisition Information | N/A        |
| Display Black           | 0          |
| Display White           | 255        |
| Display Gamma           | 1.25       |
| Display Inverted        | No         |
|                         |            |
|                         |            |
|                         |            |

Figure 3-15: Image Information Dialog Box

## Setup Menu

This menu customizes the system settings by allowing users to save default parameter preferences and customize the software settings.

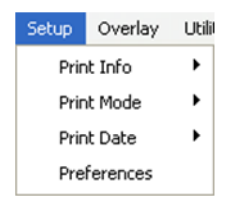

Figure 3-16: Setup Pull-Down Menu

## **Print Info**

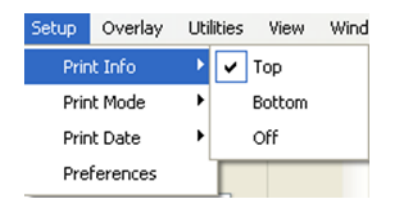

Figure 3-17: Setup > Print Info Menu

When printing an image, basic image information is included on the print. This includes the exposure time, the Black level, White level, and Gamma setting, the date and time the image file was generated, an image ID number, and the name of the file to which the image is stored.

To print this information at the top of the print, choose Top from this menu. To print at the bottom of the print, choose Bottom.

NOTE: Printing image information at the top or bottom of a print may obscure a small portion of the image. To print the image with no information on it, choose Off.

## **Print Mode**

AlphaView software provides custom printing options.

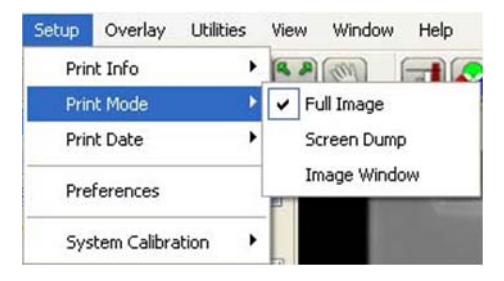

Figure 3-18: Setup > Print Mode Menu

Printing can be achieved in three different methods:

- Full Image—Prints the original image. Does not print zoomed images or images overlaid with data screens.
- Screen Dump—Prints the imaging area. Well suited for printing images overlaid with data screens and/ or graphs, zoomed images, etc.
- Image Window—Prints the highlighted window.

### **Print Date**

Under the Setup menu there is a selection labeled "Print Info". This allows the user to change the format in which the date is printed. The choices are MM/DD/YYYY and DD/MM/YYYY.

### Preferences

In order to change the preferences of the system, you will need to find the administrator of the AlphaView software program to log in; the login is enforced only on data altering tool tabs (image acquire, cabinet settings, and auto enhancement).

| User Login |      |
|------------|------|
| User Name: |      |
| Login      | Exit |

Figure 3-19: User Login Dialog Box

There are five tabs in the Preferences menu (the AlphaView Stand Alone software does not contain the Image Acquire or Cabinet Settings tabs):

• General—Configures prompts and file saving/opening formats.

| eneral | Image Acquire | Cabinet Settings         | Auto Enhancement                   | Analysis Tools |
|--------|---------------|--------------------------|------------------------------------|----------------|
| CI.    | File Types    |                          |                                    |                |
|        | Default Open: | Tiff Files (*.tif) *.tif |                                    | ~              |
|        | Default Save: | Tiff Files (*.tif) *.tif |                                    | ~              |
|        |               | Disable "No RO           | II'' prompt<br>election at startup |                |

Figure 3-20: Preferences—General Tab

• Image Acquire—Inverts the image seen by the camera and adjusts the ROI values.

| General | Image Acquire | Cabinet Settings  | Auto Enhancement | Analysis Tools |
|---------|---------------|-------------------|------------------|----------------|
|         | Lens Se       | lection           |                  |                |
|         | 8-4           | 8mm Zoom          | ~                |                |
|         |               | - Post Processing |                  |                |
|         |               | 🕑 Bias/Dark       | correction       |                |
|         |               | Flat filed co     | rrection         |                |
|         |               |                   |                  |                |

Figure 3-21: Preferences—Image Acquire Tab

NOTE: Cell Biosciences does not recommend that you make any changes to these settings without contacting technical support first. Some features on this tab are not currently implemented in the software.

• Cabinet Settings—Used for adjusting the port settings and customizing filter positions on the cabinet.

| General        | Image Acquire                                                          | Cabinet Settings | Auto Enhan            | cement                                    | Analysis Tools |
|----------------|------------------------------------------------------------------------|------------------|-----------------------|-------------------------------------------|----------------|
|                | Devices<br>Cabinet                                                     |                  |                       |                                           | -              |
| - Ligh<br>Sele | ts<br>ection: LED 1<br>LED 2<br>LED 3<br>Light 1<br>Light 2<br>Light 3 |                  | Filters<br>Selection: | Pos 1<br>Pos 2<br>Pos 3<br>Pos 4<br>Pos 5 |                |
| 1              | Name: CY5                                                              |                  | Name: -               |                                           |                |

Figure 3-22: Preferences—Cabinet Settings Tab

• Auto Enhancements—Used to customize the Auto Enhance Levels located in the Image Enhancement tool box.

| General | ral Image Acquire Cabinet Settings Auto Enha |         | Enhancement                          | Analysis Tools                                          |  |
|---------|----------------------------------------------|---------|--------------------------------------|---------------------------------------------------------|--|
|         | Selection (bu                                | Black L | .evel:                               | 0.00                                                    |  |
|         | 1                                            | White L | .evel:                               | 1.00                                                    |  |
|         | 23                                           | Gamma L | .evel:                               | 0.51                                                    |  |
|         | 4<br>5<br>6<br>7<br>8<br>9                   |         | ] Devi<br>] Nega<br>] Enat<br>] Nega | ce Corrected<br>ative<br>ole Auto Levels<br>ativeChange |  |

Figure 3-23: Preferences—Auto Enhancement Tab

To make changes to the preferences, select your change by typing in a new value or select/de-select the appropriate box with a check mark and then select apply. Some settings may require that the software be restarted for the change to take effect.

• Analysis Tools—Used to show/hide additional image analysis tools. Any change in the settings will require software be re-started for the change to take effect.

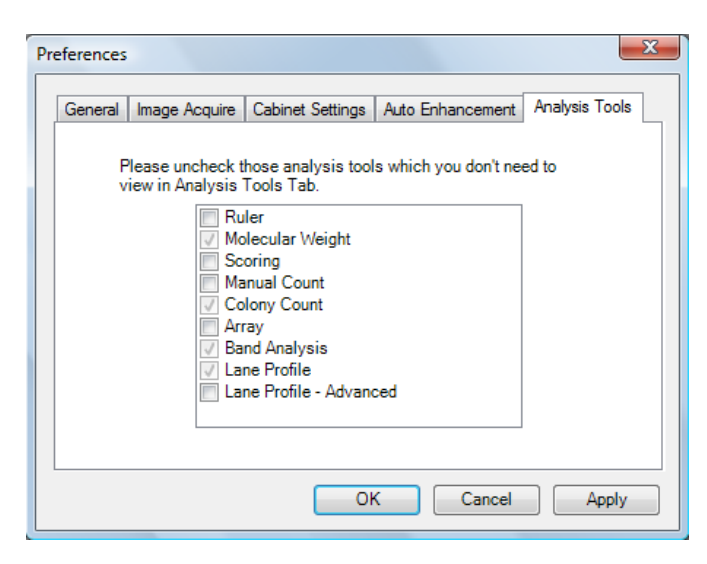

Figure 3-24: Preferences—Analysis Tools Tab

## **Overlay Menu**

The Overlay menu provides a means of saving and retrieving annotation overlays. This is especially useful when a standard gel format is run repeatedly. Lane numbers, molecular weight marker sizes, and other pertinent information can be stored as an Overlay file and retrieved at a later date. This eliminates the need to re-enter the information each time a new image is captured.

| <u>O</u> verlay | Utilities | View |
|-----------------|-----------|------|
| Load            | Overlay   |      |
| Save            | Overlay   |      |
| Show            | Annotatio | n    |

Figure 3-25: Overlay Pull-Down Menu

An overlay is any set of annotations (text, boxes, arrows, etc.) that have been drawn on the image. They can be saved as a group and opened later. If repetitive samples are being imaged, an overlay eliminates the need to re-enter the same information (such as lane numbers, standard sizes, etc.) continually.

## Load Overlay

The Load Overlay function allows Overlay files to be retrieved and applied to the image currently displayed.

Opening an Overlay after an image has been captured places the annotations on top of the image. They can be stored as part of the image by saving the file as a modified file. Please refer to "File Save, Save As, Save Modified, and Save All Menus" on page 50 for more information.

Select the name of the file to be loaded. (If necessary, change the directory or drive.) The file name is then highlighted in the list and appears in the text box below the Filename prompt.

Once the file has been selected, click on the OK button to load the file. (Alternatively, double-click on the file name.) The dialog box disappears and the annotations in the selected file appear on the image.

To dismiss the dialog box without loading annotations, click on the CANCEL button.

## Save Overlay

Once annotations have been made, select Overlay > Save Overlay.
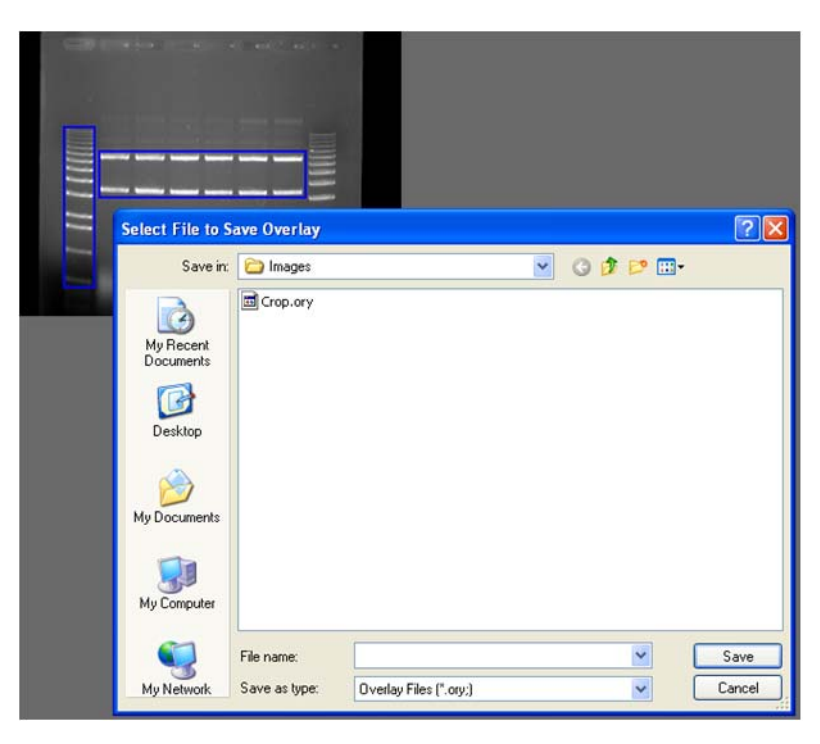

Figure 3-26: Save Overlay File Selection Dialog Box

Enter a new file name in the text box below the File Name prompt. AlphaView will automatically give the appropriate 3-character extension.

The current directory is the one in which the new overlay file will be saved. If necessary, change the directory or drive as described in Section 3.1.

Once a name has been entered and the appropriate directory has been accessed, click the SAVE button to save the overlay file.

#### **Overlay Libraries**

AlphaView contains a library of overlays that can be accessed through the Load Overlay function described above. This library of overlays is stored in the Image folder located in the AlphaView directory:

| 08WHITE.OVR / 08BLACK.OVR | 8 lane labels in white/black   |
|---------------------------|--------------------------------|
| 10WHITE.OVR / 10BLACK.OVR | 10 lane labels in white/black  |
| 12WHITE.OVR / 12BLACK.OVR | 12 lane labels in white/black  |
| 15WHITE.OVR / 15BLACK.OVR | I 5 lane labels in white/black |

| 24WHITE.OVR / 24BLACK.OVR | 24 lane labels in white/black |
|---------------------------|-------------------------------|
| HINDIII.OVR               | $\lambda$ HindIII label       |

The objects in these overlays can be repositioned, resized, re-colored, copied or deleted as needed.

#### **Show Annotation**

To displays or hides annotations in Analysis modules.

# **Utilities Menu**

A number of functions are now handled by Windows programs. To access many of these programs while in AlphaView, open the Utilities menu and select the program of choice.

| Utilities | View | Wi |
|-----------|------|----|
| 🐘 Note    | pad  |    |
| 🔯 Expl    | orer |    |

Figure 3-27: Utilities Pull-Down Menu

## Notepad

The Notepad is a blank screen that allows the user to make notes about the experiment and save them as an ASCII file. The Notepad is useful for saving any imaging comments or experimental conditions with the saved image for future reference.

| Dinnotech_HD2.def - Notepad                                                                                                    |                                                                                                    |
|----------------------------------------------------------------------------------------------------|----------------------------------------------------------------------------------------------------|
| File Edit Format View Help                                                                                                    | and the second second second second second second second second second second second second second second second |
| [DRLimits]<br>ABL=200<br>ETIC=100<br>AvgImgCount=36,25,16,9<br>AECompensation=-0.0625                                                                                                    | ^                                                                                                    |
| [General]<br>DefaultFilter=1<br>SubfaultFilter=1<br>LightCabinet=1<br>DisableverwritePrompt=0<br>DisableunsavedPrompt=0<br>DisableNROIPrompt=0<br>PowerSaver=0<br>DriverPath=C:\<br>DisableScureFolderPrompt=0 |                                                                                                    |
| [Too]Bar]<br>Attr×=1168<br>Attr>=70<br>width=104<br>Height=321                                                                                                    |                                                                                                    |
| [RotateFlip]<br>Rotate_Angle=90                                                                                                    |                                                                                                    |
| [Too]Box]<br>Attrx=910<br>Attry=745                                                                                                    | -                                                                                                    |
| [Annotation]<br>FontType=Arial<br>FontSize=-27                                                                                                    |                                                                                                    |
| [FDAPart11]<br>Status=0<br>DontAsk=0                                                                                                    |                                                                                                    |
| [Enhance1_TonalAdjustment]                                                                                                    |                                                                                                    |

Figure 3-28: Notepad Display Window

## Explorer

Windows Explorer allows access to files and other information saved on the local machine or the network, if applicable.

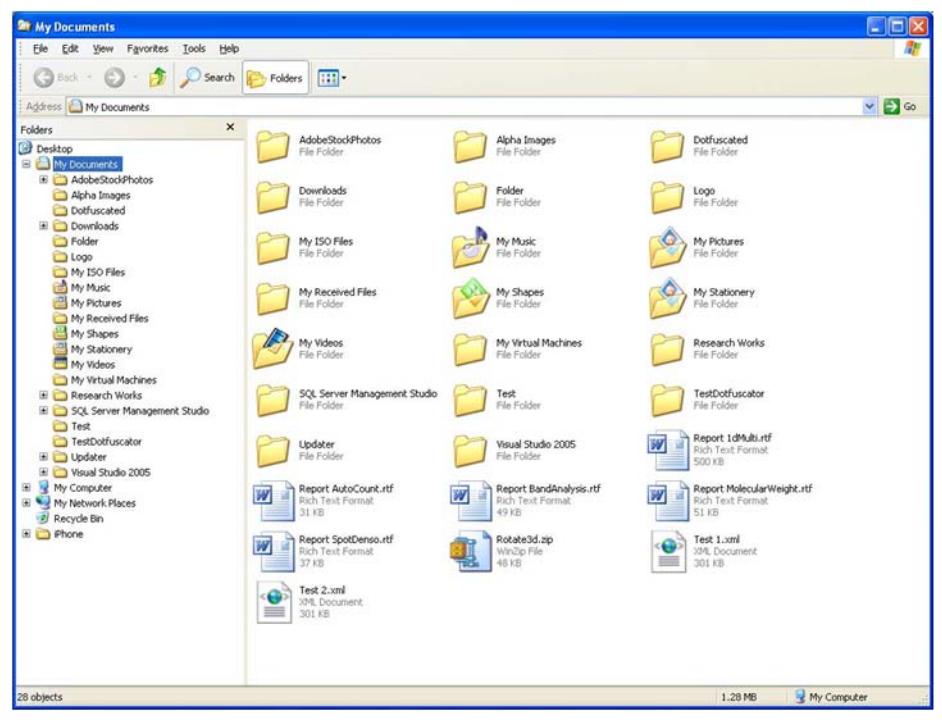

Figure 3-29: Windows Explorer Window

# View Menu

The View menu provides the ability to control the display of the on-screen control tools as well as provide image enhancement abilities.

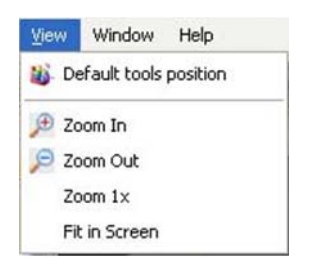

Figure 3-30: View Pull-Down Menu

#### **Default Tools Position**

Four (4) main control windows exist within AlphaView: Tool Bar, Contrast Adjustment, Tool Box, and Status Bar:

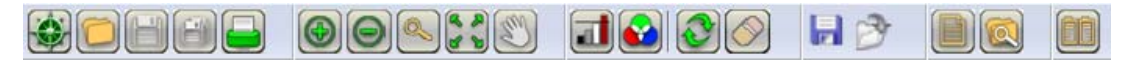

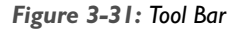

| Contrast Adjustments | Show Grid           |
|----------------------|---------------------|
| Gamma Linear Log     |                     |
| Black 💽 🖓            | 0                   |
| White 💽 📊 📊          | 255                 |
| Gamma 💽              |                     |
| Equal Re             | verse Auto contrast |
| uto Enhance Level    |                     |
|                      |                     |
| 1 2 3 4              | 5 6 7 8 9           |

Figure 3-32: Contrast Adjustments Window

| Enhancement Tools | Analysis Tools |
|-------------------|----------------|
| Zoom              |                |
| Histogram         |                |
| Rotate-Flip       |                |
| Annotate          |                |
| False Color       |                |
| Filter            |                |
| MovieMode         |                |

Figure 3-33: ToolBox Window

| Ready | Intensity: 67 | Zoom: 100% | X = 180, Y = 340 | ai |
|-------|---------------|------------|------------------|----|
|       |               |            |                  | _  |

Figure 3-34: Status Bar

These control windows automatically open when AlphaView is launched for additional ease of use and to generate a common 'look and feel'. Since these items are 'floating' tools, you can click on Default Tools Position to move all tools to the default locations for more intuitive operation. Lastly, except for the status bar, it is possible to select and move any of the other windows to a custom location.

#### **Zoom Functions**

Additional options provide the ability to Zoom In and Zoom Out on the image, Zoom to IX and to Fit to Screen.

NOTE: Zoom In and Zoom Out are duplicate functions for the Zoom In and Zoom Out icons in the ToolBar and the Zoom options in the Enhancement Tools.

## Window Menu

The Window menu provides the ability to navigate from one image window to next image window. It also allows user to close all documents.

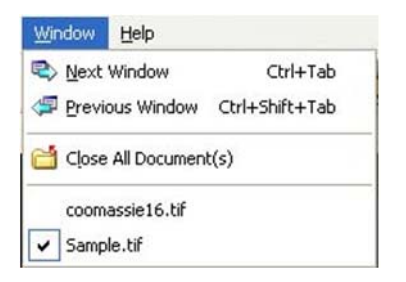

Figure 3-35: Window Pull-Down Menu

# Help Menu

| <u>H</u> elp |             |
|--------------|-------------|
| Alp          | haView Help |
| <u>A</u> b   | out         |

Figure 3-36: Help Pull-Down Menu

Complete instructions on how to use the software along with detailed explanations of all features are available from the AlphaView Help option of the Help menu.

To display system information, select the About option in the Help menu. This button accesses a pop-up box (see Figure 3-37), which shows the system serial number and software version number. Use this information when contacting Cell Biosciences for technical support, software upgrades, etc.

| About AlphaView                                                      |
|----------------------------------------------------------------------|
|                                                                      |
| Version: 3.2.0                                                       |
| Build: 0428                                                          |
| Cell Biosciences, Inc<br>Copyright © 1993-2010. All rights reserved. |
| www.cellbiosciences.com                                              |
|                                                                      |
| ОК                                                                   |

Figure 3-37: AlphaView—About Help Display

To close the box, click on the OK button.

# **Chapter 4:** Image Enhancement Tools

# Chapter Overview

- Tool Box Enhancement Tab
- Zoom
- Histogram
- Rotate-Flip
- Annotate
- False Color
- Filter
- Movie Mode

# Tool Box Enhancement Tab

Image enhancement tools are contained within the Tool Box as indicated. This tool set allows the user to zoom the image, rotate-flip the image, show the image histogram, perform automatic image enhancement, annotate on the image, display false colors, apply software filters, and activate the Movie function.

NOTE: Many image enhancement tools do not function with multichannel images.

| Enhancement Tools | Analysis Tools |
|-------------------|----------------|
| Zoom              |                |
| Histogram         |                |
| Rotate-Flip       |                |
| Annotate          |                |
| False Color       |                |
| Filter            |                |
| MovieMode         |                |

Figure 4-1: Tool Box

# Zoom

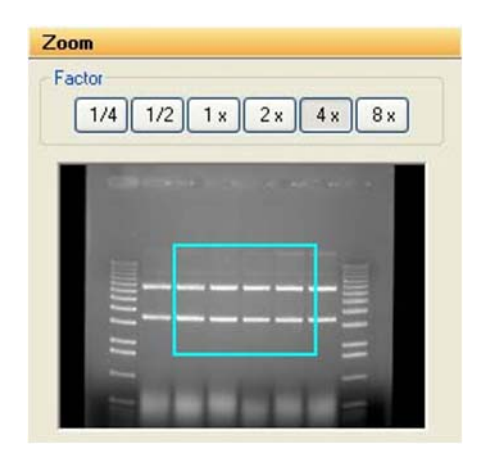

Figure 4-2: Zoom Tool

The Zoom tool function magnifies an image, making details easier to see, and allows movement around the magnified image.

#### Histogram

An image can be displayed  $\frac{1}{4}x$ ,  $\frac{1}{2}x$ , 1x, 2x, 4x, or 8x larger than the original display by clicking on the appropriate buttons. To return to the original magnification, click on the 1X button.

When an image is magnified, only part of it can be displayed on the screen at any one time. To see different parts of the magnified image, use the green Pan Control box. The outer box shows a thumbnail of the entire image while the inner green box represents the portion currently displayed on the screen.

To view different regions of a magnified image, move the cursor into the inner box. Click and hold down the left mouse button. The cursor changes to a hand; use it to drag the green box until the desired region of the image appears on the screen.

Alternatively, use the scroll bars in the image window to move the image up or down, and left or right.

On-screen Zoom tools are also available located on the main Tool Bar. This function duplicates the Zoom tool in Tool Box, and also allows for Image Drag to easily pan the image during any analysis functions located in "Zoom" on page 74 (in the Analysis Tools option).

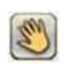

Image Drag icon in ToolBar

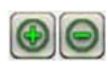

Zoom Icons in ToolBar

# Histogram

The histogram is a graphical display of the proportion of pixels assigned to each of the 4,095 gray levels.

| Scale                       | Zoom              |
|-----------------------------|-------------------|
| Scale<br>Scale Linear Scale | Zoom<br>③ 1x ① 4x |

Figure 4-3: Histogram Display in the Tool Box

The image is made up of picture elements (pixels) having brightness levels ranging from black to white. A very bright image will have most of its pixels registering high gray levels and conversely, a very dark image will have most pixels with low gray levels (approaching zero).

The histogram is displayed in the lower left corner of the screen, below the image window. The horizontal axis represents the gray scale range: black at the left end and white at the right end, with levels of gray in between. The number of pixels registering a particular gray level determines the height of each bar along the axis.

A Coomassie blue-stained protein gel visualized with a white light box has a histogram reflecting mostly bright pixels:

| Scale          | Zoom              |
|----------------|-------------------|
| Scale<br>Scale | Zoom<br>③ 1x ① 4x |

Figure 4-4: Histogram of a Typical Coomassie Gel

Most of the pixels are found in the light portion of this histogram. The dark bands represent a small number of pixels and include a variety of gray values, and therefore do not show up as a single peak.

The histogram function is particularly useful to verify that an image spans the maximum range of gray levels. When an image is to be used for analysis, it is especially important that the gray level range be as large as possible. If an image does not include most of the gray levels, we recommend repeating the image capturing process.

# Rotate-Flip

| Rotate |          |      |
|--------|----------|------|
| - 90   | Angle: 0 | + 90 |
|        | ·····    |      |
|        | Flip     |      |
|        |          |      |
|        |          |      |
|        |          |      |

Figure 4-5: The Rotate-Flip Tool

The Rotate-Flip tool function rotates the image in a clockwise or counterclockwise direction by  $1^{\circ}$  increments up to a maximum of 90° in either direction. This is a useful tool if the image is not aligned properly during the capturing process.

To rotate an image, click and hold down on the center sliding bar with the left mouse button and move it left or right until the desired angle of rotation appears in the rotate box. Release the left mouse button and image will rotate to the desired angle. To undo a rotation, just click on the Undo button. Also, a Flip option allows for the image to be rotated 180° in a vertical or horizontal fashion.

The Reset button on the main software interface will also remove any rotations or image flips and return to the display to the original image.

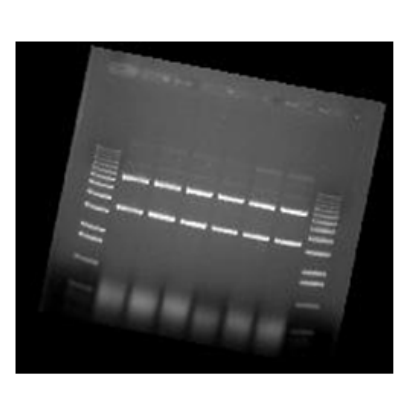

Rotated 11 degrees clockwise

Figure 4-6: Rotate-Flip Tool Images

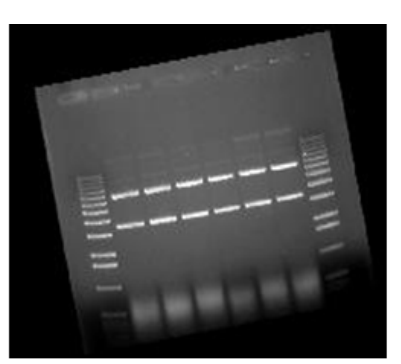

Rotated -11 degrees

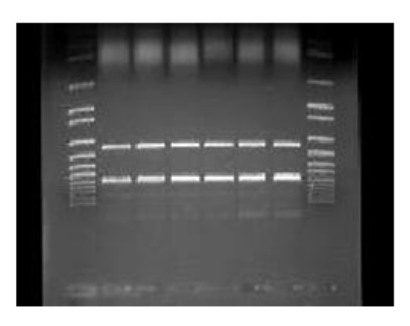

Image flipped vertically (Counterclockwise)

| Rotate-Flip                                           | Rotate-Flip                                | Rotate-Flip                                      |
|-------------------------------------------------------|--------------------------------------------|--------------------------------------------------|
| Rotate<br>- 90 Angle: 11 + 90<br>Flip<br>Flip<br>Undo | Floate       -90       Angle: 11       +90 | Hotate       -90       Angle:       0       + 90 |
|                                                       |                                            |                                                  |

Rotate / Flip box at 11 degrees

Figure 4-7: Rotate-Flip Tool Controls

#### Rotate / Flip box at -11 degrees

Rotate / Flip box with vertical Flip button pressed

# Annotate

The annotation tools, include a number of different options for adding text (including Greek symbols), drawing arrows and otherwise marking an image.

NOTE: These tools are for annotation only. For information on drawing objects for quantitation purposes, see Chapter 5, "Image Analysis Tools".

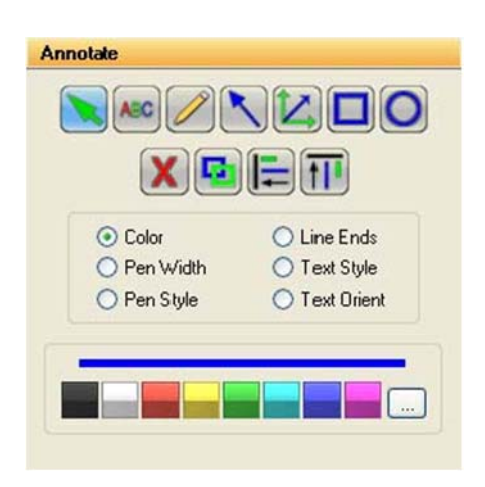

Figure 4-8: Annotate Toolbox

## **Object Attributes**

Use the COLOR, PEN WIDTH, PEN STYLE, LINE ENDS, TEXT STYLE and/or TEXT ORIENT menus to specify object attributes. Attributes can be assigned to the cursor before drawing or typing. Alternatively, they can be assigned to an object while it is in "edit" mode (see the following subsections for more details).

#### Annotation Colors

Annotations can be displayed in a variety of colors. The color options are displayed by clicking the COLOR radio button. To select a color, simply click the cursor on the button labeled with the desired color. The color button appears depressed, indicating that it is selected. Any annotations subsequently entered will appear in that color. It should be noted, however, that annotations are printed in gray scale on the video printer. Further, when an image is saved as a modified image, the annotations are saved in gray-scale, not color.

#### Line Thickness

The PEN WIDTH option specifies the thickness of lines when using the freehand, lines, box and circle drawing tools. Click on the appropriate checkbox for the desired width. All annotations subsequently entered will appear at that width.

| O Color     | O Line Ends   |
|-------------|---------------|
| Pen Width   | 🔿 Text Style  |
| O Pen Style | ◯ Text Orient |
|             | 0             |
|             | 0             |

Figure 4-9: Pen Width Selection Tools

#### Line Types

The PEN STYLE option specifies the style of lines when using the freehand, lines, box and circle drawing tools. Click on the appropriate checkbox for the desired style. All annotations subsequently entered will appear in that style.

NOTE: These pen styles only work with a thin line (see the "Line Thickness" section).

| X           |               |
|-------------|---------------|
| O Color     | 🔘 Line Ends   |
| O Pen Width | 🔿 Text Style  |
| Pen Style   | ◯ Text Orient |
| )           | 0             |
|             | Õ             |

Figure 4-10: Pen Style Selection Tools

#### Arrows and Straight Lines

The LINE ENDS option specifies the style of the ends of straight lines (no arrow, single arrow or double arrow). Click on the appropriate checkbox for the desired style.

NOTE: These line ends work with any line thickness.

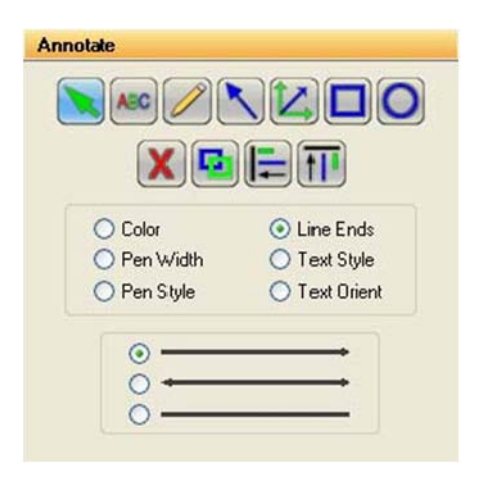

Figure 4-11: Line Ends Selection Tools

#### Text Background and Font

The TEXT STYLE option specifies the style of text. Click on the appropriate checkbox to show text with or without a background. An opaque background is useful if annotations will be made on an image that has wide variations in gray scale. By using an opaque background, text will not be "lost" in the background of the image.

| O Color                              | O Line Ends   |
|--------------------------------------|---------------|
| O Pen Width                          | Text Style    |
| O Pen Style                          | O Text Orient |
| <ul> <li>Transparent Back</li> </ul> | Set Font      |
| O Opaque Back                        |               |

Figure 4-12: Text Style Selection Tools

This is also the window in which specific font is chosen. When the Set Font button is depressed, a selection box appears, from which text style can be chosen.

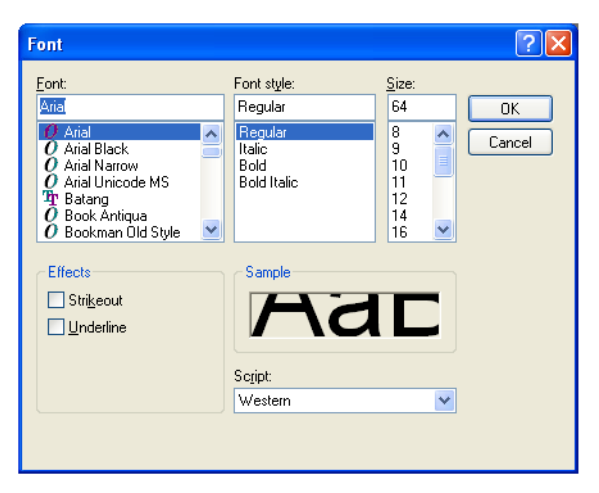

Figure 4-13: Font Selection Dialog Box

NOTE: To choose Greek symbols (such as  $\alpha$ ,  $\beta$ ,  $\lambda$ ,  $\pi$ , and  $\theta$ ) choose the Symbol font: a b c d e f g h i j k l m n o p q r s t u v w x y z  $\alpha\beta\chi\delta\epsilon\phi\gamma\eta\iota\phi\kappa\lambda\mu\nuo\pi\theta\rho\sigma\tau\upsilon\omega\omega\xi\psi\zeta$ 

#### **Text Orientation**

In the TEXT ORIENT window, select whether text should be oriented vertically, horizontally, or at an angle (in 15° increments).

| O Color                        | O Line Ends                     |
|--------------------------------|---------------------------------|
| O Pen Width                    | 🔿 Text Style                    |
| O Pen Style                    | <ul> <li>Text Orient</li> </ul> |
| <ul> <li>Clock Wise</li> </ul> | Angle 0 😂                       |
| Anti Clock Wise                | []                              |

Figure 4-14: Text Orient Selection Tools

NOTE: Only rotate fonts that are True Type (indicated by TT in front of the name); other fonts (such as Courier and Fixedsys) do not re-scale properly, giving unpredictable results.

## **Drawing Tools**

Once the object attributes have been defined, click the cursor on any of the drawing tool buttons to assign the function associated with that button to the mouse. The cursor will change from an arrow to a cross, indicating that AlphaView is in "drawing" mode.

After selecting a drawing tool, move the cursor to the correct position on the image to begin drawing. Press and hold the left mouse button and move the mouse to the end point of the object to be drawn. Release the left button, and the object should appear.

Boxes will appear at the corners of the new object and the cursor will revert to an arrow, indicating that AlphaView is now in "edit" mode. At this point, the object can be resized or repositioned. The color, pen thickness, line type, etc. can also be changed, simply by clicking on the desired choice (as described in "Object Attributes," starting on page 79).

To draw another object, click the right mouse button to return to "draw" mode, or click on one of the drawing tool icons.

| lcon | Description                                                                                                    |
|------|----------------------------------------------------------------------------------------------------|
|      | The selection tool, allows the user to select all drawing for further operations, such as vertical alignment.                                                                                                    |
| ABC  | The button labeled with an "ABC" adds text to the image. Place the cursor at the location on the image where the left edge of the text should appear. Click the left mouse button and begin typing. To place another piece of text, click where it should be placed. Once all text is entered, click on the right mouse button. To edit text, double-click on it. An edit window will appear, in which changes can be made. To change fonts, see <i>"Text Background and Font,"</i> starting on page 81.               |
|      | The button labeled with a pencil icon allows the user to draw lines freehand. After clicking on the pencil, move the cursor to the correct position on the image to begin drawing. Press and hold the left mouse button. Using the mouse, move the cursor as if it were a pencil. When finished drawing, release the mouse button.                                                                                                    |
|      | The button labeled with a diagonal line and arrow, draws arrows and straight lines. After clicking on<br>the button, move the cursor to the position on the image where the line should begin. Press and<br>hold the left mouse button. Using the mouse, move the cursor to the other end point of the line<br>then release the mouse button. The arrow can be adjusted by clicking on one of the boxes at the<br>end (the other will serve as an anchor point) or by clicking in the middle to drag the entire arrow. |
|      | The button labeled with angles and arrows on its side is a line drawing tool, very similar to the one described above. The significant difference is that this tool limits the angle that the line can be drawn to increments of 45°.                                                                                                    |
|      | The button labeled with a square draws a rectangle or square of any size on the image. After clicking on the button, move the cursor to the position that should correspond to one of the corners of the rectangle. Press and hold the left mouse button. Using the mouse, move the cursor to enlarge the rectangle. When it reaches the desired size, release the left mouse button.                                                                                                    |
| 0    | The button labeled with a circle draws a circle of any size. After clicking on the button, move the cursor to the position on the image where the circle should be started. Press and hold the left mouse button. Using the mouse, move the cursor to enlarge the circle. When the circle reaches the desired size, release the left mouse button.                                                                                                    |

Table 4-1: Drawing Tool Icon Descriptions

Hint: to draw a perfect circle around a portion of an image, first visualize a square surrounding the area of interest. Position the mouse in the upper left hand corner of the square. Click and drag the mouse down across the area of interest at a 45° angle until the circle encloses the area of interest.

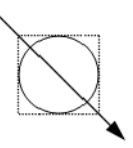

#### Sample Annotations

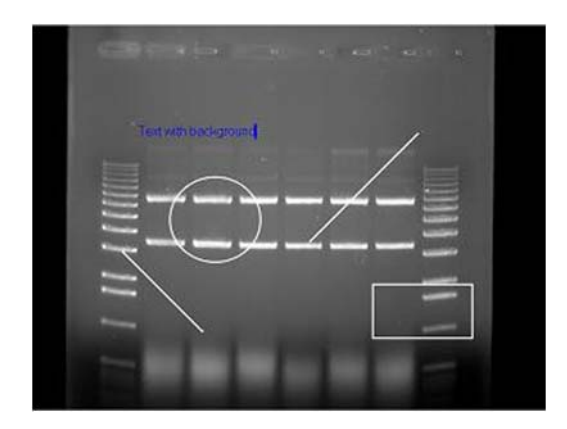

Figure 4-15: Sample Annotations

Annotated image showing: freehand drawings, lines with various characteristics, circles, squares, text with various characteristics

#### **Editing Tools**

When the cursor is in "edit" mode, it can be clicked on an object to select it.

NOTE: The cursor can be toggled between "edit" and "drawing" modes by clicking the right mouse button.

When an object is selected, small square boxes appear at the corners. Selected objects can be resized, copied, deleted or moved:

- To resize an object, click on one of the gray boxes at the corners of its perimeter and drag the box until the object reaches the desired size.
- To copy an object, use the Copy tool.
- To delete an object, use the Cut tool or the Eraser.
- To move an object, click within its boundary and drag it into the desired location.

To select more than one object, outline them with the mouse; any objects that fall completely within the outline drawn will be selected.

NOTE: The entire object must be enclosed by the cursor's movement in order to be selected.

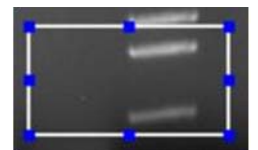

Figure 4-16: A Selected Object

| lcon | Description                                                                                                    |
|------|----------------------------------------------------------------------------------------------------|
| X    | Once an object or group of objects has been selected, clicking on the Cut tool deletes it from the image.                                                                                                    |
| F    | The Copy tool makes an exact copy of the selected object. The new object becomes the selected object, and can be repositioned by placing the cursor within the object's boundary and moving it to the desired location.                                                                                                |
|      | The Horizontal Alignment tool aligns annotations in a straight horizontal line. This is especially useful for labeling lanes, etc. To use this tool, draw text on the image, select it, click the Horizontal Alignment tool, then deselect the text. The text will now be aligned in a straight line across the image. |
|      | 1 2 3 4 5 6 7 8<br>Text After Horizontal Alignment                                                                                                    |
|      | The Vertical Alignment tool aligns annotations in a straight vertical line. This is especially useful for labeling markers, etc. To use this tool, draw text on the image, select it, click the Vertical Alignment tool, then deselect the text. The text will now be aligned in a straight line down the image.       |

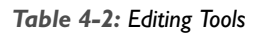

# False Color

These tools consist of eleven pre-defined color palettes that can be applied to an image. To select a palette, simply click on one of the four buttons labeled **Gray Palette**, **High-Low**, **Next** or **Previous**.

|   |          | 0      |   |
|---|----------|--------|---|
| < | Previous | Next   | > |
|   | Com      | Dalawa |   |

Figure 4-17: False Color Selection Box

When a palette is selected, its range of colors is displayed to the left of the palette buttons and automatically applied to the image. To apply a different palette to the image, click **Next** or **Previous**.

NOTE: Changes in Black level, White level, and Gamma setting can alter the effect of each of the palettes, and can enhance the results produced.

## Gray Scale (Palette 0)

This is the default or standard gray scale, consisting of different gray levels, ranging from black to white.

#### High-Low (Palette 1)

This is a modified gray scale palette in which black is replaced with green, and white is replaced with red. Over- and under-exposed areas of the image are thus shown as green or red, while areas within the linear range of the CCD chip are shown in gray scale. The Saturation Palette is especially useful during quantitation, as areas outside the linear range of the instrument do not give accurate quantitative information. This palette allows the user to avoid those areas during quantitative analysis.

This palette can also be accessed by clicking the Show Saturation checkbox in the Camera Setup and Preview function (accessible by clicking on the Camera icon in the Tool Bar window)

#### **Other Palettes**

These are color substitution palettes in which the gray levels are translated into different color ranges. These palettes can be useful to help distinguish features and highlight details on an image.

- Palette 2 maps the gray scale levels to a red/green/blue palette. Values of 0 are mapped to red; saturated to blue, and values in between to green.
- Palette 3 maps the gray scale levels to a red/green/blue palette. Values of 0 are mapped to blue; saturated to green, and values in between to red.
- Palette 4 maps the gray scale levels to a red/green/blue palette. Values of 0 are mapped to green; saturated to red, and values in between to blue.
- Palette 5 maps the gray scale levels to a cyan/magenta/yellow palette. Values of 0 are mapped to cyan; saturated to yellow, and values in between to magenta.
- Palette 6 maps the gray scale levels to a cyan/magenta/yellow palette. Values of 0 are mapped to yellow; saturated to magenta, and values in between to cyan.
- Palette 7 maps the gray scale levels to a cyan/magenta/yellow palette. Values of 0 are mapped to magenta; saturated to cyan, and values in between to yellow.
- Palette 8 maps the gray scale levels to shades of red palette. This palette may be useful when viewing red color images.
- Palette 9 maps the gray scale levels to a red palette. Values of 0 are mapped to dark red; saturated to white, and values in between to shades of red.
- Palette 10 maps the gray scale levels to shades of blue palette. This palette may be useful when viewing blue color images.
- Palette 11 maps the gray scale levels to a blue palette. Values of 0 are mapped to dark blue; saturated to white, and values in between to shades of blue. This palette may be useful when printing an image of a Coomassie-stained protein gel onto a color printer.
- Palette 12 maps the gray scale levels to shades of green palette. This palette may be useful when viewing green color images.
- Palette 13 maps the gray scale levels to a green palette. Values of 0 are mapped to dark green; saturated to white, and values in between to shades of green. This palette may be useful when printing an image of a SYBR<sup>®</sup> Green I-stained protein gel onto a color printer.
- Palette 14 maps the gray scale levels to an orange palette. Values of 0 are mapped to dark orange; saturated to white, and values in between to shades of orange. This palette may be useful when printing an image of an EtBr-stained gel onto a color printer.

## Filter

|     |     | Despeckie | 3-0       |
|-----|-----|-----------|-----------|
| 0₩  |     | High      | Direction |
| 123 | 456 | 789       |           |
|     |     |           |           |
|     |     |           |           |
|     |     |           |           |

Figure 4-18: Filters Toolbox with 3-D (Contour) Selected

AlphaView includes a variety of enhancement filters that can improve the appearance of an image. Some filters sharpen detail, others smooth and reduce random noise. Still others help visualize edges and separate closely spaced bands or objects. Depending upon the unique characteristics of an image, the results of each filtering operation vary. Assess the characteristics of the image and then select the filter designed to minimize its imperfections.

When an image is filtered, the original image information is replaced with the results of the filtering operation. As a result, the original image information is altered. To avoid losing the original image, save it as an original TIFF file before applying a filter.

When the FILTERS button is selected, a pop-up box appears. If the desired filter is not shown, choose MORE to display more filters. One or many filters can be applied to a single image.

| harpen Noise | Despeckle 3 · D |
|--------------|-----------------|
| Low          | High            |
| 1234         | 56789           |
|              |                 |
|              |                 |
|              |                 |

Figure 4-19: Filters Toolbox with Sharpen Highlighted

| Smooth High | Edge High | Horz Edge |
|-------------|-----------|-----------|
| Smooth Med  | Edge Low  | Vert Edge |
| Smooth Low  | Blur      | Custom    |
|             |           |           |
|             |           |           |

Figure 4-20: Filters Toolbox with More Selected

#### **General Information**

To enhance an image, filters change the value assigned to each pixel. The new value assigned to a pixel is determined based on the values of the other pixels in its local vicinity (or "neighborhood"). The neighborhood is a two-dimensional matrix of pixel values, where each dimension has an odd number of elements. The "pixel of interest" is the one at the center of the neighborhood. This is the pixel whose old value is being replaced with a new one as the result of the filtering algorithm.

The pixels in a neighborhood provide information about the brightness trend. This information is important to the filtering process. The brightness trend is also referred to as the "spatial frequency." Images with high spatial frequency content contain large, closely spaced changes in pixel values. For example, on a black and white checkerboard, the smaller the squares, the higher the frequency content.

Images with low spatial frequency content (for example, images of clouds) contain large areas of slowly changing pixel values.

Most of the filter options available (with the exception of the Noise filters) use a weighted summation process to determine the value assigned to the pixel of interest. Each pixel in a 3x3 neighborhood is multiplied by a "convolution kernel" having the same dimensions. The resulting sum is assigned to the pixel of interest.

| 3x3 Pixel Neighborhood<br>(P5 is being calculated) | Convolution kernel | (K9xP9)<br>New Value for P5 |
|----------------------------------------------------|--------------------|-----------------------------|
|                                                    |                    | (K8xP8)+                    |
| P7 P8 P9                                           | K7 K8 K9           | (K7xP7)+                    |
| P4 P5 P6 X                                         | K4 K5 K6           | (K6xP6)+                    |
| <u>P1_P2</u> _P3                                   | K1 K2 K3           | (K5xP5)+                    |
|                                                    |                    | (K4xP4)+                    |
|                                                    |                    | (K3xP3)+                    |
|                                                    |                    | (K2xP2)+                    |
|                                                    |                    | (K1xP1)+                    |

Each element of the convolution kernel is a weighting factor, also called a "convolution coefficient." The size and arrangement of these weighting factors determine the type of transformation the image will undergo. Changing a weighting factor influences the overall sum and, therefore, affects the value given to the pixel of interest.

## **Sharpening Filters**

These filters can increase image sharpness and provide edge enhancement. However image noise may be enhanced as well. These filters accentuate the high-frequency details of an image while leaving the low-frequency content intact. High frequency portions of the image get brighter while low frequency portions become black.

Sharpen level 9 (high) has the largest effect on the image. Sharpen level 5 has an intermediate effect. Sharpen I (low) has the most subtle effect on the image. 9 different sharpening levels are available for optimization of the image.

## **Noise Filters**

This filtering process uses the values of the pixels contained in the area surrounding a pixel to determine the new value given to the pixel of interest. The noise filter sorts the pixels in the neighborhood into ascending order and picks the middle or median pixel value as the new value for the pixel of interest. Three levels of noise reduction are available.

## **Despeckle Filters**

The despeckle filter is a type of smoothing filter based on data rejection. Pixels in the neighborhood (usually the adjacent pixels) are used as a data set upon which the average and standard deviation of the set are calculated. If the pixel of interest (the center of the neighborhood) is different from the neighborhood average (either greater or lesser) by a threshold (a multiple of the standard deviation) it is replaced by the average value.

The effect of the filter is to "smooth" pixels that are much different from their neighbors. Artifacts such as hot pixels, cosmic rays etc. are commonly rejected by this type of filter. The filter strength is controlled by the threshold factor. For large factors very little data is rejected as only very large deviations are required for rejection, where as, low thresholds result in more smoothing. (For example, setting #1 results in outliers of 1 standard deviation greater or lesser than the neighborhood average to be corrected for, setting #2 results in outliers of 2.5 standard deviations to be corrected for and setting #3 results in outliers of 5 standard deviations to be corrected for.)

These filters are particularly effective in eliminating random noise contained in an image and produce less blurring than the noise filters.

## 3-D (Contour) Filters

These filters are particularly useful for visualizing faint bands. They t, defining edges and making details easier to see.

3-D level 9 (high) has the largest effect on the image. 3-D level 5 has an intermediate effect 3-D level 1 (low) has the least effect on the image. Nine different 3-D levels are available for optimization of the image.

In addition, 3-D allows the user to control the 'direction' of the 3-D shadowing effect. Once the level is refined, just click on a direction arrow to visualize the shadowing adjustment. The default shadow direction is in the lower right hand corner direction and 9 different directions are available.

**Original Image** 

Figure 4-21: 3D Image Examples

Filter

3-D Image Level 5 & lower right shadow

Filter

3-D Image Level 5 & upper middle shadow

Figure 4-22: 3D Image Controls

| y | produce | а | "3-D" | effect |
|---|---------|---|-------|--------|
|   |         |   |       |        |

Filter

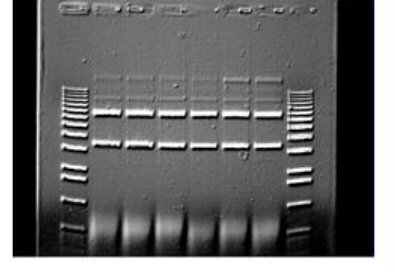

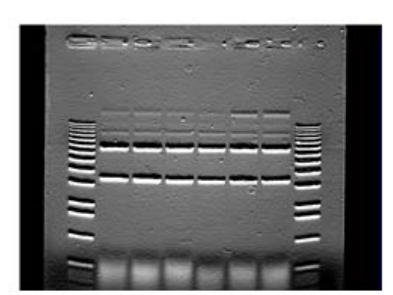

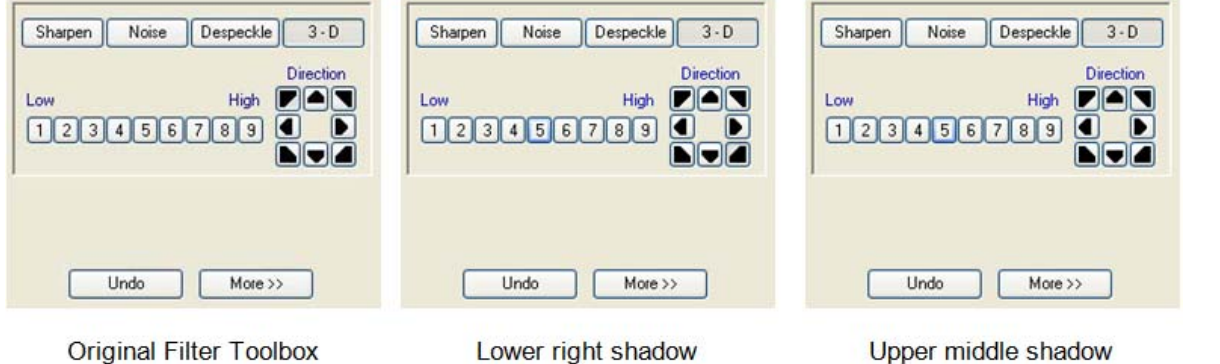

#### **Smoothing Filters**

These filters are very useful for reducing the visual noise present in an image. When a smoothing filter is applied to an image, rapid changes in intensity are averaged out with the remaining pixels in the neighborhood, thereby decreasing the high frequency content. The visual result is a slight smoothing of the image because sharp pixel transitions are averaged with their surroundings.

Smooth High has the largest effect on the image. Smooth Med has an intermediate effect. Smooth Low has the most subtle effect on the image.

## **Edge Filters**

These filters use Laplacian enhancement to highlight edges, regardless of direction. All edge-enhancement operations attenuate the low frequencies of the image. Regions of constant intensity or linearly increasing intensity become black as a result of these transformations, and regions of rapidly changing intensity values are highlighted.

NOTE: The White level may need to be adjusted after using the Edge filters in order to see the result of this filtering process.

## Horizontal Edge Filter

This filter brightens horizontal edges. This can be useful in pinpointing bands on a gel. The horizontal edge filter (Horz. Edge) enhances image edges by shifting an image vertically by one pixel and then subtracting the shifted image from the original. In an area of constant pixel intensity, the subtraction yields black pixel values. At an edge, which is an area with large changes in intensity, the subtraction yields light-colored pixel values. The larger the difference in intensities, the lighter the resultant pixels.

NOTE: After applying the horizontal edge filter the entire image may appear black, and might require reducing the White level in order to better visualize the results.

## Vertical Edge Filter

This filter (Vert. Edge) brightens vertical edges using the approach described for the horizontal edge filter (see above), except that the image is shifted horizontally before the shifted image is subtracted from the original. In this case, the vertical edges produce light-colored pixel values. As in the horizontal edge filter, it may be necessary to adjust the White level in order to better visualize the results of this filtering process.

### **Custom Filter**

This function allows the use of customized filters. Using the weighting factors of the other filters as a frame of reference, experiment with new weighting factor values.

## **Undo Button**

The upper right button is labeled **Undo**. This reverses the last filtering process applied to an image. To revert the image to its original state after multiple filters have been applied, press the **Reset** button on the main interface.

## **Examples of Filter Results**

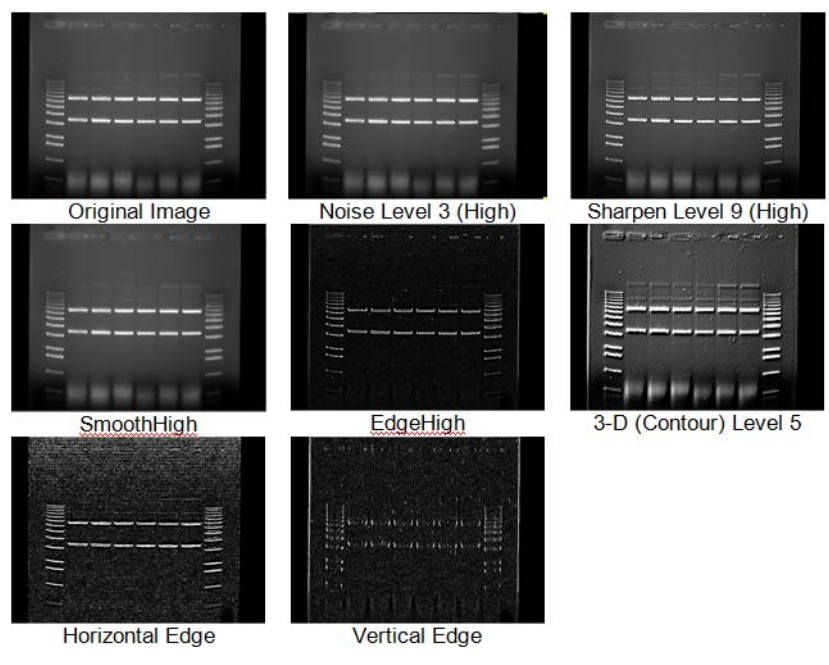

Figure 4-23: Examples of Filter Results

# Movie Mode

To open and play existing movies, click on the Movie Mode tab in the Enhancement Tools.

| MovieMode               |
|-------------------------|
| Frame 1 📩 of:           |
| Playback Controls       |
| Record Open Save Remove |

Figure 4-24: Movie Mode In the Enhancement Tools

Click the **Open** button to open and play a previously recorded movie. To record a movie, click on the **Record** button. This will launch the Camera Setup and Preview window. Please refer to "Movie Mode" on page 19 for detailed instructions on recording movies.

# **Chapter 5:** Image Analysis Tools

# Chapter Overview

- Tool Box Analysis Tools Tab
- Molecular Weight Determination
- Colony Count
- Band Analysis Tools
- Lane Profile
- Additional Analysis Tools

# Tool Box Analysis Tools Tab

Default image analysis tools are contained within the Tool Box as indicated. This tool set allows the user to perform molecular weight determinations, automatic counting of colonies and cells, multiplex band analysis and lane profile densitometry.

| Enhancement Tools  | Analysis Tools |  |
|--------------------|----------------|--|
| Molecular Weight   |                |  |
| Colony Count       |                |  |
| Multiplex Band Ana | lysis          |  |
| Lane Profile       |                |  |

Figure 5-1: Default Analysis Tools in the ToolBox

# Molecular Weight Determination

The Molecular Weight button (in Tool Box, Analysis Tools) opens a set of tools for entering the values of known molecular weight markers and determining the molecular weights of unknown bands on the image. When the Molecular Weight button is selected, a function box appears in the area to the lower left of the screen, and a data box appears on the image. (If the data window obscures part of the image containing bands of interest, it can be moved.)

| Molecul                  | ar Weight                         |  |  |  |
|--------------------------|-----------------------------------|--|--|--|
| Markers                  | Query Graph Protocol Report       |  |  |  |
| -Well Po                 | Well Position                     |  |  |  |
|                          | Set Well Pos. Set Dye End         |  |  |  |
| Detectio                 | on<br>Snap To Peak 🔲 Invert       |  |  |  |
| Markers                  |                                   |  |  |  |
| Add Ma                   | arker Delete Marker Clear Markers |  |  |  |
| Get Markers Save Markers |                                   |  |  |  |
| Less<br>Sensiti          | ve Sensitivity More<br>Sensitive  |  |  |  |
|                          | 9                                 |  |  |  |
| 0                        | 9                                 |  |  |  |
| Molecular Weight Cursor  |                                   |  |  |  |
| Positio                  | n Mol. Weight Relative Freq.      |  |  |  |
| 354                      | 0.000 0.738                       |  |  |  |
| Show Band                |                                   |  |  |  |
|                          | Number OMOL Weight                |  |  |  |
|                          | Help                              |  |  |  |

Figure 5-2: Molecular Weight Tools

| Export |          |             |       |  |
|--------|----------|-------------|-------|--|
|        |          | MARKERS     |       |  |
| Band   | Position | Mol. Weight | Rf    |  |
| 1      | 238      | 14.00       | 0.496 |  |
| 2      | 256      | 52.00       | 0.533 |  |
| 3      | 280      | 43.00       | 0.583 |  |
| 4      | 314      | 24.00       | 0.654 |  |
|        |          | QUERIES     |       |  |
| Band   | Position | Mol. Weight | Rf    |  |
| 1      | 240      | 18.22       | 0.500 |  |
| 2      | 260      | 50.50       | 0.542 |  |
| 3      | 283      | 41.32       | 0.590 |  |
| 4      | 317      | N/A         | 0.660 |  |

Figure 5-3: Molecular Weight Data Box

At the top of the data box is a bar with two menus: Marker and Query. The area below the menu bar is divided into two sections. Molecular weight marker data is displayed in the upper section and the calculated or query data is displayed in the lower section.

#### **Entering Known Molecular Weights for Markers**

An unlimited number of molecular weight standards can be defined, either all in one lane, or in multiple lanes. To input markers, open the Marker menu and select Add Marker.

NOTE: To enter standards from previously-saved files, see "Applying a Set of Saved Markers" on page 103.

Notice that the cursor flashes and has a short, horizontal line associated with it. Move the cursor to the lane containing the molecular weight standards. Beginning at the top of the lane, position the cursor so the horizontal line is aligned with the band.

If the **Snap to Peak** function has been activated, the cursor jumps to the highest pixel value in the band as the cursor approaches it. If bands are so tightly spaced that the line is not coinciding with the band, turn off **Snap to Peak** and place the marker on the band manually.

When the horizontal line is positioned correctly, click the left mouse button. A dialog box appears requesting the band's molecular weight. Using the numeric keypad in the dialog box (or the numbers on the keyboard), enter the known molecular weight. Alternatively, enter the value using the keyboard.

After entering the molecular weight, press either the OK button in the dialog box (or the <Enter> key on the keyboard). The dialog box disappears, the number of the band appears on the image, and the band's data is added to the Markers section of the data box. The horizontal red line remains, indicating that the cursor is ready to select the next band as described above.

After entering the value for the last marker, click the Add Markers Complete button instead of OK. This will deactivate the value-entering function and will return the cursor to its normal mode. (To reactivate the value-entering function, select Add Marker from the menu again, or click the right mouse button.)

#### The Molecular Weight Data Box

The data box is located near the top of the image. Initially, no values are displayed in the data box. When a molecular weight value is assigned to a band, the following information is displayed in the data box:

- Band numbers are assigned beginning with the first band, continuing in the order selected.
- The position corresponds to the band's location along the y-axis, ranging from 0 to 1030.
- The value displayed under the Molecular Weight. heading is the molecular weight value entered for a known and or the value calculated for an unknown band.
- The R<sub>f</sub> value for each band is also displayed. Unless otherwise specified, AlphaView assumes the origin (R<sub>f</sub> value = 0.00) is located at the top of the screen, and dye front (R<sub>f</sub> value = 1.00) is at the bottom of the screen. Using these points as a frame of reference, AlphaView calculates R<sub>f</sub> values for the intermediate bands.

| MARKERS |          |             |       |  |
|---------|----------|-------------|-------|--|
| Band    | Position | Mol. Weight | Rf    |  |
| 1       | 238      | 14.00       | 0.496 |  |
| 2       | 256      | 52.00       | 0.533 |  |
| 3       | 280      | 43.00       | 0.583 |  |
| 4       | 314      | 24.00       | 0.654 |  |
|         |          | QUERIES     |       |  |
| Band    | Position | Mol. Weight | Bf    |  |
| 1       | 240      | 18.22       | 0.500 |  |
| 2       | 260      | 50.50       | 0.542 |  |
| 3       | 283      | 41.32       | 0.590 |  |
| 4       | 317      | N/A         | 0.660 |  |

Figure 5-4: Molecular Weight Marker and Query Data

If the data box obscures part of the image, it can be resized or moved using Windows<sup>®</sup> functions, or it can be hidden using the Hide Data checkbox.

#### **Repositioning and Deleting Markers**

Marker band indicators can be repositioned simply by positioning the cursor, clicking, and dragging the line to the desired location.

To delete a molecular weight marker, point the cursor at the appropriate marker band and click the left mouse button. This highlights the band in question by putting a red box around it. (Alternatively, clicking in the data table highlights the marker's information and selects the band on the image.)

Click on the Delete Marker function in the Marker menu. The marker is deleted, as is the band's data in the marker data table. Markers entered after the deleted bands are renumbered on the image and the data table.

To delete all the markers and start over, select the Clear Markers function in the Marker menu.

#### **Determining Molecular Weights of Unknown Bands**

After marker values are entered, the molecular weight of any unknown band can be determined.
#### **Manually Selecting Bands**

To indicate unknown bands manually, select the Add Band function from the Query menu. Just as in Add Marker above, a line will appear attached to the cursor. Point the cursor at the band of interest and click the mouse button. The molecular weight of the band is automatically calculated and displayed in the Queries section of the data box.

To select a second band, click the right mouse button and the cursor line will reappear. Repeat this procedure for all bands for which molecular weights is to be determined.

NOTE: The molecular weight markers appear in blue while the queries appear in green.

The molecular weight of a band is calculated based on the graph of the known marker bands.

NOTE: If a query band lies outside of the markers, it will be extrapolated in "Least Squares Fit" mode or given a value of "N/A" in "Point-to-Point" mode. For more information, see "The Graph Tool" on page 106.

#### Automatic Band Finding

AlphaView includes an algorithm for automatically finding bands in query lanes. To use this function, select Auto Query from the Query menu. A yellow vertical line will appear attached to the cursor. Position the line over the lane of interest and click the left mouse button. The bands in the lanes will be selected automatically, and their data will appear in the Data box.

### **Repositioning and Deleting Bands**

Bands can be repositioned simply by positioning the cursor, clicking, and dragging the band to the desired location.

To delete an unknown band indicator, point the cursor at the band and click the left mouse button. The band in question is highlighted. (Alternatively, clicking in the data table highlights the band's information and selects it on the image.)

Click on the Delete Band function in the Query menu. The band will be deleted, as will the band's data in the query data table. Bands entered after the one deleted are renumbered on the image and the data table.

To delete all the queried bands, select the Clear Queries function in the Query menu.

# Using the Molecular Weight Standards Library

AlphaView contains a library of DNA and protein molecular weight standards. Additional sets of markers can also be added to this library for later access. For a complete list of pre-loaded files and the band sizes in each, see Appendix B, "AlphaView Molecular Weight Library Files".

# Applying a Set of Saved Markers

From the Marker menu in the data box, select Get Markers from File. A dialog box appears.

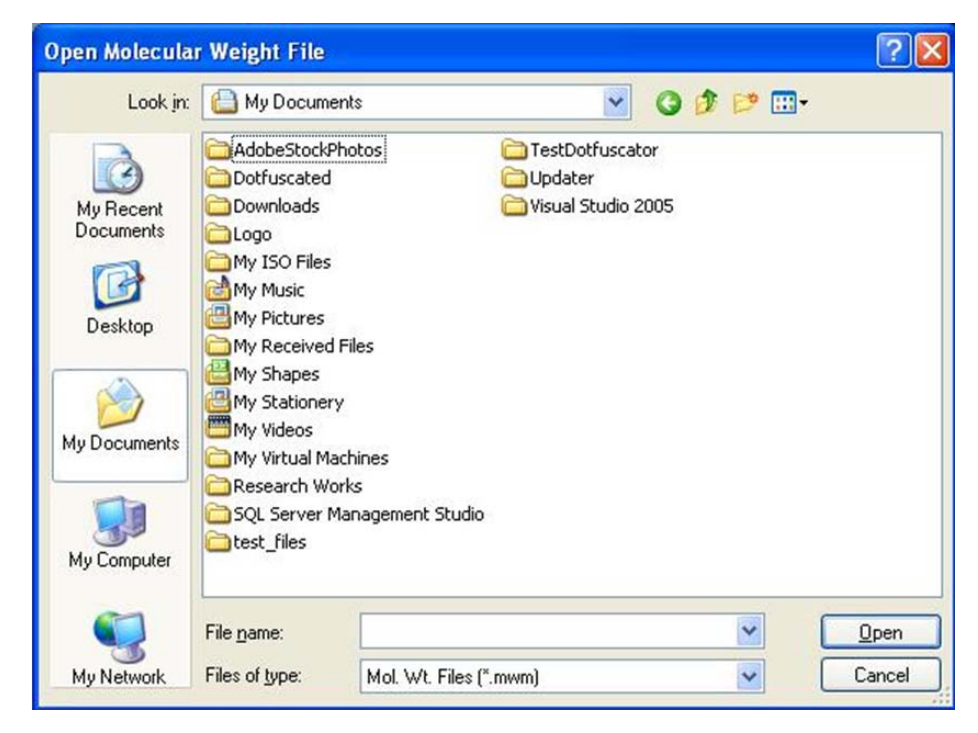

Figure 5-5: Get Markers from the Open Molecular Weight File Dialog Box

Using the left mouse button, click on the name of the file to be loaded. That name is then highlighted in the list and appears in the text box below the File Name: prompt.

The current directory path is shown beneath the Folders heading. Below this is a graphical depiction of the path, and the sub-directories of the current directory. If the file of interest is in a different directory than the one open, double-click on the appropriate folder icon.

Once the file has been selected, click on the OK button to load the file. (Alternatively, double-click on the file name.) The dialog box disappears and a new dialog box appears.

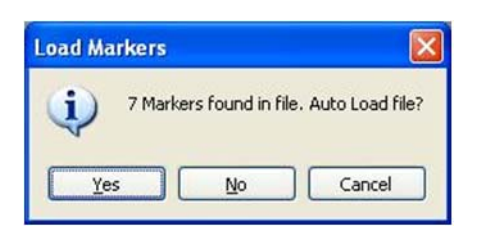

Figure 5-6: Load Markers Auto Load Dialog Box

This box gives the file name selected, as well as the number of markers contained within the file. It also give the user the option of auto-loading the file.

- If Yes is selected, a vertical line will appear attached to the cursor. Place the vertical line in the marker lane on the gel, and click. AlphaView will automatically search for the markers in the lane. In the above example, the brightest 7 bands in the lane would be selected, and the values for Boe II's 100 bp DNA marker ladder would be assigned to the bands.
- If No is selected, AlphaView will display a cursor with a red line attached. Text in the upper right-hand corner of the image window will tell the user how many markers have been entered, and the value of the next marker to be entered.

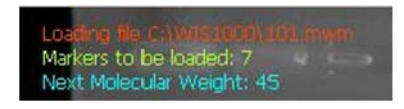

Figure 5-7: Manual Load Dialog

To begin entering markers, move the cursor to the top band in the lane and align the horizontal line with the band. Click the left mouse button. Notice that the position for that band is added to the markers data table.

Move the cursor to the next band, click the left mouse button again to assign the next value in the series. Repeat this process until the values of all the marker bands are assigned.

To quit this function before all markers have been placed, click the right mouse button.

#### Adding a Set of Molecular Weight Markers to the Library

If the same set of molecular weight markers will be run repeatedly, there is no need to enter values on each new image. Instead, save the molecular weight values in a file and apply them to the marker lane of any subsequent images.

To save a set of molecular weight standards, click on Write Markers to File in the Marker menu after the marker values have been entered.

Following Windows conventions (255 characters or less), enter a new file name in the text box below the File Name: prompt. AlphaView will automatically give the appropriate 3-character extension.

The current directory path is shown beneath the Directories heading. Below this is a graphical depiction of the path, and the sub-directories of the current directory. If the file is to be saved in a different directory than the one open, double-click on the appropriate folder icon.

Alternate disk drives can be accessed using the Drives heading.

Once a name has been entered and the appropriate directory has been accessed, click OK. All of the marker values that are currently in the Data window will be saved to this new file. To access them in the future, follow the steps in "Applying a Set of Saved Markers" on page 103.

# **Special Functions**

### Snap to Peak

This feature makes it easier to place the cursor on a band. If the **Snap to Peak** function has been activated, the cursor jumps to the highest pixel value in the band as the cursor approaches it.

If bands are so tightly spaced that the line is not coinciding with the band, turn off **Snap to Peak** and place the marker on the band manually.

If the cursor is jumping to areas between bands instead of the bands themselves, check to see that the **Bands Darker than Background checkbox** is properly set.

# Calculating R<sub>f</sub> Values

To obtain accurate R<sub>f</sub> values, specify the location of the wells (i.e., origin) and the dye front using the functions Set Well Pos./Start and Set Dye Front/End both found in the Marker menu.

To designate the location of the wells, point the cursor at Set Well Pos./Start. Position the cursor so it is pointing anywhere along the wells and click the left mouse button. A horizontal bar appears, defining the location of the origin. By clicking and dragging, the bar can be moved for better positioning.

Repeat this procedure using Set Dye Front/End to indicate the location of the dye front.

Once the origin and dye front have been defined, they are used to calculate the  $R_f$  values of any bands that are added. If dye fronts are not assigned, AlphaView uses the top and bottom of the image as the boundaries for calculating  $R_f$  values.

## The Molecular Weight Cursor Box

| Molecular Weight Cursor             |       |       |  |  |
|-------------------------------------|-------|-------|--|--|
| Position Mol. Weight Relative Freq. |       |       |  |  |
| 25                                  | 0.000 | 0.052 |  |  |

Figure 5-8: Molecular Weight Cursor Box

The **Molecular Weight Cursor box**, found in the Molecular Weight toolbox, reports the location on the y-axis, the molecular weight and the  $R_f$  value of the current position of the cursor. These data are updated as the cursor is moved. This information can be helpful for positioning the cursor in a precise location, or for a quick estimate of a band's size.

## The Graph Tool

The Graph function is found in the lower left corner of the Molecular Weight tools box.

| Molecular W   | leight       |                   |   |
|---------------|--------------|-------------------|---|
| Markers Que   | ery Graph    | Protocol Report   |   |
| Calculation I | Method       |                   |   |
| C Least       | Square Fit   | Show Graph        |   |
| Point T       | o Point Fit  |                   |   |
| I             | Molecular We | ight Cursor       |   |
| Position      | Mol. Weig    | ht Relative Freq. |   |
| 144           | 0.000        | 0.300             |   |
| Show Band     |              |                   | 5 |
| ۲             | Number (     | Mol. Weight       |   |
|               |              |                   |   |
|               |              |                   |   |
|               |              |                   |   |
|               |              |                   |   |
|               |              |                   |   |
|               |              | Help              |   |

Figure 5-9: Molecular Weight Tools

Clicking in the Graph box displays the semi-log graph of the molecular weight data that is used to calculate the molecular weights of unknown bands. (To remove the graph window from the display, click on the Graph checkbox a second time.) The x-axis corresponds to the band's vertical location on the screen, and the y-axis is a log representation of molecular weight. By clicking on the appropriate button, the data can be toggled between a least squares fit and a point-to-point fit.

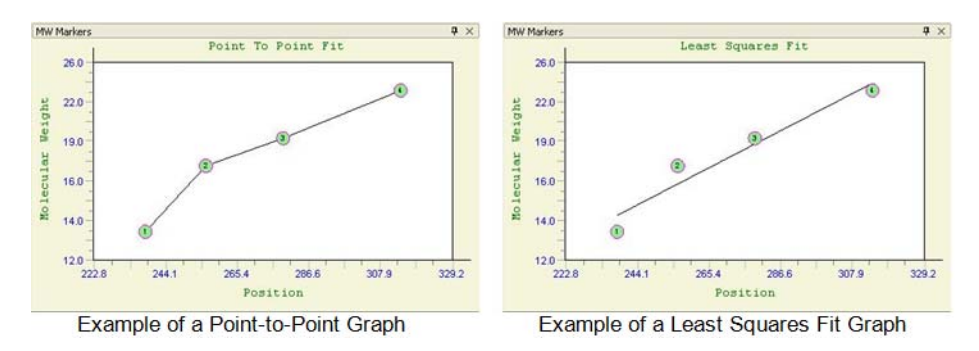

Figure 5-10: Example of Point-to-Point and Least Squares Fit Graph

The graph is useful to verify that the molecular weight data is entered correctly, and can help determine the most linear region of the molecular weight standards. Further, if a query band is clicked, its position will be shown on the graph by dashed lines (in Figure 5-10).

# **Colony Count**

The Colony Count tools in the Tool Box, Analysis Tools make it easy to count the number of objects on an image, such as colonies on a Petri dish or viral plaques.

Click on Colony Count. The following sets of tools will be displayed in the lower left of the screen.

| Colony | y Count                         |
|--------|---------------------------------|
| ROI    | Threshold Count Protocol Report |
|        |                                 |
|        |                                 |
|        |                                 |
| An     | ea Of Interest                  |
|        |                                 |
|        |                                 |
|        |                                 |
|        |                                 |
|        |                                 |
|        |                                 |
|        |                                 |
|        |                                 |
|        |                                 |
|        | Help                            |

Figure 5-11: Colony Count Tools

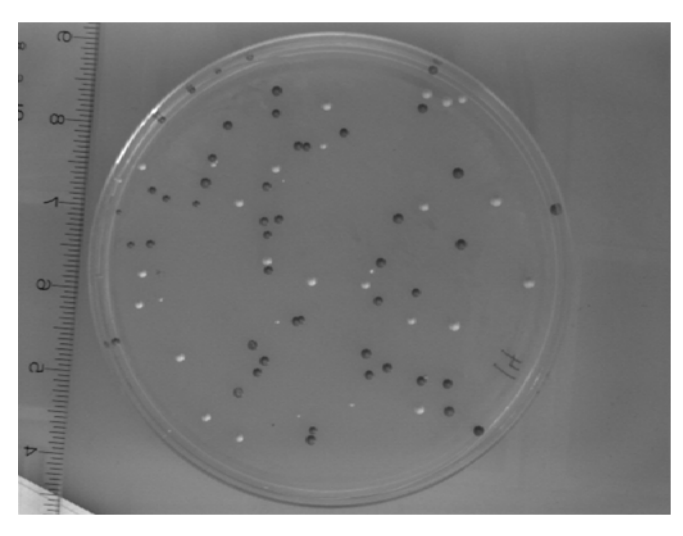

Figure 5-12: Sample with Two Types of Objects

When two types of objects are counted, the objects are highlighted in different colors. They can also be marked on the image using a "+" or an "X".

Follow these three steps to perform an automatic colony count:

I. Define and Position Area(s) of Interest

There are three drawing tools with which areas of interest can be designated. Click on the desired AOI (Area of Interest) button in the toolbox to define areas on the image containing the objects to be counted.

| Colony | r Count                         |
|--------|---------------------------------|
| ROI    | Threshold Count Protocol Report |
|        |                                 |
|        |                                 |
|        |                                 |
|        | ea Of Interest                  |
|        |                                 |
|        |                                 |
|        |                                 |
|        |                                 |
|        |                                 |
|        |                                 |
|        |                                 |
|        |                                 |
|        | Help                            |

Figure 5-13: Colony Count Tools

Circles: This is the most appropriate choice for counting colonies on a Petri dish. After clicking on the button in the toolbox labeled with a circle, move the cursor into the image area to the edge of the Petri dish. Click the left mouse button and move the cursor to open the circle. When the circle corresponds to the perimeter of the Petri dish, release the mouse. The circle has "handles" around it, and can be moved or re-sized at this point.

Hint: To draw a perfect circle around a portion of an image, first visualize a square surrounding the area of interest. Position the mouse in the upper left hand corner of the square. Click and drag the mouse down across the area of interest at a 45° angle until the circle encloses the area of interest.

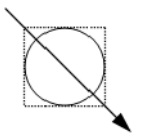

Rectangles: After clicking on the button in the toolbox labeled with a square, move to one of the four corners of the region to be enclosed. Click the left mouse button and move the cursor to the corner diagonally opposite.

NOTE: The box that opens as the cursor moves. Release the left mouse button when the box has reached the desired size. The rectangle has "handles" around it, and can be moved or re-sized at this point.

Freehand Drawings: To draw a freehand object, select the freehand icon; the mouse will change to a pencil. Draw an object of the desired size and shape. When the mouse is released, the start and end points of the object will be connected.

Manipulating Areas of Interest: Areas of interest can be moved, copied and deleted. To perform any of these functions, an area must first be selected by clicking on it or dragging the cursor around it. Its color changes to gray, indicating that it is active. More than one area of interest can be selected at any given time.

To move an area of interest click on the selected area. While holding down the left mouse button, drag the area to the desired location.

To delete an area of interest click on the cut button in the toolbox (designated by a pair of scissors). The selected area of interest is removed and any other areas of interest are renumbered accordingly.

To copy a selected area of interest, click on the copy button (found next to the cut button). A second copy of the area of interest appears overlapping the first one. Click and drag the copy to the desired location.

2. Set the Density Thresholds

The objects counted by the automatic counting routine are based on the difference in the gray levels of the objects as compared to the background (e.g., the colonies on the petri dish are either darker or lighter than the surrounding area). The density thresholds define the gray levels that are recognized by the counting routine.

To set the density threshold, click and drag the sliders. As the sliders are moved, the regions of the image that fall within the gray scale range are highlighted in the image area. Adjust the slider positions until the objects to be counted are highlighted. The numbers next to the Min and Max settings change to reflect the positions of the sliders. These numbers represent the minimum and maximum gray scale values that are currently being detected. Any object whose gray level falls between these two numbers will be counted.

If there are two sets of objects to count, click on the second colony count button (next to the Count button) and adjust the density threshold so the second set of objects are highlighted.

#### 3. Count the Objects

When the density threshold settings and size settings are satisfactory, click on the Count button. If two types of objects are to be counted, click the second colony count button and click Count again. The counts are shown for each area of interest and the totals are given in an colony count display window on the image.

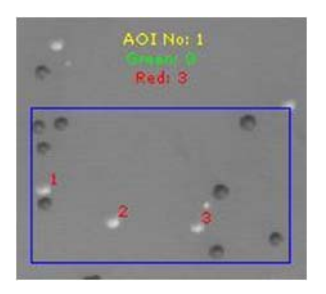

Figure 5-14: Colony Count Sample Results for an AOI

# **Editing Tools**

After the objects have been automatically counted, AlphaView will automatically open the Edit Tools functions. If editing is necessary, these tools manually override decisions made by the automatic counter.

| Colony Count |            |                    |          |  |  |  |
|--------------|------------|--------------------|----------|--|--|--|
| ROI Thre     | shold Cour | nt Protocol Report | <b>_</b> |  |  |  |
| Green        |            |                    |          |  |  |  |
| Min Area     | 1          | ÷                  |          |  |  |  |
| Max Area     | 136        | <b>61</b>          |          |  |  |  |
| Red          |            |                    |          |  |  |  |
| Min Area     | 1          | *<br>*             | =        |  |  |  |
| Max Area     | 3          | <u>^</u>           |          |  |  |  |
| - Manual To  | ol         |                    |          |  |  |  |
| Ad           | d Spot     | Erase Spot         |          |  |  |  |
| Show         | / Results  | Hide Spots         |          |  |  |  |
| <            | 111        | 4                  | Ŧ        |  |  |  |

Figure 5-15: Colony Count Editing Tools

### **Displaying Spots**

Spots are displayed as red (or green) numbers on the image. These can be changed to symbols ("+" or "x") by holding the <shift> key and clicking the right mouse button. Repeat to return to numbers.

Spots can be hidden from view by checking the Hide Spots checkbox.

## Specify the Size Range of the Objects

If the image has objects of different sizes but only those in a certain size range are of interest, use the Area Controls.

Specify the size range by adjusting the minimum and maximum diameter settings. The numbers below the Min. Area and Max. Area headings indicate the minimum and maximum diameter settings in pixels. Any object whose diameter falls between these two numbers will be counted.

As these number are changed, objects will be added to (or deleted from) the display, and the Count windows will be updated.

# Using the Add Spot Tool

Occasionally, the automatic counting function may fail to count an object on the image. This could occur for a variety of reasons, including inappropriate Density and Size Threshold parameter settings.

Objects can be added to the total count numbers using the Add Spot button. Click on the appropriate count box (red or green). Next, click on the Add Spot button. Point the cursor at the object to be added and click the left mouse button. The object will be highlighted and the count will automatically increase.

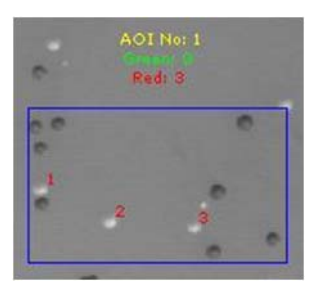

Figure 5-16: Results of Colony Count After Manual Addition of Three Spots

To add a second object, click on the right mouse button to re-enter "add" mode, then click on the desired object with the left mouse button.

# Using the Erase Spot Tool

This function removes any extra spots that were counted either automatically or manually. For example, if a portion of an AOI has high background or other noise, a number of objects may erroneously be included in the count. Draw a box around the object or set of objects. Objects will be displayed with a white background to indicate that they are selected. Clicking Erase Spot deletes all selected objects at once and automatically reduces the total count information.

# Spot Count Data

When AlphaView opens, the Colony Count data box is hidden. To display spot count data, click the checkbox to deselect Hide Data. The following data window will appear:

| Colony Cour | nt Result |           |       |      | <b>4</b> × |
|-------------|-----------|-----------|-------|------|------------|
| View E      | xport     |           |       |      |            |
| AOI No      | Color     | Threshold | Count | Area |            |
| 1           |           | 0 - 0     | 0     | 0    |            |
| 1           |           | 149 - 255 | 46    | 5677 |            |
|             |           |           |       |      |            |
|             |           |           |       |      |            |
|             |           |           |       |      |            |
|             |           |           |       |      |            |

Figure 5-17: Colony Count Data Window Showing AOI Summary Data

This window shows the summary data for the Area(s) of interest (AZ). This includes the threshold values that were set for each count type, the number of objects found for each count type, and the total pixels in all of the spots.

To see specific details on each spot, click View > Spot Details. Figure 5-18 displays an example of what displays:

| Colony Count R | esult |            |     |      |      | <b>4</b> × |
|----------------|-------|------------|-----|------|------|------------|
| View Expo      | rt    |            |     |      |      |            |
| AOI Sur        | mmary | sition     | IDV | Area | %    | ^          |
| Spot De        | tails | 5, 33)     | 150 | 1    | 0.02 |            |
|                |       |            | 149 | 1    | 0.02 |            |
| 3              | 1     | (401, 33)  | 178 | 2    | 0.04 |            |
| 4              | 1     | (464, 33)  | 165 | 2    | 0.04 |            |
| 5              | 1     | (125, 123) | 151 | 1    | 0.02 | _          |
| 6              | 1     | (287, 167) | 172 | 1    | 0.02 |            |
| 7              | 1     | (128, 202) | 149 | 2    | 0.04 |            |
| 8              | 1     | (168, 205) | 152 | 1    | 0.02 |            |
| 9              | 1     | (492, 205) | 215 | 5    | 0.09 |            |
| 10             | 1     | (90, 209)  | 171 | 7    | 0.12 |            |
| 11             | 1     | (128, 212) | 187 | 11   | 0.19 |            |

Figure 5-18: Selecting the Colony Count Data Window to Show Individual Spot Details

The data table gives the individual spot number, the AOI in which it was counted, its coordinates, the integrated density value (IDV) for each spot, the area (number of pixels) for each spot, and the % contribution to the total.

NOTE: Manually-added spots show areas of 1 pixel.

# **Band Analysis Tools**

In the ToolBox, Analysis Tools, a tab labeled Band Analysis opens a set of tools with which the density of bands, spots or other objects can be measured. A two dimensional area of interest (or Object) is created and the density is obtained through the corresponding pixel intensity values designated as IDV or Integrated Density Value.

| BandA             | Analysis  |                                             |                                                            |                                              |  |
|-------------------|-----------|---------------------------------------------|------------------------------------------------------------|----------------------------------------------|--|
| Object            | Bkgd      | Bkgd Std Curve Protoco                      |                                                            | Report                                       |  |
| 🔲 Inv             | vert      | lnv<br>bar                                  | erts data fo<br>nds.                                       | r opaque                                     |  |
| Single (          | Dbject To | ools Us<br>too<br>arc                       | e the single<br>Is to draw (<br>ound the b                 | object<br>objects<br>ands of inte            |  |
| Multi Object Copy |           | PY To<br>of c<br>obj<br>Obj                 | make multi<br>object(s), hi<br>ect(s) and d<br>ect Copy to | ple copies<br>ghlight<br>click Multi<br>pol. |  |
|                   | Wand      |                                             |                                                            |                                              |  |
|                   | Auto Spo  | t                                           |                                                            | Help                                         |  |
|                   |           | < </td <td>Back</td> <td>Next &gt;&gt;</td> | Back                                                       | Next >>                                      |  |

Figure 5-19: Band Analysis Object Tab

# **Creating an Object Area of Interest**

Object Boxes:

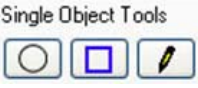

An area of interest can be created in several ways. The user can manually draw an area of interest through the three OBJECT buttons. Objects can be enclosed with a box (rectangle), ellipse, or freehand drawing. Select the one that most closely corresponds to the shape of the objects on the image.

To draw a rectangle or ellipse, click on the button labeled with a box (or a circle) beneath the OBJECT header in the toolbox. The cursor automatically changes to a "+" when it is in the image area, indicating that AlphaView is in "drawing" mode. Move the "+" to the corner of the object to be measured, click the left mouse button, move the cursor, and release the mouse button when the box (or circle) surrounds the object.

Hint: To draw a perfect circle around a portion of an image, first visualize a square surrounding the area of interest. Position the mouse in the upper left hand corner of the square. Click and drag the mouse down across the area of interest at a 45° angle until the circle encloses the area of interest.

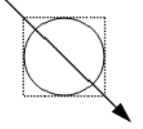

To draw a freehand object, select the freehand icon; the mouse will change to a pencil. Draw an object of the desired size and shape. When the mouse is released, the start and end points of the object will be connected.

Once the mouse is released, the cursor changes to an arrow (indicating that AlphaView is in "edit" mode), and the object is shown in gray with handles around it. The object can now be resized using the handles or repositioned by clicking within the boundaries and dragging to a new location.

To draw another object, return AlphaView to "drawing" mode by clicking the right mouse button.

If a box or ellipse is large and includes significant background area, the corresponding density value may be large. The higher the background, the greater its contribution to the total of pixel values in that object. Therefore, objects should be drawn so that they fully enclose areas of interest, but do not include an excessive number of background pixels or pixels from neighboring regions:

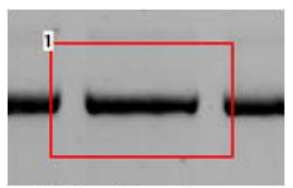

Object too Large

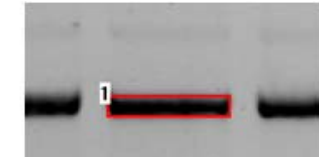

Object too Close to Band

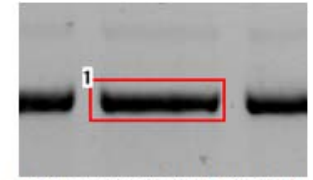

Recommended Object Placement

Figure 5-20: Drawing Objects Examples

Hint: Keeping the data window open can reduce the speed at which objects are drawn and manipulated on the screen. Therefore, it may be preferable to hide the data window until all objects and backgrounds are drawn and in place. Hint: Accurate Local Background Correction method requires the object box to contain a few pixel values that are true representations of the background level. If the object is too small and the band fills the object box then local background correction will result in significant errors.

# Magic Wand and AutoSpot

These two selections are automated detection features designed to recognize sample in an image and draw Object boxes around it. They are found under the Auto Detect heading in the main Multiplex Band Analysis. Tab. Once an object is created the dimensions can be altered and the background subtracted similar to manually drawn objects.

Figure 5-21: Magic Wand and AutoSpot Tools

# Magic Wand

Selecting Magic Wand will activate a wand like symbol and the following data table:

| Agic Wand Parameters     |                                  |  |  |  |  |
|--------------------------|----------------------------------|--|--|--|--|
| Magic Wand Sensitivity ( | Magic Wand Sensitivity (0 - 100) |  |  |  |  |
| Sensitive 🔳 🗍            | 12.0                             |  |  |  |  |
| Less Sensitive           | More Sensitive                   |  |  |  |  |
| Spot Type                |                                  |  |  |  |  |
| Ø Bright Spots           | O DarkSpots                      |  |  |  |  |
| Outline Type             |                                  |  |  |  |  |
| Border Outline           | Box Outline                      |  |  |  |  |
|                          | Provious Location                |  |  |  |  |
|                          | Fxit                             |  |  |  |  |
|                          |                                  |  |  |  |  |

Figure 5-22: Magic Wand Parameter Window

The tip of the wand should be centrally positioned over the sample spot on the image and then simply click the mouse. The software will use either an "edge detection" algorithm to trace an area of interest around the spot or draw a box around the sample. A right mouse click will reactivate the wand icon for another selection.

# Magic Wand Sensitivity

The Magic Wand Sensitivity slide bar will alter the parameter for how much of the spot will be detected. The slide bar ranges from 0 to 100. The smaller the number the less of the spot the software will define. The greater the sensitivity number the more of the object the software will find.

HINT: Selecting a brighter pixel within the band (or spot) will have magic wand draw a tighter area of interest. Correspondingly, a less intense pixel will draw a larger perimeter around the selected spot.

# **Spot Туре**

Under the Spot Type heading the Bright Spots selection should be checked if the image contains bright spots on a dark background (e.g. ethidium bromide stained fluorescent gels and chemiluminescent blots). The Dark Spots selection should be made when the sample contains dark sample on a light background (example: film, Coomassie blue protein gels). The software should automatically determine this selection, but some manual intervention may be necessary. Remember as in all portions of AlphaView software if the image has been reversed (negative image) using the Reverse selection on the Contrast Adjustment window the Dark Spot selection should not be made. Reverse is a visual alteration only and does not affect the original image capture data. (e.g. a chemiluminescent blot is captured using the Reverse mode in order for it to appear as film, the correct selection is still Bright Spots).

# Outline Type

Border Outline will use the edge detection methods to determine the spot area. Box Outline is the default setting and will draw a box shape around the sample usually including a significant portion of background. User preference and image particulars will determine which outline type is best.

### **Previous Location**

Previous Location will automatically select the spot on the image last selected for magic wand and apply any changes made for sensitivity. This feature is designed to quickly evaluate how the different sensitivity numbers will affect the drawn area using the same selected point in a spot. The X,Y coordinates are given for the previous spot as well.

## Exit

Exit will remove the Magic Wand Parameter window.

## Auto Spot

Auto Spot is a feature designed to find multiple spots within a region of interest. It is accessed through AutoSpot under Auto Detect in the Multiplex Band Analysis tab. Once it is selected the following tab will appear and the cursor will be ready to draw an area of interest.

| Auto Spot             |                                            |
|-----------------------|--------------------------------------------|
| Find Spots<br>Options | Spots<br>O Dark ③ Bright                   |
|                       | 1     209715       Min Pixel     Max Pixel |
| Background T          | hreshold (0 - Saturation %)                |
| Bound 🕙 🖕             | ggested Upper Bound                        |
|                       | Exit                                       |

Figure 5-23: Auto Spot

### Area of Interest

After selecting AutoSpot an area should be drawn on the image by clicking and dragging the mouse. The smaller and more defined the Area of Interest is, the better the resulting data. The area can be manipulated using the manipulation tabs at the edge of the red box.

## Options

The Options selection allows either a box outline to be drawn around the spots or a border outline. The box outline is the default setting and will include more of a background in the drawn area than the border outline. User preference and image particulars will determine which outline type is best for sensitivity can also be adjusted by sliding the bars for normal spots (<98% saturation) and for saturated spots (>98% saturation).

| Auto Spot Options                                                | ? ×                             |
|------------------------------------------------------------------|---------------------------------|
| Auto Spot Sensitivity (0 - 100)                                  | Border Type                     |
| Sensitive ( Sensitive 12.0                                       | <ul> <li>Box Outline</li> </ul> |
| Less Sensitive More Sensitive                                    |                                 |
| Saturated Spots (Intensity >= 98%)<br>Sensitive ① ① ① ① ① ③ 30.0 |                                 |
| Less Sensitive More Sensitive                                    | OK<br>Cancel                    |

Figure 5-24: Auto Spot Options

# Bright Spot vs Dark Spot

The Bright Spots selection should be checked if the image contains bright spots on a dark background (e.g. ethidium bromide stained fluorescent gels and chemiluminescent blots). The Dark Spots selection should be made when the sample contains dark sample on a light background (film, commassie blue protein gels etc.). The software should automatically determine this selection, but the user may have to override it if the software incorrectly evaluates an image. Remember as in all portions of AlphaView software if the image has been reversed (negative image) using the Reverse selection on the Contrast Adjustment window the Dark Spot selection should not be made. Reverse is a visual alteration only and does not effect the original image capture data. (EG if a chemiluminescent blot is captured using the Reverse mode in order for it to appear as film, the correct selection is still Bright Spots).

# Find Spots

The Find Spot button is selected once the correct area of interest is drawn and the Bright Spot/Dark Spot selection is correctly made. A green outline will be drawn around the detected spots.

### **Background Threshold**

The background threshold slide bar will adjust the criteria used for finding spots. It is on a scale of 0 to 100% saturation. The sliding bar maps the dynamic range of the camera. By calculating the fringe pixels in the image or ROI, the initial threshold value and suggested lower (or upper) bound value are calculated and shown on the sliding bar. The user can always override the threshold value by moving the sliding bar or typing in the counter box.

# Target Size

The user can input the minimum and maximum area in pixels of the spots or bands of the desired targets. The default values are 1 pixel minimum and no limit for maximum pixels.

# Get Data

Get Data is selected once a satisfactory spot outline is achieved. This will convert all drawn objects into standard Spot Densitometry objects with associated density numbers.

# **Manipulating Objects**

# **Selecting Objects**

To select an object, click on it with the mouse. "Handles" will appear at its corners.

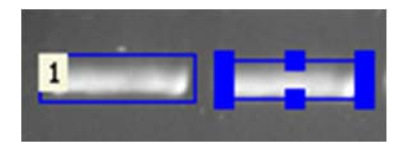

Figure 5-25: Non-Selected and Selected Objects

To select a second object instead of the first, click on the desired object.

To select more than one object at a time, drag the mouse around all of the objects of interest.

NOTE: An object must be completely surrounded by the mouse operation in order to be selected.

To select more than one object where it is not feasible to drag the mouse around objects, hold the <shift> key and click on each object to be selected.

To de-select an object, click the left mouse button outside of the selected object. The handles disappear, indicating that the object is no longer selected.

## **Copying Objects**

To draw boxes or ellipses enclosing the same number of data points, use the Copy function.

First, draw or select an object of the desired shape and size as described above. Next, click on the Copy button in the toolbox. A duplicate of the selected object will appear on the screen. This object can then be moved to the desired position.

To make multiple copies of an object, continue to click on the Copy button until the desired number of copies is displayed.

# **Moving Objects**

An object can be moved to fine-tune its position simply by clicking on it, holding down the left mouse button and dragging it to the desired location.

# **Deleting Objects**

To remove an object or set of objects, select the object(s). Select the Delete button on keyboard. All the selected objects are removed from the image window and their associated data is cleared from the data window.

# **Band Analysis Measurements**

As objects are drawn, their density data is automatically calculated and displayed in a data window. Any time an object is drawn or detected, the data in the window are updated. If the Band Analysis Results window obscures a region of interest, resize and/or move it following Windows conventions.

| #  | IDV  | % ×  | Area | Average | Background |
|----|------|------|------|---------|------------|
| 1n | 1323 | 15.2 | 189  | 7       | 167        |
| 2n | 4576 | 52.5 | 286  | 16      | 150        |
| 3n | 2816 | 32.3 | 256  | 11      | 211        |
| 4n | 0    | 0.0  | 84   | 0       | 0          |
| 5n | 0    | 0.0  | 120  | 0       | 0          |
| 6n | 0    | 0.0  | 225  | 0       | 0          |
|    |      |      |      |         |            |
|    |      |      |      |         |            |
|    |      |      |      |         |            |
|    |      |      |      |         |            |
|    |      |      |      |         |            |

Figure 5-26: Example of a Multiplex Band Analysis Data Window

#### Data Definitions

Please refer to Appendix C, "Data Description Tables" for a complete listing and description of the various quantities.

**#** is the number assigned to each object on the image in the order in which they were drawn. This object number is also shown in the corner of the object.

**IDV** is the sum of all the pixel values after background correction:

 $IDV = \Sigma$ (each pixel value - BACK)

**%** is the percentage that each box, ellipse, or freehand drawing contributes to the total density measured thus far, taking background correction into consideration. The sum of the values in this column will be 100.

Area is the size (in pixels) of the region enclosed by the box, ellipse, or freehand drawing.

Average is the average value (after background correction) of the pixels enclosed.

**Background** is the background value that will be subtracted from all the pixels in the object. (See "Background Tab–Calculating Background Values" on page 123 for more information.)

#### **Inverting Data**

The **Invert** function reverses the gray scale assignments so that 0 corresponds to white and 4,095 corresponds to black. This control is found on the **Region tab**.

If the image has dark bands and light background, then **Invert** should be selected by placing an "X" in its box. If the image has light bands and dark background, the **Invert** option should not be activated. NOTE: This function does not alter the appearance of the image (unlike the Reverse button described in Chapter 2, "Getting Started—Basic Imaging Functions").

## **Background Tab–Calculating Background Values**

Background subtraction is an important part of image densitometry analysis. There are three background subtraction options in the Band Analysis tools.

| Band/    | Analysis |           |            |               |
|----------|----------|-----------|------------|---------------|
| Object   | Bkgd     | Std Curve | Protocol   | Report        |
| 🗹 Aut    | o Backg  | round     |            |               |
| Single I | Backgro  | und Tools | Multi Back | ground Copy   |
| Unli     | ink Back | ground    | Link Ba    | ckground      |
|          |          | j         | Help or    | n these tools |
| 2        |          | <<        | Back       | Next >>       |

 $IDV = \Sigma$ (each pixel value - BACK)

Figure 5-27: Background Tab

#### No Background

If no background calculation method has been selected, the background value in the data window (BACK) is reported as zero (0). Therefore, the object's integrated density value will be equal to the sum of all the pixel values within the box, ellipse, or freehand drawing. Recommendation: No Background or Manual Background is suggested for AutoSpot, Magic Wand (only the border outlines though) or any object where little if any background is included in the object area of interest.

#### Automatic Background

When the Auto Background function is active (an "X" appears in the checkbox), AlphaView determines the average of the 10 lowest pixel values in each individual object and assigns that value to BACK. This option is useful if the image has regions with different background levels, because the background values (BACK) will be unique for each object.

NOTE: If Auto Background is active, it will override the manual background option (described below).

### Manual Background

Using this option, different region(s) of the image representative of different background densities can be specified. Further, the user can specify exactly which objects of interest should correspond to which background objects.

To manually specify the background, use the buttons beneath the Background heading in the Band Analysis toolbox to draw a box (or ellipse or freehand drawing) around an area representative of background density. If the background varies across an image, draw several background objects in order to represent each of the various background levels.

Next, specify the object(s) from which each background density should be subtracted. To associate a background with an object(s), select the object(s) and the background as described in "Selecting Objects" on page 120. When all are selected, click on the LINK BCKGRD button in the Band Analysis toolbox. All the objects will assume the color of the background object, indicating that they are associated with each other.

| The second second                                                                                                    |                |    | Band An             | alysis Result                        |                       |      |         |            |
|----------------------------------------------------------------------------------------------------|----------------|----|---------------------|--------------------------------------|-----------------------|------|---------|------------|
| B1                                                                                                    | B2             | B3 | Export              |                                      |                       |      |         |            |
| and the second second se | and the second |    | =                   | IDV                                  | 2.                    | Area | Average | Background |
|                                                                                                    |                |    | In                  | 31878                                | 11.1                  | 414  | 77      | 120        |
| and the second second second second                                                                                                    |                |    | 2n                  | 48576                                | 16.9                  | 528  | 92      | 96         |
| the second second second second second second second second second second second second second second second s                                                                                                    |                |    | 3n                  | 25584                                | 8.9                   | 328  | 78      | 143        |
|                                                                                                    |                |    | 4n                  | 32886                                | 11.4                  | 378  | 87      | 122        |
| 1                                                                                                    |                |    | 5n                  | 47470                                | 16.5                  | 470  | 101     | 93         |
| 1 3                                                                                                    | 5 6            | 8  | 6n                  | 30258                                | 10.5                  | 369  | 82      | 126        |
|                                                                                                    |                |    | 7n                  | 19516                                | 6.8                   | 287  | 68      | 140        |
|                                                                                                    |                |    | 8n                  | 33440                                | 11.6                  | 352  | 95      | 112        |
| A second second second second second second second second second second second second second second second seco                                                                                                    |                |    | 9n                  | 17864                                | 6.2                   | 308  | 58      | 144        |
| 2 4                                                                                                    | 7              |    |                     |                                      |                       |      |         |            |
|                                                                                                    |                | 3  | IDV = In<br>* Based | tegrated Density<br>on Integrated De | Value<br>ensity Value |      |         |            |

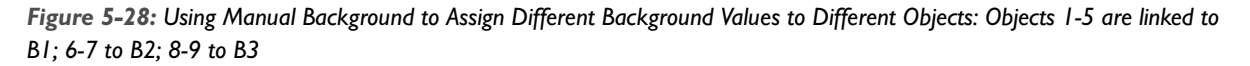

In the Band Analysis data window, these objects now show a non-zero background density value in the BACK column.

To disassociate an object from its background, select the object and click on the Unlink Bckgrd button. The object reverts to its original color, indicating that it is no longer associated with any background box or ellipse. The object's value in the data window changes and its entry in the BACK column returns to zero.

Note: If Auto Background is active, manual background settings will be overridden.

# Mass Standard Calibration Curves for Quantitative PCR

The button in the Band Analysis toolbox labeled Std Curve opens a set of tools that create a calibration curve for applications such as quantitative PCR. The calibration curve functions allow quantization of the bands on a gel based on a set of standards. A minimum of two standard bands must be input, but the accuracy of the calibration curve increases as the number of standard bands and their range of values increase.

## Defining the Bands as Objects

Before generating a standard curve, define the bands using the object drawing tools in the Band Analysis toolbox. As described in "Selecting Objects" on page 120, the size of an object can influence the integrated density value. Therefore, we recommend using the same sized box, ellipse or freehand drawing when defining a standard curve. (For instructions, see "Copying Objects" on page 121.)

# Specifying the Quantization Units

Once the objects are defined, click on the Std Curve button. The Standard Curve Toolbox will appear in which the results should be reported (e.g. ng,  $\mu$ L, pg, %) in the Enter units box

| Dbject Bkgd Std Curve                  | Protocol    | Report    |
|----------------------------------------|-------------|-----------|
| Enter Unit ng                          |             |           |
| Method                                 | Load Std    | l. Points |
| <ul> <li>Least Square</li> </ul>       | Save Std    | I. Points |
| O Linear Log                           | Clear Sto   | I. Points |
| O Quadratic                            | Show G      | ìraph     |
| Graph Y axis                           |             |           |
| <ul> <li>Integrated Density</li> </ul> | Value (IDV) |           |
| O Area                                 |             |           |
| Plot Unknowns                          | Help on     | these to  |

Figure 5-29: Standard Curve Tab

#### **Designating the Standard Bands**

Click on one of the bands whose value is known. In the dialog box displayed, enter the value for the band, using either the keyboard or the numeric keypad in the dialog box. When the entry is correct click on the OK button. The band number changes from white to green, indicating that it is now a standard.

To enter the next value, click on another band. The dialog box will open again and will show an estimated value (based on the object's IDV value and on the standard value already entered). Click OK to accept this value, or enter a value.

| Standard Sample |   |   | X    |
|-----------------|---|---|------|
|                 | 7 | 8 | 9    |
| Object #3       | 4 | 5 | 6    |
| 102.97          | 1 | 2 | 3    |
| OK Cancel       | 0 | · | << > |

Figure 5-30: Entering the Value for a Standard Band

Once the second value has been entered, a curve is displayed. The points corresponding to the standard bands are labeled in yellow. Points for the unknown objects on the image are displayed on the standard curve based on their integrated density values. These are labeled in white.

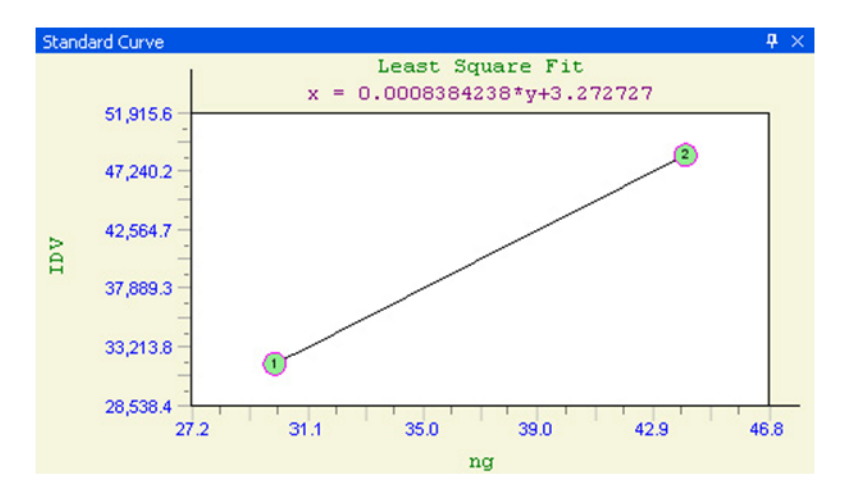

Figure 5-31: Standard Curve

Enter values for each band whose amount is known. As more standard points are added, the calculated values of the unknown points may change.

To remove a band from the set of standards, click on it again. The band number changes from green back to white, indicating that it is no longer a standard. To de-select all the standard points at once, click on the CLEAR STD PTS button in the toolbox.

To change the value of a standard band, click on it twice. In the dialog box, the estimated value for that band is displayed. Accept this value by clicking OK, or enter a new value.

# **Displaying the Curve**

If the box displaying the standard curve obscures a part of the image, it can be resized using Windows operating system functions. It can be hidden from view by clicking the HIDE CURVE checkbox in the Standard Curve toolbox.

### Quantization Values of Unknown Bands

As the values for the standard bands have been entered, the quantitation values of the unknown bands are automatically calculated. To see the calculated values of the unknowns, click on the EXIT button in the standard curve toolbox. This returns to the Band Analysis tools and data box.

Note: The graph is based on a Smoothed Cubic Spline fit. To use other curve-fitting methods, exports the data table as an ASCII file and open it in any statistical analysis package.

| #  | IDV  | % ×  | Area | Average | Background |
|----|------|------|------|---------|------------|
| 1n | 1323 | 15.2 | 189  | 7       | 167        |
| 2n | 4576 | 52.5 | 286  | 16      | 150        |
| 3n | 2816 | 32.3 | 256  | 11      | 211        |
| 4n | 0    | 0.0  | 84   | 0       | 0          |
| 5n | 0    | 0.0  | 120  | 0       | 0          |
| 6n | 0    | 0.0  | 225  | 0       | 0          |
|    |      |      |      |         |            |
|    |      |      |      |         |            |

Figure 5-32: Band Analysis Data Box

The third column in the data box contains values for the standards (entered by the user), and the values for the unknown bands (calculated based on the curve). The heading of this column reflects the units entered as in "Specifying the Quantization Units" on page 125

An "n" next to the object number indicates that the objects are unknowns (or non-standards) whose value has been interpolated. An "a" means that the object lies outside of the curve, and its value has been approximated through extrapolation. Standards have an "s" next to the object number, and are highlighted in green to differentiate them from unknown bands.

# Lane Profile

The **Lane Profile** option in the **Analysis Tools** tab of the **ToolBox** accesses a set of densitometry and molecular weight determination tools with which bands on a gel can be automatically analyzed in a lane format.

When Lane Profile is selected, the Lanes tab is displayed with the following functions:

| Lane F | Profile               |           |          |          |        |  |  |  |  |  |  |  |  |
|--------|-----------------------|-----------|----------|----------|--------|--|--|--|--|--|--|--|--|
| Lanes  | Bands                 | Curves    | MW       | Mass     | Report |  |  |  |  |  |  |  |  |
|        | Profile Path Width 10 |           |          |          |        |  |  |  |  |  |  |  |  |
|        | Manual Lanes          |           |          |          |        |  |  |  |  |  |  |  |  |
|        | Number of lanes 0     |           |          |          |        |  |  |  |  |  |  |  |  |
|        |                       | Sk        | ewing    |          |        |  |  |  |  |  |  |  |  |
|        | 🔲 Ban                 | ds darker | than bad | ckground | i      |  |  |  |  |  |  |  |  |
|        |                       | Detect    | t Bands  |          |        |  |  |  |  |  |  |  |  |
|        |                       |           |          |          | Help   |  |  |  |  |  |  |  |  |

Figure 5-33: Lane Profile Lanes Tab

# **Profile Path Width**

The **Profile Path Width** is the area from which the pixel density is measured. The default setting is 10. To adjust the setting, click on the up or down arrows or enter a value and hit the enter button on the keyboard.

The density values for Lane Profile graphs are determined by the average pixel density between the blue lines on the template.

A **Profile Path Width** that is too narrow may not include enough information and can result in a noisy graph. By contrast, a **Profile Path Width** that is too wide can incorporate background pixels that will reduce the pixel average and dilute the actual data.

# Auto Lane Detection Using an Area of Interest

AlphaView can automatically detect and analyze the lanes and bands in the area of interest specified by the user. To draw an area of interest, click and hold the mouse and draw a box around the sample area of interest. Image artifacts (well position marks, etc.) should not be included in the box as AlphaView may record them as bands. After an area of interest is drawn, click on the **Detect Bands** button in the **Lanes tab**. AlphaView will automatically detect the lanes and analyze the bands in the area of interest.

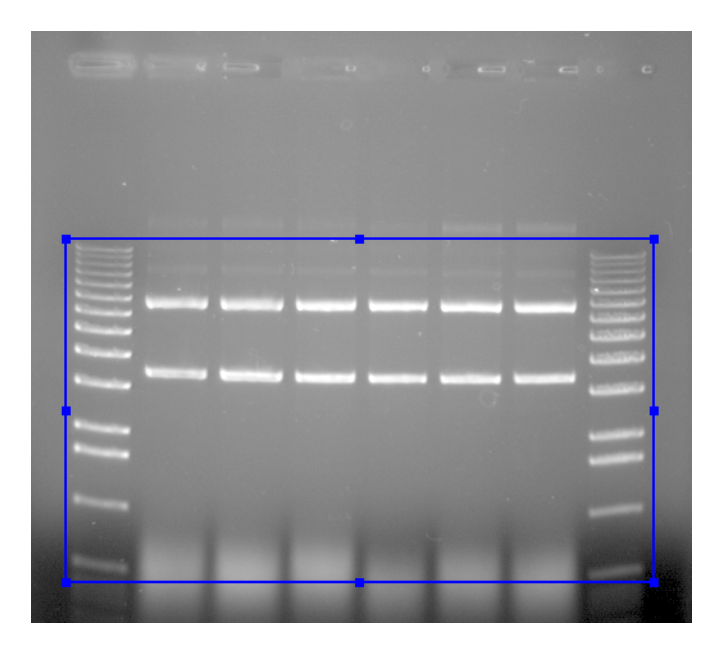

Figure 5-34: Area of Interest Drawn

# **Manual Lane Detection**

Select the **Manual Lanes** checkbox to manually detect the lanes on the image. Once selected, the Auto Grid template will appear on the image.

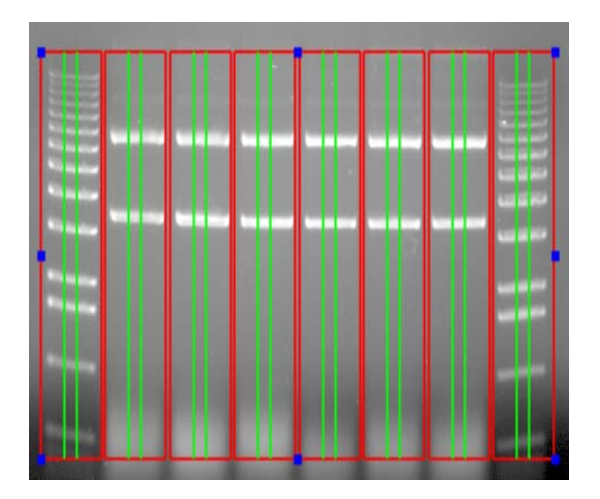

Figure 5-35: Lane Profile Auto Grid Template

### Setting Up the Lane Profile Template

Red lines in the Auto Grid template indicate borders of adjacent lanes. Green lines define the **Profile Path Width**.

### Manual Lanes Box

Select the **Number of Lanes** up to a maximum of 24 lanes. When the number of lanes is adjusted, the template displayed on the image is updated accordingly.

If the lanes on the gel are horizontally oriented (sideways) the image can be rotated. To change the orientation of the image to coincide with the template, click on the **Enhancement Tools** tab in the **Toolbox** and select the **Rotate-Flip** option. Click and drag the rotation bar +/- 90 degrees until the desired orientation is reached.

After specifying the correct number of lanes and changing the image orientation, adjust the outside borders of the template until they frame the lanes to be scanned. To do this, first click on the template. Next, select any of the blue boxes along the outside border of the template and drag it until the desired size is reached. Adjust the template until the border of the template frames the lanes to be scanned and the red lines lie between each of the lanes.

If the lanes of the gel are not perfectly straight, click the **Skewing** checkbox in the **Manual Lanes** box. The template will display four blue boxes, one at each corner of the template. Click and drag the blue boxes as needed until the template is positioned properly over the skewed lanes.

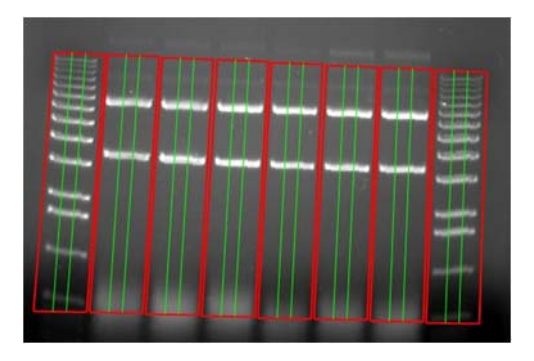

Figure 5-36: Skewed Lane Profile Template Properly Aligned on a Gel

# Profile Path Width

Adjust the Profile Path Width value as needed. The path width should not exceed the band edges and cannot extend beyond the red lane borders. As this value is changed, the template displayed on the image updates accordingly.

# **Bands Darker than Background Option**

Select the **Bands darker than background** checkbox if the image being analyzed has dark bands/signal on a white background which are usually colorimetric gels. The **Bands darker than background** option is only necessary when the actual sample has signals that are visible by the naked eye, for example Coomassie Blue stained gels, Silver stained gels, and pieces of autorad film.

# Image Analysis-Detect Bands

Select the **Detect Bands** button to automatically measure and calculate the densities of each lane. To have AlphaView detect all bands in the image automatically select **Detect Bands** immediately after opening an image. Otherwise, select **Detect Bands** after drawing an area of interest or after the **Manual Lane** settings and template have been adjusted.

# **Viewing Results**

Once the **Detect Bands** button is selected, AlphaView automatically analyzes the image, detects the peaks for each lane, integrates the area under each peak, displays results and moves to the **Bands tab**.

| Lane  | Profile         |                    |                    |                      |        |
|-------|-----------------|--------------------|--------------------|----------------------|--------|
| Lanes | Bands           | Curves             | MW                 | Mass                 | Report |
|       | Add L<br>Delete | .ane<br>Lane       | Ac<br>Del          | dd Band<br>Iete Banc | i      |
|       | Band Filt       | er<br>er A         | rea 1              | <br>                 |        |
|       | 🔲 Mi            | nimum H<br>nimum W | eight 1<br>/idth 1 | A<br>V               |        |
|       |                 | Display            | Options            |                      |        |
|       | Show            | Results            |                    |                      | Help   |

Figure 5-37: Lane Profile Bands Tab

Peak integration adjustments that can be made manually will be described in detail later in this section. The Analyzed Image and the Lane Profile Results windows are displayed.

## Analyzed Image

Individual bands will be identified by number on the analyzed image. When a lane is selected in the image its borders will turn pink. The corresponding lane data will be displayed in the Lane Profile Results windows.

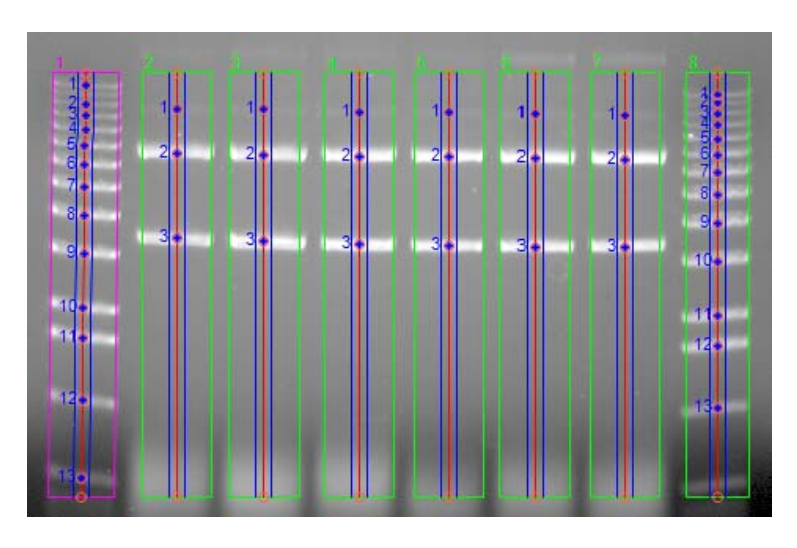

Figure 5-38: Analyzed Image

# Lane Profile Results Windows

The following results windows will also be displayed after the image is analyzed. These windows can be resized or docked by the user if desired:

- Data Table (middle). The Data Table displays peak information for each lane in the image.
- Lane Graphs (lower left). This area displays a graph for each lane.
- Active Graph (lower right). The active graph displays peak numbers and integration data for the lane selected.

To view data and the Active Graph for a lane, select a lane either from Analyzed Image or from the Lane Graphs. To view peak data for a specific band, select the band in the Analyzed Image or the peak from the Active Graph. The corresponding data will be highlighted in the Data Table. AlphaView uses the following color-coding to indicate what data is being displayed:

- The lane graph that is currently selected will be grey.
- The data for the currently selected lane will be highlighted in yellow in the Data Table.
- The data for the currently selected band or peak will be highlighted in dark yellow in the Data Table, and the peak fill in the Active Graph will also be dark yellow.

| Lane Pro | file Result                            |                   |            |        |            |                |                        |               | <b>4</b> × |
|----------|----------------------------------------|-------------------|------------|--------|------------|----------------|------------------------|---------------|------------|
| Data     | BaseLine                               | Options           |            |        |            |                |                        |               |            |
| Lane     | Peak                                   | Distance          | Width      | Height | Area       | %              | Bf                     | Adj. Rf       | ^          |
| 2        | 4                                      | 131               | 9          | 32     | 117        | 2.29           | 0.3629                 | 0.3629        |            |
| 2        | 5                                      | 140               | 9          | 53     | 217        | 4.21           | 0.3878                 | 0.3878        | -          |
| 2        | 6                                      | 150               | 11         | 79     | 402        | 7.76           | 0.4155                 | 0.4155        |            |
| 2        | 7                                      | 162               | 12         | 99     | 541        | 10.42          | 0.4488                 | 0.4488        | -          |
| 2        | 8                                      | 176               | 13         | 115    | F44        | 12 40          | 0 4875                 | 0 4875        | ~          |
| <        |                                        |                   |            |        |            |                |                        |               | >          |
| MW bas   | ed on Stand                            | ard Sample Value: | Linear Log |        | Mass based | on Standard Sa | mple Value: Leas       | st Square Fit |            |
| 2        | ~~~~~~~~~~~~~~~~~~~~~~~~~~~~~~~~~~~~~~ |                   |            | ^^     | Lane: 2    | tal            | 7 <sup>8 9 10</sup> 11 | 12            |            |
| 4        | ~ .                                    |                   | ·          |        |            |                |                        | adas          |            |
| 5        | ^                                      |                   | L          |        |            |                | 11111                  | 1 1           |            |

Figure 5-39: Results showing Color Coding in Data Table (top), Lane Graph (lower left) and Active Graph (lower right)

### Lane Graph Display

Graphs representing all Analyzed Image lanes are shown in this area. After band detection, Lane I will be selected by default and its corresponding peak data will also be displayed in the Data Table and Active Graph. To view data for a different lane simply click on its lane graph.

When the image contains many lanes, there may be too many graphs in the Lane Graph display to see reasonable detail. To reduce this view to only four lane graphs, select the **Options** menu directly above the Data Table and deselect **Show All Lanes**.

| Lane Pro     | ofile Results    |        |        |               |        |      |          |        |
|--------------|------------------|--------|--------|---------------|--------|------|----------|--------|
| Data         | Baseline         | Ор     | tions  |               |        |      |          |        |
| Lane         | Peak             | ×      | Sho    | w Data        | ht     | Area | %        | Rf     |
| 1            | 1                | ~      | Sho    | w Single Lane | •      | 129  | 2.71     | 0.0299 |
| 1            | 2                | ~      | Sho    | w All Lanes   |        | 56   | 1.21     | 0.0746 |
| 1            | 3                | _      | 21     | /             | 20     | 89   | 1.89     | 0.1007 |
| MW base      | ed on Standa     | rd Sa  | mple \ | /alue:        |        |      |          |        |
| _1~~~~       | $\sim \sim \sim$ | $\sim$ | $\sim$ | $\sim$        | $\sim$ |      | <u> </u> |        |
| 2            |                  |        |        | ∽             |        |      |          |        |
| 4            | -                |        |        | ~~ <u> </u>   |        |      |          |        |
| 5            |                  |        |        |               |        |      |          |        |
| 6            | -                |        |        | <u> </u>      |        |      | -        |        |
| 7            |                  |        |        |               | ~ ~    |      |          |        |
| <u>₩</u> ~~~ | ~~~              | $\sim$ | $\sim$ |               |        |      | ~        |        |

Figure 5-40: Deselecting Show All Lanes

#### Active Graph

The Active Graph is shown in the lower right. The x-axis represents the distance (in pixels) from the top of the area of interest drawn or the Auto Grid template used. The y-axis represents the average pixel intensity across the width of the scan.

NOTE: Active Graphs are shown without axes in order to show as much detail as possible in a small window. To show the graph's axes, choose **Show Axes** from the **Show Single Lanes** option in the **Options** menu located above the Data Table.

### Data Table

Once a peak is defined, its integration data and associated information are displayed in the Data Table. The data table is updated automatically when peaks are added or deleted, when peak boundaries are redefined, or if the background value is reset.

| Lane Profile | e Result |          |       |        |      | 1     | 4 × |
|--------------|----------|----------|-------|--------|------|-------|-----|
| Data         | BaseLine | Options  |       |        |      |       |     |
| Lane         | Peak     | Distance | Width | Height | Area | %     | -   |
| 1            | 1        | 6        | 7     | 30     | 94   | 2.06  |     |
| 1            | 2        | 12       | 7     | 18     | 63   | 1.40  |     |
| 1            | 3        | 18       | 7     | 23     | 69   | 1.52  |     |
| 1            | 4        | 25       | 9     | 35     | 121  | 2.64  |     |
| 1            | 5        | 34       | 9     | 56     | 208  | 4.50  | -   |
| 1            | 6        | 44       | 10    | 80     | 333  | 7.17  |     |
| 1            | 7        | 56       | 10    | 106    | 452  | 9.71  |     |
| 1            | 8        | 70       | 10    | 120    | 549  | 11.79 |     |
| 1            | 9        | 88       | 10    | 124    | 592  | 12.70 |     |
| 1            | 10       | 112      | 12    | 139    | 763  | 16.36 |     |
| 1            | 11       | 146      | 12    | 110    | 561  | 12.04 |     |
| 1            | 12       | 165      | 11    | 99     | 503  | 10.80 |     |
| 1            | 13       | 205      | 13    | 61     | 370  | 7.31  |     |
| 2            | 1        | 19       | 12    | 15     | 139  | 8.61  |     |
| 2            | 2        | 40       | 17    | 100    | 002  | C1 72 | Y   |

#### Figure 5-41: Example Data Table

The Data Table contains the following columns of data:

- LANE indicates the lane number where the peak is located.
- **PEAK** is the number assigned to each peak on the graph.
- **DISTANCE** is the migration distance (in pixels) for each peak as measured from the top of the region used for data analysis.
- WIDTH and HEIGHT are the calculated peak width and peak height.
- **AREA** is the integrated pixel intensity for the area under each peak and can be used to represent band intensity.

• % is the percentage each peak contributes to the total density. The sum of this column will be 100% for each lane.

### Lane Profile Results Menu

The drop down selections at the top of the Data Table (**Data**, **Baseline** and **Options**) allow for the user to perform editing, visualization and outputting tasks pertaining to the Active Graph window.

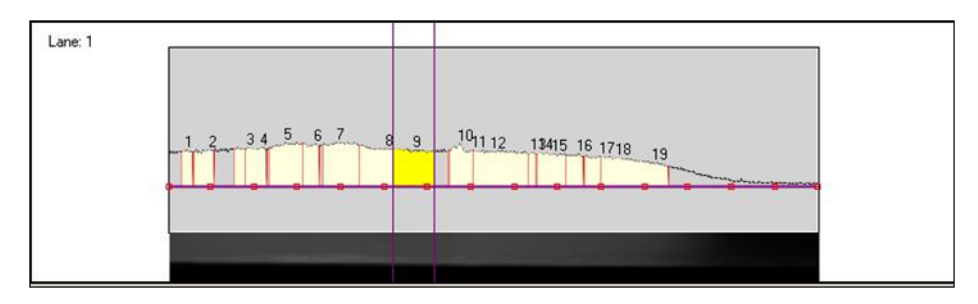

Figure 5-42: Visualization of the Active Graph

### Data

The **Data** drop down menu allows the user to superimpose different lanes onto the Active Window using the **Overlay Control** selection. For detailed instructions, see "Overlaying Graphs" on page 141. **Print** will allow the user to print any or all of the profile and data table windows. **Clipboard** will allow the user to send any or all of the profile and data table windows to the clipboard for pasting into different programs (e.g. Excel).

### Baseline

Baseline manipulation and background subtraction can be performed using this menu. For detailed instructions, see "Adjusting the Baseline" on page 138.

NOTE: Background subtraction can have a dramatic effect on how many peaks are recognized as bands. Try changing the background subtraction to optimize band recognition.

### Options

Selecting **Show Data** will display the Data Table. Selecting **Show Single Lane** will display the Acitve Graph. Selecting **Show All Lanes** will display the Lane Graphs. From the **Show Single Lane** menu option, **Background Color** allows the user to select a variety of different background colors for the Active Graph. **Show Axes** allows the user to display the axes on the graph. **Show Image Strip** will display a strip of the lane being currently analyzed.

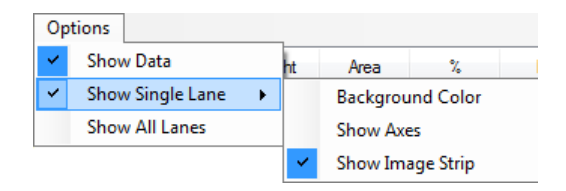

Figure 5-43: Options > Show Single Lane Menu

### **Editing Peaks**

#### Editing Peak Boundaries

The boundaries of existing peaks can be readjusted to make the peaks wider or narrower. To adjust either peak boundary, click on the peak to select it. Next, point the cursor at the vertical boundary line, hold down the left mouse button and drag the line to the desired location. When it is in place, release the mouse button.

The data table is automatically updated to reflect any adjustments. Both the peak and the data in the data table will be blue to indicate that this is a user-defined (vs. automatically detected) peak.

#### Visualizing Peak Placements

To determine exactly where a peak is located relative to the original image, it is often helpful to see the graph and the gel image in the same orientation. The Show Strip function (found in the Options menu) displays the area of the gel that has been defined as a lane across the length of the x-axis.

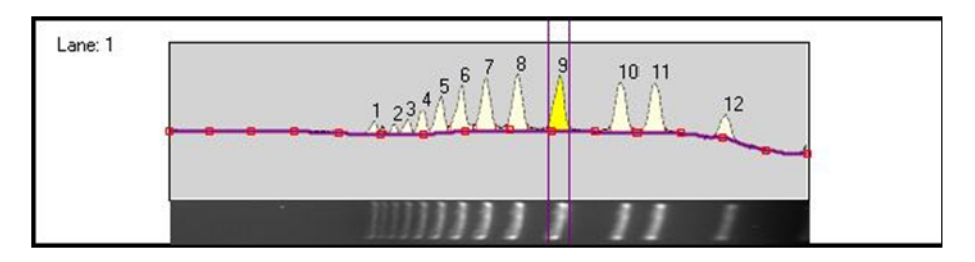

Figure 5-44: Graph With Show Strip Selected

NOTE: If Show Strip fails to show a portion of the image, check that the appropriate driver for the VGA card is selected.
## Adjusting the Baseline

As a default, the baseline value is set to Auto Base. As the baseline is adjusted, the values for all peaks are updated to reflect the new baseline.

All of the following functions are found in the **Baseline menu** under **Background Subtraction**:

## Auto Base

This method breaks the red line defining the left boundary of the lane into sixteen regions, and outputs sixteen points which reflect the average backgrounds across those sixteen regions. The user can manipulate the 16 points by clicking and dragging. The user may also designate more points than the 16 and manipulate those in the same fashion.

## Intra-Lane

This method uses the lower of the two values at the edges of the lane along its travel as the background. If the section of the image is used is wider than the bands, then this is a very effective way of removing co-migrating material from your measurements. This method should only be used if the bands are completely enclosed. This is because when the edges of your lane area intersect any of your bands, band material will be considered as background, severely affecting your results.

# Rubber Band

This method can be thought of as stretching a rubber band underneath the lane profile. This option does not work well if the values at the ends of the intensity profile are lower than the rest of the intensity pixels. We do not recommend this method for images with poorly separated bands.

# Minimum Profile

This method takes the lowest value on the profile of each lane as the background for that lane. We do not recommend this method for lanes where the beginning or end of the lane is the lowest point as this is dependent on where the lane boundary was placed when it was defined. This can be hard to repeat between analysis of the same gel.

# Valley to Valley

This method requires that you have performed band detection first. The background is taken as the line between the edges of the bands in the lane. You enter a value (see "Set Parameters" on page 139) of maximum slope in the accompanying entry box to avoid situations where the edge between overlapping bands, which is not at the background intensity, causes the background to climb too high.

# **Rolling Disc**

This method requires you to enter a parameter for the size of the disc (see "Set Parameters" on page 139) in the entry box. This option calculates the background as if a disc, with the radius you have entered, were rolling underneath the lane profile. The larger the radius of the disc, the less the background rises with the profile.

# Set Parameters

| Enter the size of disc for the Rolling Disc algorithm in | pixels:         |
|----------------------------------------------------------|-----------------|
| 0                                                        |                 |
|                                                          |                 |
| Enter the maximum slope for valley to valley algorithm   | n in pixels: OK |
| 00                                                       |                 |

Figure 5-45: Background Subtraction Parameters Dialog Box

This dialog box is used to change values for Rolling Disc and Valley to Valley background methods.

# Base Lock

The Base Lock function will designate the active graph baseline for all of the lanes in the data table. To deselect this option click on the Base Lock a second time. The check mark will disappear.

# Horizontal Base

Activating the Horizontal Base function will move the baseline to the 0 position (no background). The baseline can be moved vertically by clicking the baseline and dragging it upwards.

# Reset Base

Activating the Reset Base function will move the baseline to the 0 position (no background). Unlike Horizontal Base the baseline cannot be moved.

# Base Subtract

This selection will subtract the current baseline from the intensity value line. Un-check Base Subtract to deactivate this feature.

# Interpreting Lane Profile Data

AlphaView provides a variety of tools to help interpret Lane Profile scan data.

### V. Line

Typically, the peaks on a graph correspond to the bands in a lane. The **V. Line** tool located in the Lane Graph Display can help determine if the peaks on two different graphs represent bands at the same molecular weight position (i.e. the same distance from the top of the gel).

To compare peaks on different graphs, roll the mouse over the Lane Graphs. A vertical line which can be scrolled across the graphs will appear. The intensity value at the point where the **V. Line** crosses the graph will be displayed.

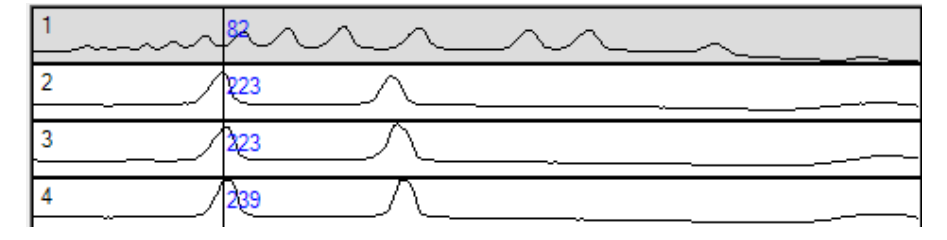

Figure 5-46: V.Line Tool Intensity Display

Alternatively, the **V. Line** can also display hash marks which is a useful tool for comparing peak heights. To toggle between displaying intensity values and hash marks when using the V. Line, click the right mouse button.

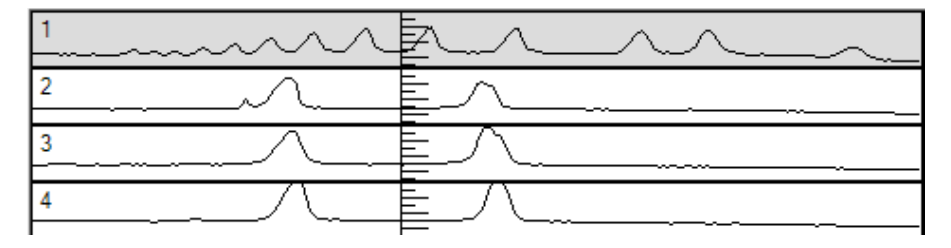

Figure 5-47: V.Line Tool Hash Marks Display

NOTE: The hash marks are most useful when only four graphs are shown so that enough detail is displayed. To change the Lane Graph display, select the **Options** menu which is directly above the Data Table and deselect **Show All Lanes**.

# **Overlaying Graphs**

When comparing the bands in one lane with those in another it is often convenient to display the graphs so that one is superimposed over another. After clicking on a graph so that it is enlarged in the image area, select the Overlay Control function (from the Data menu) to display the Lane Overlay Control dialog box. In this dialog box, specify the lane(s) whose graph(s) should be superimposed and the color and line pattern in which they should be displayed.

- The first column in the dialog box contains the numbers of the graphs which can be superimposed.
- The second column reports whether or not the graph of a particular lane is currently superimposed. These ON/OFF settings toggle back and forth by clicking on them.
- The colored bar in the third column indicates the color in which a graph will be displayed when it is superimposed. To select a color option, click on the color bar until the desired color is shown.
- The last column in the dialog box specifies the pattern of the line when the graph is superimposed. To select a pattern, click on the current pattern until the desired pattern is shown.

# It is especially important to choose different patterns if the graphs will be printed, as different colors cannot be distinguished using a gray scale printer.

When the selections have been made, click on the DONE button to dismiss the dialog box and superimpose the selected graph(s). (If no graphs have been selected, the dialog box is simply dismissed.)

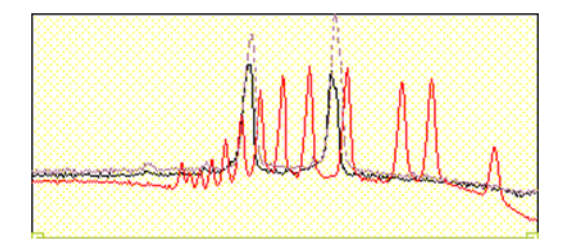

Figure 5-48: Three Graphs Overlaid

To turn all graph superimposing off, select the **Deselect All** button at the bottom of the dialog box.

# **Bands Tab Overview**

Several lane editing and viewing options appear in the **Bands tab**. Each will be explained in detail in this section.

| Lane  | Profile   |         |         |          |        |
|-------|-----------|---------|---------|----------|--------|
| Lanes | Bands     | Curves  | MW      | Mass     | Report |
|       |           |         |         |          | _      |
|       | Add L     | ane     | A       | dd Band  |        |
|       | Delete    | Lane    | Del     | ete Band | 1      |
|       | Move      | Path    |         |          |        |
| ſ     | Band Filt | er      |         |          |        |
|       | Mi Mi     | nimum A | rea 1   | *<br>*   |        |
|       | 🔳 Mi      | nimum H | eight 1 | *        |        |
|       | 🔳 Mi      | nimum V | /idth 1 | ×        |        |
|       |           | Display | Options |          |        |
|       | Show      | Results |         |          | Help   |

Figure 5-49: Lane Editing Features

### Add Lane

This option allows an additional lane to be placed on the image. To add a lane, select the **Add Lane** button and place the mouse on the image. A plus sign cursor with a new lane grid will display on the image where lanes can be added. Roll the mouse over the image to move the cursor to the desired position. When the desired position is reached, click the mouse to drop the lane on the image. To add more lanes, move the cursor to another position on the image and click to add the next new lane. Continue until all new lanes are added. Click the **Add Lane** button again to exit the editing mode. The Data Table will readjust accordingly, adding the lane and calculating results for the bands within the lane.

### Delete Lane

This option allows lanes to be deleted. To delete a lane, select the **Delete Lane** button and place the mouse on the image. A cursor will display on the image. Place the cursor anywhere on the lane to be deleted, then click the mouse to delete the lane. Continue until all desired lanes are deleted. Click the **Delete Lane** button again to exit the editing mode. To delete lanes when not in editing mode, simply click on the lane and select the Delete key on the keyboard. The Data Table will readjust to remove the deleted lane data.

### Move Path

This feature allows for the horizontal manipulation of the center line in each of the found bands. To do this, click on the **Move Path** button. To move the path over a band, position the cursor over the band centroid, then click and drag to move the path. To move a lane path, position the cursor over an area in a lane without bands, then click and drag to move the lane path. To skew an entire lane path, click on the round end point of

the path at the top or bottom of the lane, then click and drag the lane to skew it to the desired position. Click the **Move Path** button again to exit the editing mode. The integrated area of each band will be updated in the Data Table as the curve is refigured to match the pixels surrounding the centroid mark.

### Add Band

This option allows bands to be added. To add a band, select the **Add Band** button and place the mouse on the image. A plus sign cursor will display on the image. Place the cursor on the band of interest, then click the mouse to add the band. Continue until all new bands are added. Click the **Add Band** button again to exit the editing mode. The Data Table will readjust accordingly, and results for the new bands will be displayed.

### Delete Bands

This option allows bands to be deleted. To delete a band, select the **Delete Band** button and place the mouse on the image. A cursor will display on the image. Place the cursor on the band of interest, then click the mouse to delete it. Continue until all bands of interest are deleted. Click the **Delete Band** button again to exit the editing mode. To delete bands when not in editing mode, simply click on the band and select the Delete key on the keyboard. The Data Table will readjust accordingly, and results for the deleted bands will be removed.

### Band Filter - Adjusting Peak Detection Parameters

The parameters in the **Band Filter** box on the **Bands tab** allow adjustment of the automatic peak finder parameters.

| Band Filter     |     |
|-----------------|-----|
| Minimum Area    | 0   |
| Minimum Height  | 0   |
| 🔲 Minimum Width | 0 1 |

#### Figure 5-50: Band Filter Parameters

There are three attributes that determine whether or not the automatic peak finder recognizes a region of the graph as a peak: **Minimum Area**, **Minimum Height** and **Minimum Width**. To apply minimum peak find attributes to the analyzed image, select the appropriate checkbox. Either enter a value or click on the arrow(s) to adjust the setting. If a value is entered manually, hit the Enter key on the keyboard to apply the changes. If a minimum peak find attribute will not be used, deselect its checkbox.

As each setting is adjusted, the automatic peak finder rescans the graph and defines the peaks based on the new settings. A peak is recognized only if it meets the criteria defined in the minimum peak attribute settings.

page 144

NOTE: Using the **Minimum Width** control setting is the quickest way to regulate the number of peaks detected by the automatic peak finder.

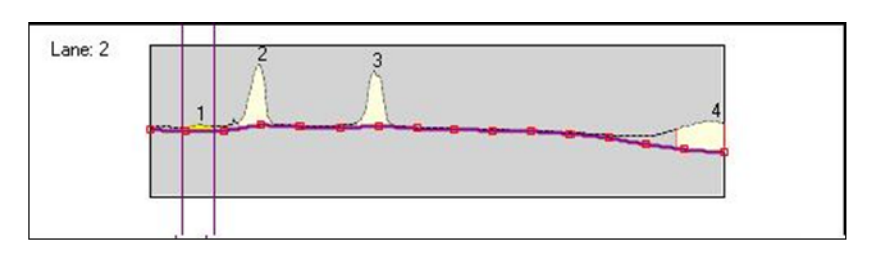

Figure 5-51: Minimum Width is 10

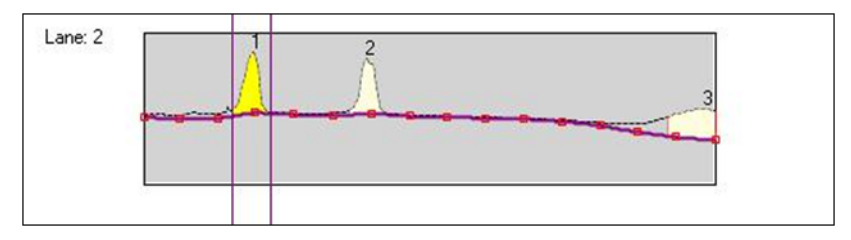

Figure 5-52: Minimum Width is 17

## Display Options

These features allow the user to change the visual display of the lanes and bands on the analyzed image. To access the dialog box select the **Display Options** button from the **Bands tab**.

- The Lane Property box provides the following options:
  - Show Center Line: displays the vertical line which runs through the center of each of the bands.
  - Show Lane Boundary: displays the perimeter of each of the lanes found in the gel (selected by default).
  - Show Profile Boundary: displays the profile path width in each of the lanes (selected by default).
  - Names: the selected radio button will display the lane name by number (Numerical) or by letter (Character).
- Under Band Representation, the Cross selection designates bands with a cross symbol. The Box selection will display a two-dimensional box around each of the bands.
- Show Band Properties turns the band property display on/off. The Band Property value to be displayed is selected under Band Property.

• Band Name Property box allows the user to select what value to display as the bands property. The choices are Position (from top to bottom) in Numerals, Position (from top to bottom) in Characters, Relative Front, Adjusted Relative Front, Molecular Weight Standard or Molecular Weight Calculated.

| Lane Property         |                             |
|-----------------------|-----------------------------|
| Show Lane Center Line | Show Band Properties        |
| Show Lane Boundary    | Band Name Property          |
| Name                  | Numeric (1, 2, 3)           |
| Numeric (1, 2, 3)     | Character (a, b, c)         |
| Character (a, b, c)   | Relative Front (RF)         |
|                       | Adjusted Relative Front     |
| Band Representation   | Molecular Weight Standard   |
| Cross Box             | Molecular Weight Calculated |

Figure 5-53: Display Options

# **Gel Smiling Correction**

Options on the **Curves tab** allows the user to adjust for gel smiling or curvature. Using these tools will increase the accuracy of molecular weight calculations and automatic band matching. After gel smiling adjustments have been applied, a new column of data will be generated with an Adjusted  $R_f$ . The  $R_f$  values reported are relative values from 0 to 1 where 0 is the origin and 1 is the lane front without correction for gel smiling as commonly occurs in gel electrophoresis. The Adjusted  $R_f$  is the corrected value.

## Suggestions

The software calculates Adjusted  $R_f$  based on the band's position relative to the nearest gel smiling curve. When the band lies between two curves with different curvatures, a weighting is applied where greater weight is given to the nearest gel smiling curve. For the most accurate calculations, enough curves should be added to properly mimic the curvature of the sample. We also suggest placing at least one curve above the top band and below the bottom band in a lane. If these curves are added, the software will use the lane origin and front as the first and last curves which are assumed to be straight.

# **Applying Gel Smiling Curves**

After identifying and editing any lanes or bands, access the gel smiling tools by clicking on the Curves tab.

| Lane  | Profile   |            |      |          |        |
|-------|-----------|------------|------|----------|--------|
| Lanes | Bands     | Curves     | MW   | Mass     | Report |
|       |           |            |      |          |        |
|       |           |            |      |          |        |
|       |           |            |      |          |        |
| Gel   | Smiling C | Correction |      |          |        |
|       |           |            |      |          | _      |
|       | Add C     | urve       | Add  | Anchor   |        |
|       | Delete    | Curve      | Dele | te Ancho | r l    |
|       |           |            | ·    |          |        |
|       |           |            |      |          |        |
|       |           |            |      |          |        |
|       |           |            |      |          |        |
|       |           |            |      |          |        |
|       |           |            |      |          | Help   |
|       |           |            |      |          |        |

Figure 5-54: Curves Tab

# Add Curve

Select the **Add Curve** button and then click on the desired area of the image to add a curve line. The curve line will have three anchor points: one will be placed at the position of the mouse click on the image and the other two will be on either end of the image boundary. Click the **Add Curve** button again to exit the editing mode.

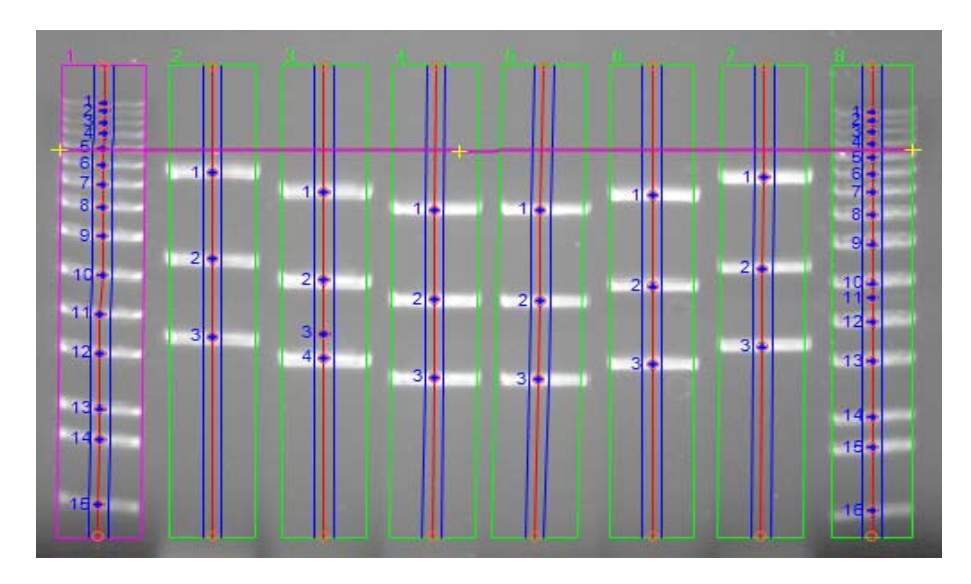

Figure 5-55: Curve Line Added to the Image

To create the curve, click on any of the three yellow plus sign (+) anchors on the curve line and drag it to the desired position. When an anchor has been selected, it will change from a plus sign to a square.

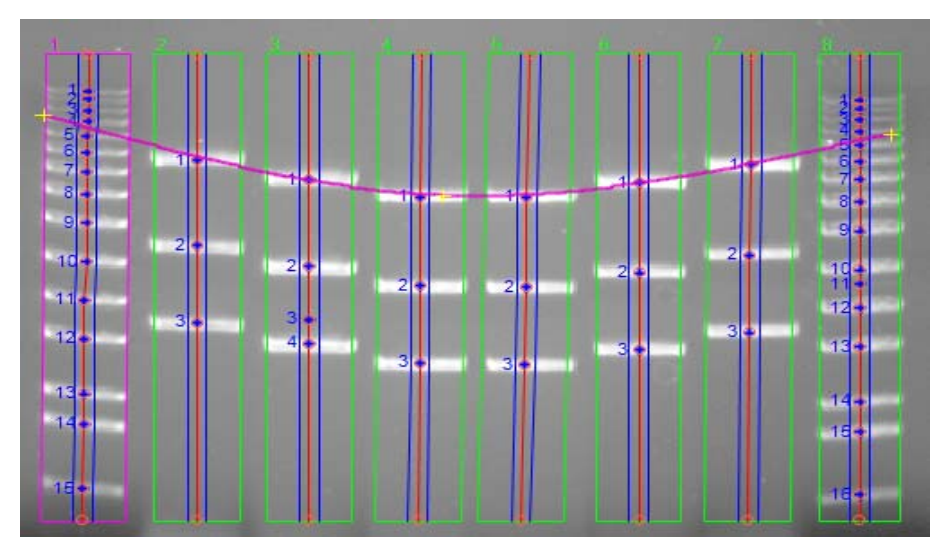

Figure 5-56: Curve After Using Anchors to Adjust the Line

Once a curve has been added, the Adj.  $R_f$  values will update in the Data Table, and the following other Gel Smiling options are enabled:

| Lane F | rofile                            |
|--------|-----------------------------------|
| Report |                                   |
| Lanes  | Results Gel Smiling Mol. Wt. Mass |
|        |                                   |
|        |                                   |
|        |                                   |
|        |                                   |
|        | Add Curve Add Anchor              |
|        |                                   |
|        | Delete Curve Delete Anchor        |
|        |                                   |
|        |                                   |
|        |                                   |
|        |                                   |
|        |                                   |
|        | Help                              |
|        |                                   |

Figure 5-57: Curve Options

### Adding and Deleting Anchors

Anchor points can be added by selecting the **Add Anchor** button. Roll the mouse to the area of the curve where the new anchor should be placed. The cursor will change to a plus sign in areas where an anchor can be added. Click on the curve to add the anchor. Click the **Add Anchor** button again to exit the editing mode.

Additionally, anchor points can be deleted by selecting the **Delete Anchor** button. Click once on an existing anchor to delete it. Click the **Delete Anchor** button again to exit the editing mode. To delete anchors when not in editing mode, simply click on the anchor and select the Delete key on the keyboard.

## Delete Curve

A curve can be deleted by selecting the **Delete Curve** button. Click on an existing curve to delete it. Click the **Delete Curve** button again to exit the editing mode. To delete curves when not in editing mode, simply click on the curve and select the Delete key on the keyboard.

## Additional Gel Smiling Curves

Add enough curves to properly mimic the curvature of the sample. The more curves applied, the more accurate calculations will be for molecular weight and band matching. After the initial curve is applied the software will attempt to mimic the curvature of the surrounding curves when new curves are applied. This results in less editing of the additional curves.

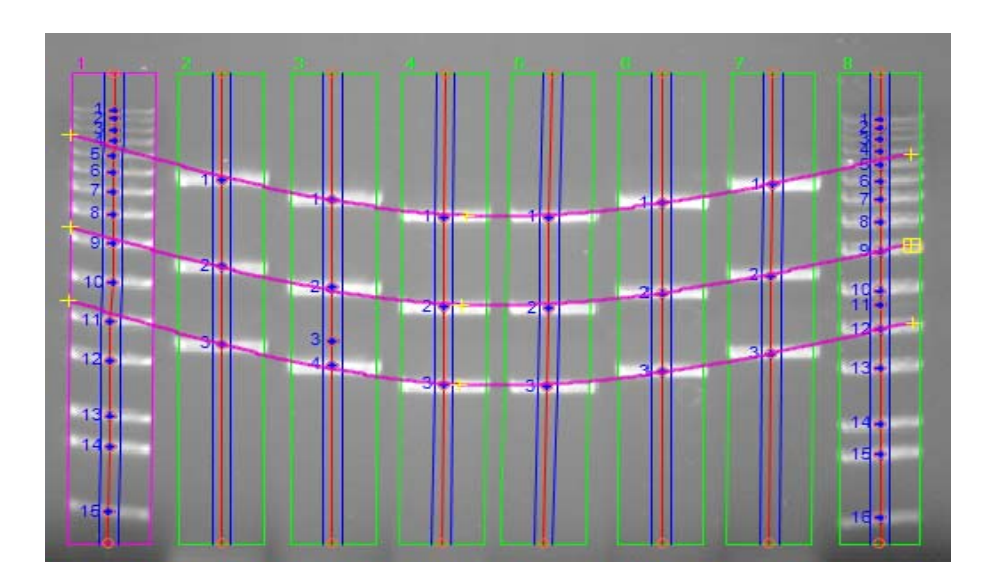

Figure 5-58: Adding Gel Smiling Curves

# Molecular Weight Tab

AlphaView supports molecular weight calculations based on molecular weight standards. Click on the **MW tab** to enter standard values.

| Lane F | rofile |                      |        |      |        |
|--------|--------|----------------------|--------|------|--------|
| Lanes  | Bands  | Curves               | MW     | Mass | Report |
| _ M    | Curve  | Fit Log<br>Weight Ma | arkers | •    | ]      |
|        | A      | dd                   | Imp    | ort  | ]      |
|        | De     | lete                 | Ex     | port | ]      |
|        | CI     | ear                  |        |      |        |
|        | Show C | urve                 |        |      |        |
|        |        |                      |        |      | Help   |

Figure 5-59: MW Tab

# **Curve Fit**

From the **Curve Fit** drop-down menu, select the molecular weight standards curve fitting option. The fit options are: log, linear, point to point fit, cubic spline and quadratic.

# Import

To apply an existing set of molecular weight standard values select the **Import** button and select the desired \*.mwm file.

NOTE: A set of preconfigured molecular weight standards files (\*.mwm files) are installed with AlphaView software.

The molecular weight standards file can either be auto loaded or manually loaded.

**Auto Load** requires the user to select a lane to apply the molecular weight standard file. After the \*.mwm file is selected, select YES to **Auto Load**. Roll the mouse over the image, the cursor will be a yellow line. When the yellow line is over the desired standard lane, click on the lane. AlphaView will automatically identify each band in the lane and associate it with a molecular weight standard in the imported file.

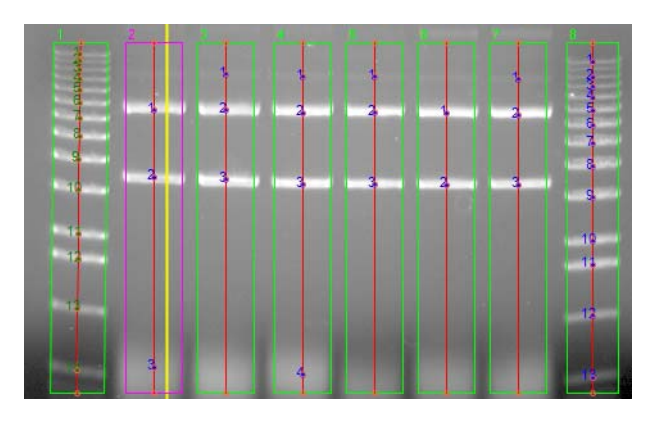

Figure 5-60: Molecular Weight Auto Load

**Manual load** requires the individual bands in a lane to be correlated manually with the standards in the imported file. After the \*.mwm file is selected, select NO for **Manual Load**. Move the cursor to the first band of interest in a lane and click. Text at the top of the image will indicate how many molecular weight standards are yet to be identified with a band selection, and what the molecular weight is. Continue to click on bands to identify molecular weight standards until all have been identified.

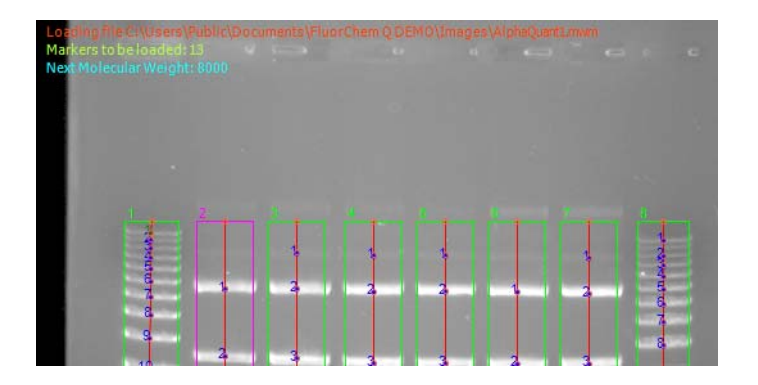

Figure 5-61: Molecular Weight Manual Load

# Add Molecular Weight Marker

To identify a band as a molecular weight marker, select the **Add** button. Click on the first band in the known standard lane of the image. Enter the marker weight in the dialog box, then click OK.

| d Marker         |
|------------------|
| Molecular Weight |
|                  |
| OK Cancel        |
|                  |

Figure 5-62: Add Molecular Weight Dialog Box

Continue adding markers until all bands are identified. Click the **Add** button again to exit the editing mode.

# Delete Molecular Weight Marker

To delete a molecular weight marker, select the **Delete** button. Move the cursor to the band in the image and click to delete it. Click the **Delete** button again to exit the editing mode.

# **Clear Molecular Weight Markers**

To clear all molecular weight markers in a lane, select the **Clear** button. Roll the mouse over the image. The cursor will be a yellow line. When the yellow line is over the desired lane, click on the lane. Once this is done, all molecular weight marker information in the lane will be removed. Click the **Clear** button again to exit the editing mode.

# Molecular Weight Standards Results Display

After molecular weight standards have been identified, they will be color coded green in the Data Table. The curve fit used to calculate results will also be displayed below the Data Table.

| Lane | Peak | Distance | Width | Height | Area | %    | Rf     | Adj. Rf | MW Std    |
|------|------|----------|-------|--------|------|------|--------|---------|-----------|
| 1    | 1 s  | 35       | 8     | 28     | 104  | 2.07 | 0.1045 | 0.1045  | 10,000.00 |
| 1    | 2 s  | 40       | 7     | 15     | 61   | 1.23 | 0.1194 | 0.1194  | 8,000.00  |
| 1    | 3 s  | 47       | 7     | 20     | 62   | 1.25 | 0.1403 | 0.1403  | 6,000.00  |
|      |      |          |       |        |      |      |        |         |           |

MW based on Standard Sample Value: Quadratic

### Figure 5-63: Molecular Weight Standards Results Display

The calculated molecular weight for each band in the sample will now be displayed in the **Calc MW** column in the Data Table:

| Lane | Peak | Distance | Width | Height | Area | %     | Rf     | Adj. Rf | MW Std | Calc MW  |
|------|------|----------|-------|--------|------|-------|--------|---------|--------|----------|
| 2    | 1    | 52       | 17    | 149    | 1142 | 45.62 | 0.1905 | 0.1905  |        | 3,401.29 |
| 2    | 2    | 105      | 19    | 128    | 995  | 39.75 | 0.3846 | 0.3846  |        | 1,542.73 |
| 2    | 3    | 253      | 31    | 15     | 369  | 14.62 | 0.9267 | 0.9267  |        | 169.63   |

Figure 5-64: Calculated Sample Molecular Weight

## Export

The set of molecular weight standards used for analysis can be saved for future use. To do this, click the **Export** button. A save dialog box will appear. Enter the name of the file and change the directory location if desired. If there are molecular weight standards in more than one lane, a lane must first be selected. To do this, roll the mouse over the image and move the yellow line cursor to the lane that contains the markers of interest. Click on the lane and save the file.

# Show Molecular Weight Standard Curve

Select the **Show Curve** checkbox to display the molecular weight standards curve as calculated by the software. When this box is checked, the plot will be displayed in the lower right hand corner of the software window.

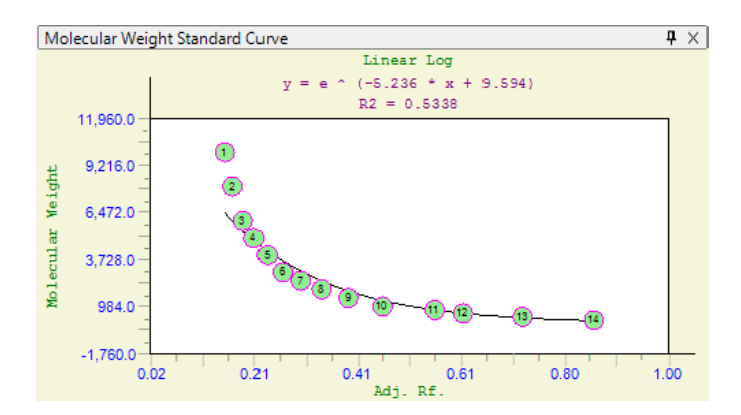

Figure 5-65: Molecular Weight Standard Curve

# Mass Standards

AlphaView supports mass calculations based on mass standards. Click on the **Mass** tab to enter individual mass standards or apply the total mass for a molecular ladder.

| Lane F | rofile              |                    |     |      |        |
|--------|---------------------|--------------------|-----|------|--------|
| Lanes  | Bands               | Curves             | MW  | Mass | Report |
|        | Curve F             | it Log             |     | •    | ]      |
| ۲      | Mass Sta            | andards            |     |      |        |
|        | A                   | dd                 | Imp | ort  | ]      |
|        | De                  | lete               | Exp | port | ]      |
|        | Cl                  | ear                |     |      |        |
|        | Molecula<br>Total m | ar Ladder<br>Nass: |     |      |        |
|        | Show Cu             | irve               |     |      | Help   |

Figure 5-66: Mass Standards Tab

# **Curve Fit**

From the **Curve Fit** drop-down menu, select the mass standards curve fitting option. The fit options are: log, linear, point to point fit, cubic spline and quadratic. Curve fits must be specified regardless if the Mass Standard or Molecular Ladder option is selected.

## **Using Mass Standards**

To use mass standards, select the **Mass Standards** radio button on the **Mass** tab. The following options become active.

#### Import

To apply an existing set of mass standards, select **Import** then select the desired \*.msm file.

NOTE: A set of preconfigured mass standard standards files (\*.msm files) are installed with AlphaView software.

The mass standards file can either be auto loaded or manually loaded.

**Auto Load** requires the user to select a lane to apply the mass standard file to a lane. After the \*.msm file is selected, select YES to **Auto Load**. Roll the mouse over the image, the cursor will be a yellow line. When the yellow line is over the desired standard lane, click on the lane. AlphaView will automatically identify each band in the lane and associate it with a mass standard in the imported file.

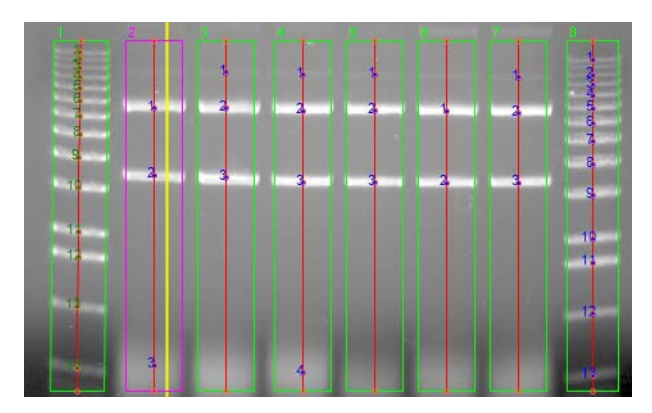

Figure 5-67: Mass Standard Auto Load

**Manual load** requires the individual bands in a lane to be correlated manually with the standards in the imported file. After the \*.msm file is selected, select NO for **Manual Load**. Move the cursor to the first band of interest in a lane and click. Text at the top of the image will indicate how many mass standards are yet to be identified with a band selection, and what the mass is. Continue to click on bands to identify mass standards until all have been identified.

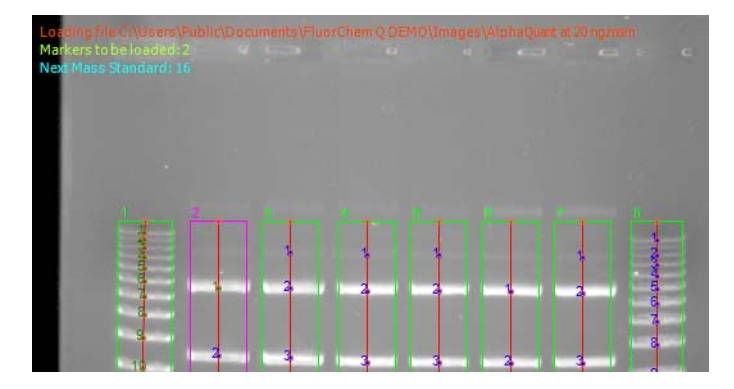

Figure 5-68: Mass Standard Manual Load

# Add Mass Standard Marker

To identify a band as a mass standard, select the **Add** button. Click on the first band in the desired lane of the image. Enter the mass in the dialog box, then click OK.

| Add Marker | ×      |
|------------|--------|
| Mass       |        |
|            |        |
| ОК         | Cancel |
|            |        |

Figure 5-69: Add Mass Standard Dialog Box

Continue adding standards until all bands are identified. Click the **Add** button again to exit the editing mode.

## Delete Mass Standard Marker

To delete a mass standard, select the **Delete** button. Move the cursor to the band in the image and click to delete it. Click the **Delete** button again to exit the editing mode.

## **Clear Mass Standard Markers**

To clear all mass standards in the image, select the **Clear** button. This will delete all markers in the image.

## Export

The set of mass standards used for analysis can be saved for future use. To do this, click the **Export** button. A save dialog box will appear. Enter the name of the file and change the directory location if desired. If there are mass standards in more than one lane, a lane must first be selected. To do this, roll the mouse over the image and move the yellow line cursor to the lane that contains the markers of interest. Click on the lane and save the file.

# Using a Molecular Ladder

To use a molecular ladder, select the **Molecular Ladder** radio button on the **Mass** tab. Enter the total mass that was loaded into the molecular weight standard lane. Next, roll the mouse over the image, the cursor will be a yellow line. When the yellow line is over the desired ladder lane, click on the lane.

| Molecular Lad | der |
|---------------|-----|
| Total mass:   |     |

Figure 5-70: Molecular Ladder Total Mass Entry

### Mass Standards Results Display

After mass standards have been identified, they will be color coded green in the Data Table. The curve fit used to calculate results will also be displayed below the Data Table.

| Lane | Peak | Distance | Width | Height | Area | %     | Rf     | Adj. Rf | MW Std | Calc MW  | Mass Std | Calc. Mass | Score |  |
|------|------|----------|-------|--------|------|-------|--------|---------|--------|----------|----------|------------|-------|--|
| 2    | 1 s  | 52       | 17    | 149    | 1142 | 45.62 | 0.1905 | 0.1905  |        | 3,401.29 | 20.00    | 18.81      |       |  |
| 2    | 2 s  | 105      | 19    | 128    | 995  | 39.75 | 0.3846 | 0.3846  |        | 1,542.73 | 16.00    | 17.46      |       |  |
| 2    | 3 s  | 253      | 31    | 15     | 369  | 14.62 | 0.9267 | 0.9267  |        | 169.63   | 12.00    | 11.72      |       |  |
|      |      |          |       |        |      |       |        |         |        |          |          | o          |       |  |

MW based on Standard Sample Value: Linear Log

Mass based on Standard Sample Value: Least Square Fit

#### Figure 5-71: Mass Standards Results Display

The calculated mass for each band in the sample will now be displayed in the **Calc. Mass** column in the Data Table:

| Lane | Peak | Distance | Width | Height | Area | %     | Rf     | Adj. Rf | MW Std | Calc MW  | Mass Std | Calc. Mass |
|------|------|----------|-------|--------|------|-------|--------|---------|--------|----------|----------|------------|
| 3    | 1    | 24       | 13    | 10     | 72   | 2.59  | 0.0879 | 0.0879  |        | 5,164.61 |          | 9.00       |
| 3    | 2    | 52       | 18    | 154    | 1297 | 45.83 | 0.1905 | 0.1905  |        | 3,401.29 |          | 20.24      |
| 3    | 3    | 106      | 23    | 174    | 1464 | 51.58 | 0.3883 | 0.3883  |        | 1,519.89 |          | 21.77      |

Figure 5-72: Calculated Sample Mass

### Show Mass Standards Curve

Select the **Show Curve** checkbox to display the mass standards curve as calculated by the software. When this box is checked, the plot will be displayed in the lower right hand corner of the software window.

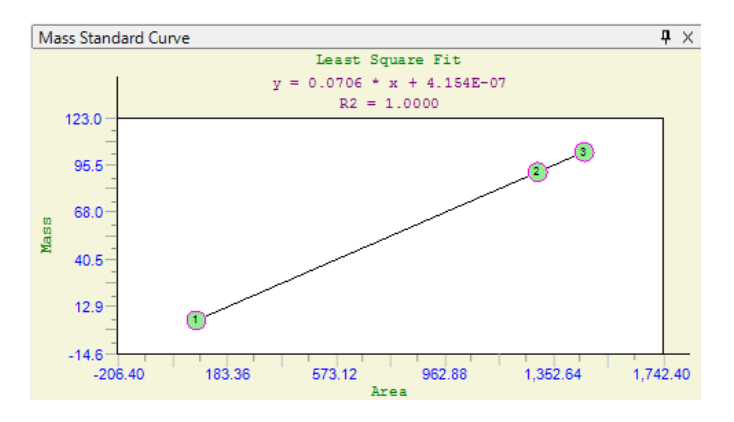

Figure 5-73: Mass Standard Curve

# **Advanced Lane Profile Options**

Lane Profile also includes two advanced options: **Band Scoring** and **Band Matching**. To view these options, they must be selected in **Preferences**. To do this, select **Setup** and **Preferences** from the **Main Menu.** Go to the **Analysis Tools tab** and select the **Lane Profile - Advanced** checkbox and click **Apply**.

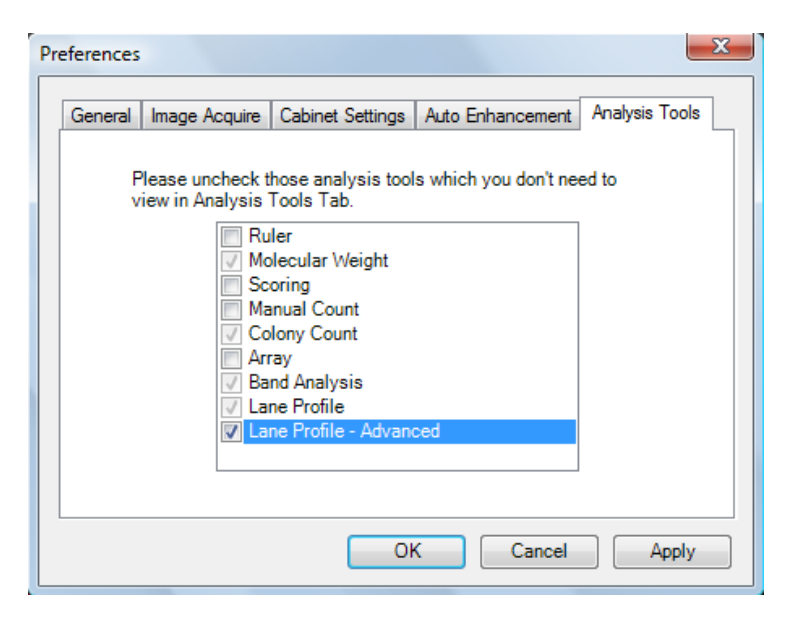

Figure 5-74: Preferences Analysis Tools Tab

Lane Profile will now display two new tabs for each of the advanced options.

# Band Scoring Tab

To perform band scoring, select the **Scoring** tab.

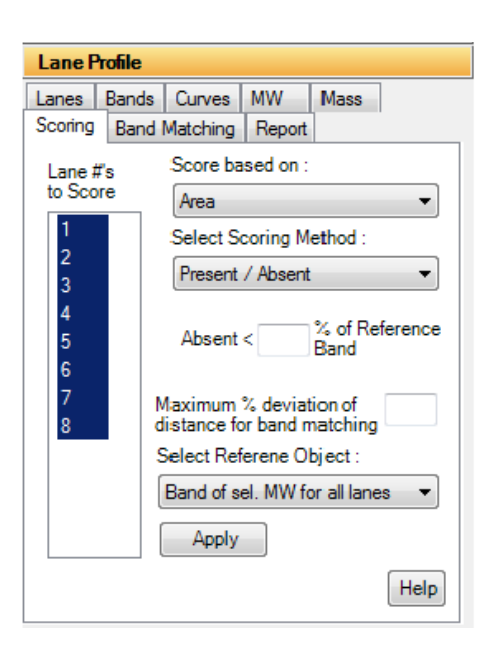

Figure 5-75: Band Scoring Tab

Lane #'s to score: Choose the lanes to score by highlighting the lanes to be included.

**Score based on**: Select the parameter to base the scoring on. The choices are Area, Mass, and Height. The Area and Height are calculated automatically in Lane Profile. In order to use the Mass as the scoring parameter the user must calculate the Mass of every band by applying a Mass Standard. This can be done separately or in conjunction with MW calculations.

**Select Scoring Method**: Select the scoring method of interest. The choices are: Present/Absent; High/ Medium/Low/Absent; % of control; and Quantity.

- Present/Absent: this method is used as a qualitative measurement for review. The researcher is interested in whether or not a lane has a specific band of interest based on some criteria (area, mass, or height).
- Additional Criteria: When choosing Present/Absent as the scoring method the user must enter a value for determining the presence or absence. The value is a percent. When the value of an unknown band falls below that percentage value it is classified as Absent, when it exceeds the value it is classified as Present.
- High/Medium/Low/Absent: This method is used to classify bands into groups based on Area, Mass, or Height. The researcher will determine break points for each classification (high, medium, low, and absent). The software will place each band into one of these classifications depending on the user entered criteria.

 Additional Criteria: When choosing the High/Medium/Low/Absent method the user must enter in values to use as break points for each of these classifications. The values entered are percentages of the reference band based on the parameter chosen in the "score based on" field.

| Lane Pr               | file                            |
|-----------------------|---------------------------------|
| Lanes                 | Bands Curves MW Mass            |
| Scoring               | Band Matching Report            |
| Lane #                | Score based on :                |
| to Scor               | Area 👻                          |
| 1                     | Select Scoring Method :         |
| 2                     | High / Med / Low / Absent 👻     |
| 3<br>4<br>5<br>6<br>7 | Med < Low < Absent <            |
|                       | Select Referene Object :        |
|                       | Band of sel. MW for all lanes - |
|                       | Apply                           |
|                       | Help                            |

Figure 5-76: Band Scoring - Select Scoring Method

### Band Matching, Similarity Matrix, and Dendrograms

AlphaView provides features for matching bands between lanes. The resultant data can then be used to generate similarity matrices and/or dendrograms. Band matching features are accessible under the Analysis menu within Lane Profile's Auto Lane feature.

### Prerequisites for Band Matching

Prior to performing band matching, a number of steps must be followed:

- I. Lanes and Bands must be detected and edited through the Auto Lane feature.
- 2. If Molecular Weights are to be calculated, molecular weight markers must be loaded prior to band matching. For more information, please refer to "Molecular Weight Tab" on page 149.
- 3. (Optional) A new Gel Smiling tool has been added to AlphaView. This tool allows the user to adjust the software's calculations for M.W., Adj. R<sub>f</sub>, and Band Matching by drawing the shape of the gel smile or curvature. Applying the Gel Smiling tool will aid in the accuracy of automatically matching bands and will result in less user edits afterwards. Refer to the section on Gel Smiling tool for further instructions.

### Band Matching

Band Matching dialog window is accessible through the Analysis menu on the Auto Lane's Profile and Data window. Select Band Matching from the Analysis menu.

| Lane Profile                                                                                                    |
|----------------------------------------------------------------------------------------------------|
| Lanes         Bands         Curves         MW         Mass           Scoring         Band Matching         Report |
| Automatic                                                                                                    |
| Matching Metric Adjusted Rf Matchin 👻                                                                             |
| Matching Reference Lane 1                                                                                         |
| Matching Tolerance 0.00 %                                                                                         |
| Auto Match                                                                                                    |
| Manual                                                                                                    |
| New Band Type Delete Band Type                                                                                    |
| Plus Band Minus Band                                                                                              |
| Dendrogram Display Options                                                                                        |
| Show Results Help                                                                                                 |

Figure 5-77: Band Matching Tab

Functionality is provided for both Automatic and Manual band matching. Each will be explained in detail.

NOTE: These are not exclusive. After Automatic Band Matching has been performed the user is able to use the Manual matching features to edit or correct the automatic findings.

### **Automatic Band Matching**

#### Matching Metric

Select either Adjusted  $R_f$  Matching or Generic  $R_f$  Matching as the matching metric.

 Adjusted R<sub>f</sub> Matching: When Adjusted R<sub>f</sub> Matching is selected the software will match bands based on the data values in the Adjusted R<sub>f</sub> column of the Profile and Data window. These values result from the gel smile/curvature rather than the absolute vertical R<sub>f</sub> value. Adjusted R<sub>f</sub> is calculated based on the addition of M.W. markers and/or the R<sub>f</sub> Curve lines which serve to correct the Generic R<sub>f</sub> values for gel smiling. • **Generic R<sub>f</sub> Matching**: When Generic R<sub>f</sub> Matching is selected the software will match bands based on the data values in the R<sub>f</sub> column of the Profile and Data window. These values are the relative R<sub>f</sub> calculated vertically where the origin of the lane is set to zero and the lane front is set to 1. Gel smiling or curvature is not adjusted for in this selection.

### Matching Reference

Select a lane to serve as the matching reference. It is advised that you choose a lane that either contains most of the bands of interest or spans the range of bands of interest while also containing many of the bands of interest. This will reduce the amount of effort required for post match edits.

### Matching Tolerance

Enter a value to be used as the matching tolerance. The tolerance is converted into the amount of displacement two bands may have and still be matched by the software. The larger the tolerance value the larger the range the software will use for matching. The valid range is 0-10%. A value of 1-5% typically works best. A lower percentage works well for tightly spaced bands.

### Auto Match

After selecting a matching metric, reference, and tolerance click the Auto Match button for the software to perform auto matching. When matching has been completed the Display Results and Generate Dendrogram buttons will become active. Refer to the appropriate sections below for a description of Similarity Results and Dendrogram creation.

### Editing Match Results

Following Automatic band matching the user may need to manually edit or correct some matches. The tools under Manual Matching can be used for this purpose. Refer to the section below on Manual Matching for a description of each tool.

### Manual Band Matching

Manual band matching tools are useful for quickly matching lanes with only a few bands or for manual edits and corrections to Automatic Band Matching results.

| Lane Profile                          |
|---------------------------------------|
| Lanes Bands Curves MW Mass            |
| Scoring Band Matching Report          |
| Automatic                             |
| Matching Metric Adjusted Rf Matchin 💌 |
| Matching Reference Lane 1             |
| Matching Tolerance 0.00 %             |
| Auto Match                            |
| Manual                                |
| New Band Type Delete Band Type        |
| Plus Band Minus Band                  |
| Dendrogram Display Options            |
| Show Results                          |

#### Figure 5-78: Band Matching Tab

#### New Band Type

Select the New Band Type tool by clicking the New Band Type button. A Band Type is a band with a unique R<sub>f</sub>, or Adj. R<sub>f</sub>. Value. Each band within a lane will be part of a band type and no two bands within a lane can be of the same band type.

After selecting the New Band Type tool, click on a band to draw a band type line. Repeat this process of selecting the tool and clicking a band until a band for each unique band type has been selected.

### Deleting a Band Type

To delete a band type, select the Delete Band Type button and click on a band type line.

#### Adding Bands to a Band Type

Select the Plus Band tool by clicking the Plus Band button. Click on a band type line to select it, the line will be highlighted in yellow. Now click on a band that belongs to this band type. Repeat this process for all bands belonging to this band type. Then repeat the process for each band type until all bands have been identified as belonging to a band type.

#### Removing Bands from a Band Type

Select the Minus Band tool by clicking on the Minus Band button. Click on a band type line to select it, the line will be highlighted in yellow. Now click on the band that you would like to remove from the selected band type.

#### Undo/Redo

The Undo and Redo buttons will undo and redo the last action performed respectively.

### Band Matching Results—Display Results

After bands have been matched a table is generated with the matching results. Click the Display Results button to view the matching results.

| 1  |                                                                                                    |                                                                                                    |                                                                                                    |                                                                                                    | Lane u                                                                                                    | Larie                                                                                                    | Larie o                                                                                                    | Larie 5                                                                                                    | Lane IU                                               | Auj. ni                                               |
|----|----------------------------------------------------------------------------------------------------|----------------------------------------------------------------------------------------------------|----------------------------------------------------------------------------------------------------|----------------------------------------------------------------------------------------------------|----------------------------------------------------------------------------------------------------|----------------------------------------------------------------------------------------------------|----------------------------------------------------------------------------------------------------|----------------------------------------------------------------------------------------------------|-------------------------------------------------------|-------------------------------------------------------|
|    |                                                                                                    |                                                                                                    |                                                                                                    |                                                                                                    |                                                                                                    |                                                                                                    |                                                                                                    |                                                                                                    |                                                       | 0.0271                                                |
| 2  |                                                                                                    |                                                                                                    |                                                                                                    |                                                                                                    |                                                                                                    |                                                                                                    |                                                                                                    |                                                                                                    |                                                       | 0.0479                                                |
| 3  |                                                                                                    |                                                                                                    |                                                                                                    |                                                                                                    |                                                                                                    |                                                                                                    |                                                                                                    |                                                                                                    |                                                       | 0.0813                                                |
| 4  |                                                                                                    |                                                                                                    |                                                                                                    |                                                                                                    |                                                                                                    |                                                                                                    |                                                                                                    |                                                                                                    |                                                       | 0 1417                                                |
| 5  |                                                                                                    |                                                                                                    |                                                                                                    |                                                                                                    |                                                                                                    |                                                                                                    |                                                                                                    |                                                                                                    |                                                       | 0.1771                                                |
| 6  |                                                                                                    |                                                                                                    |                                                                                                    |                                                                                                    |                                                                                                    |                                                                                                    |                                                                                                    |                                                                                                    |                                                       | 0.2229                                                |
| 7  |                                                                                                    |                                                                                                    |                                                                                                    |                                                                                                    |                                                                                                    |                                                                                                    |                                                                                                    |                                                                                                    |                                                       | 0.2604                                                |
| 8  |                                                                                                    |                                                                                                    |                                                                                                    |                                                                                                    |                                                                                                    |                                                                                                    |                                                                                                    |                                                                                                    |                                                       | 0.2771                                                |
| 9  |                                                                                                    |                                                                                                    |                                                                                                    |                                                                                                    |                                                                                                    |                                                                                                    |                                                                                                    |                                                                                                    |                                                       | 0.3188                                                |
| 10 |                                                                                                    |                                                                                                    |                                                                                                    |                                                                                                    |                                                                                                    |                                                                                                    |                                                                                                    |                                                                                                    |                                                       | 0.3583                                                |
| 11 |                                                                                                    |                                                                                                    |                                                                                                    |                                                                                                    |                                                                                                    |                                                                                                    |                                                                                                    |                                                                                                    |                                                       | 0.3917                                                |
| 12 | 6                                                                                                    |                                                                                                    |                                                                                                    |                                                                                                    |                                                                                                    |                                                                                                    |                                                                                                    |                                                                                                    |                                                       | 0.4208                                                |
| 13 | 7                                                                                                    |                                                                                                    |                                                                                                    |                                                                                                    |                                                                                                    |                                                                                                    |                                                                                                    |                                                                                                    |                                                       | 0.4296                                                |
| 14 |                                                                                                    |                                                                                                    |                                                                                                    |                                                                                                    |                                                                                                    |                                                                                                    |                                                                                                    | 4                                                                                                    |                                                       | 0.4813                                                |
| 15 | 9                                                                                                    |                                                                                                    |                                                                                                    |                                                                                                    |                                                                                                    |                                                                                                    |                                                                                                    | -                                                                                                    |                                                       | 0.5000                                                |
| 16 | 0                                                                                                    |                                                                                                    |                                                                                                    |                                                                                                    |                                                                                                    |                                                                                                    |                                                                                                    | 6                                                                                                    |                                                       | 0.5396                                                |
| 17 |                                                                                                    | 3                                                                                                    | 4                                                                                                    |                                                                                                    |                                                                                                    |                                                                                                    |                                                                                                    | 0                                                                                                    |                                                       | 0.5646                                                |
| 18 |                                                                                                    |                                                                                                    |                                                                                                    |                                                                                                    |                                                                                                    |                                                                                                    |                                                                                                    | 7                                                                                                    |                                                       | 0.5938                                                |
| 19 |                                                                                                    |                                                                                                    |                                                                                                    |                                                                                                    |                                                                                                    |                                                                                                    |                                                                                                    |                                                                                                    |                                                       | 0.6313                                                |
| 20 | 12                                                                                                    |                                                                                                    |                                                                                                    |                                                                                                    |                                                                                                    |                                                                                                    |                                                                                                    | 8                                                                                                    |                                                       | 0.6604                                                |
| 21 | 13                                                                                                    |                                                                                                    |                                                                                                    |                                                                                                    |                                                                                                    |                                                                                                    |                                                                                                    | 9                                                                                                    |                                                       | 0.6979                                                |
| 22 |                                                                                                    |                                                                                                    |                                                                                                    |                                                                                                    |                                                                                                    |                                                                                                    |                                                                                                    | 5                                                                                                    |                                                       | 0.7500                                                |
|    | 3<br>4<br>5<br>6<br>7<br>8<br>9<br>10<br>11<br>12<br>13<br>14<br>15<br>16<br>17<br>18<br>19<br>20<br>21 | 3<br>4<br>5<br>6<br>7<br>8<br>9<br>10<br>11<br>12<br>6<br>13<br>7<br>14<br>15<br>9<br>16<br>9<br>17<br>18<br>19<br>12<br>18<br>19<br>20<br>12<br>21<br>13 | 3     4       5     6       7     8       9     10       10     11       12     6       13     7       14     15       15     9       16     3       17     3       18     19       20     12       21     13 | 3     4       4     5       6     7       8     9       10     11       11     12       12     6       13     7       14     15       15     9       16     17       17     3       18     19       20     12       21     13 | 3     4       4     5       6     7       7     8       9     10       10     11       12     6       13     7       14     15       15     9       16     17       17     3       18     19       19     20       12     13 | 3     4       4     5       6     7       7     8       9     10       10     11       12     6       13     7       14     15       15     9       16     17       17     3       18     19       19     20       12     13 | 3     4       4     4       5     6       6     7       7     8       9     10       10     11       12     6       13     7       14     15       15     9       16     11       17     3       18     11       19     12       20     12       21     13 | 3     4       4     4       5     4       5     4       6     4       7     4       8     4       9     4       10     4       11     4       12     6       13     7       14     4       15     9       16     4       17     3       18     4       19     4       20     12       21     13 | $\begin{array}{c ccccccccccccccccccccccccccccccccccc$ | $\begin{array}{c ccccccccccccccccccccccccccccccccccc$ |

Figure 5-79: Band Matching Results Window Displaying the Similarity Matrix

### Viewing Result Tables

The match results can be viewed in one of four configurations. Select the configuration desired under the View menu. In each view Band Type is identified in the left most column. Band numbers appear in their  $R_{f.}$  Position within each lane. Lane numbers are identified in the first row. The file location, matching metric, matching reference, and matching tolerance are displayed below the tables.

- **Mixed Table**—Displays both matched and unmatched bands in one table.
- Separate Tables—Displays matched and unmatched bands in separate tables.
- Matched Table—Displays only the results of matched bands.
- **Unmatched Table**—Displays only the results of unmatched bands.

### **Exporting and Printing Band Matching Results**

Print and Export are selectable under the File menu. Select Print to send the report to a local or network printer. Select Export to export the results to the clipboard or to file. When exporting to a file there are two file types that can be saved, standard text file (\*.txt) or a comma separated value file (\*.csv). When exporting to Excel, use the \*.csv file type to skip the Excel import wizard or use export to clipboard followed by Paste in Excel.

### **Dendrogram and Similarity Matrix Generation**

After bands have been matched dendrograms and similarity matrices can be generated from the data. Click the Generate Dendrograms button to view these.

| Dendro   | gram - [Sample.tif]                     |                  |                          |                  |            |         |                          | ₽ ×        |
|----------|-----------------------------------------|------------------|--------------------------|------------------|------------|---------|--------------------------|------------|
| Eile     | View Options                            |                  |                          |                  |            |         |                          |            |
| ,⊕ ,⊖    | 9 i i i i i i i i i i i i i i i i i i i |                  |                          |                  |            |         |                          |            |
| Display  | Type 🔹 Distance Matrix                  | Dice Coefficient | Cluster Method           | Neighbor Joining | • Outgroup | Default | <ul> <li>Root</li> </ul> | Clusters 1 |
|          |                                         |                  |                          |                  |            |         |                          |            |
|          |                                         |                  |                          |                  |            |         |                          |            |
|          |                                         |                  |                          |                  |            |         |                          |            |
| -        |                                         |                  |                          |                  |            |         |                          |            |
|          |                                         |                  |                          |                  |            |         |                          |            |
|          |                                         |                  |                          |                  |            |         |                          |            |
| 10001000 |                                         |                  |                          |                  |            |         |                          |            |
|          |                                         |                  |                          |                  |            |         |                          |            |
|          |                                         |                  |                          |                  |            |         |                          |            |
| Distanc  | e Matrix Method : Dice Coe              | efficient        | Cluster Method : Neighbi | or Joining       |            |         |                          |            |
| File Nar | me : D:\Images\Sample.tif               |                  |                          |                  |            |         |                          |            |
| Metric   | : AdjustedRelativeFrequency             | y                | Reference : Lane 1       | Tolerand         | e: 1.00 %  |         |                          |            |

Figure 5-80: Dendrogram Window

Dendrogram window where Dendrograms are generated and Similarity Matrices are accessed.

#### Similarity Matrix

Select a method from the Distance Matrix pull down for calculating similarity. The choices are Dice Coefficient, Jaccard Coefficient, Pearson Coefficient, and Frequency Similarity. These are standard statistical algorithms, references can be found in most statistical text books.

Select the Display Matrix option from the Options to display the Similarity Matrix.

|    | 1       | 2       | 3       | 4       | 5   | 6   | 7   | 8   | 9       | 10  |
|----|---------|---------|---------|---------|-----|-----|-----|-----|---------|-----|
| 1  | 100     | 37.0370 | 8.69565 | 8.69565 | 0   | 0   | 0   | 0   | 37.0370 | 0   |
| 2  | 37.0370 | 100     | 0       | 0       | 0   | 0   | 0   | 0   | 40      | 0   |
| 3  | 8.69565 | 0       | 100     | 100     | 0   | 0   | 0   | 0   | 0       | 0   |
| 4  | 8.69565 | 0       | 100     | 100     | 0   | 0   | 0   | 0   | 0       | 0   |
| 5  | 0       | 0       | 0       | 0       | 100 | 100 | 100 | 100 | 0       | 100 |
| 6  | 0       | 0       | 0       | 0       | 100 | 100 | 100 | 100 | 0       | 100 |
| 7  | 0       | 0       | 0       | 0       | 100 | 100 | 100 | 100 | 0       | 100 |
| 8  | 0       | 0       | 0       | 0       | 100 | 100 | 100 | 100 | 0       | 100 |
| 9  | 37.0370 | 40      | 0       | 0       | 0   | 0   | 0   | 0   | 100     | 0   |
| 10 | 0       | 0       | 0       | 0       | 100 | 100 | 100 | 100 | 0       | 100 |

#### Figure 5-81: Similarity Matrix

The similarity matrix is a graphical display of the similarity between lanes.

#### Exporting and Printing the Similarity Matrix

Print and Export are selectable under the File menu. Select Print to send the report to a local or network printer. Select Export to export the results to the clipboard or to file. When exporting to a file there are two file types that can be saved, standard text file (\*.txt) or a comma separated value file (\*.csv). When exporting to Excel, use the \*.csv file type to skip the Excel import wizard or use export to clipboard followed by Paste in Excel.

#### Dendrograms

The dendrogram window is accessed by clicking the Generate Dendrograms button in the Band Matching dialog.

| Dendrogram - [Sample.tif]                       |                                   |                    |           | <b>₽</b> ×    |
|-------------------------------------------------|-----------------------------------|--------------------|-----------|---------------|
| Eile View Options                               |                                   |                    |           |               |
| P P 53 🖑                                        |                                   |                    |           |               |
| Display Type + Distance Matrix Dice Coefficient | Cluster Method Neighbor           | Joining 🔹 Outgroup | Default 🔹 | Root Clusters |
|                                                 |                                   |                    |           |               |
|                                                 |                                   |                    |           |               |
|                                                 |                                   |                    |           |               |
|                                                 |                                   |                    |           |               |
| 100100                                          |                                   |                    |           |               |
| T LINE AND                                      |                                   |                    |           |               |
|                                                 |                                   |                    |           |               |
| * Internet                                      |                                   |                    |           |               |
| Distance Matrix Method : Dice Coefficient       | Cluster Method : Neighbor Joining |                    |           |               |
| File Name : D:\Images\Sample.tif                |                                   |                    |           |               |
| Metric : AdjustedRelativeFrequency              | Reference : Lane 1                | Tolerance : 1.00 % |           |               |

Figure 5-82: Dendrograms

#### Lane Profile

#### Distance Matrix

Select a method from the Distance Matrix pull down for calculating similarity. The choices are Dice Coefficient, Jaccard Coefficient, Pearson Coefficient, and Frequency Similarity. These are standard statistical algorithms, references can be found in most statistical text books.

### Cluster Method

Select a method for calculating the clustering from the Cluster Method pull down. The choices are Neighbor Joining, UPGMA, WPGMA, Single Linkage, Complete Linkage, Ward, Median, and Centroid. These are standard statistical algorithms, references can be found in most statistical text books.

### Clusters

Select the number of clusters you would like displayed in the dendrogram. The values are 1 to maximum number of lanes in the image. This option is disabled when Neighbor Joining is chosen for the cluster method since the method determines the number of clusters.

### OutGroup

When Neighbor Joining is chosen for the cluster method the OutGroup option is enabled allowing the user the ability to set the number of Out Groups to display.

### Exporting and Printing the Dendrogram

Print and Export are selectable under the File menu. Select Print to send the report to a local or network printer. Select Export to export the results to the clipboard or to file. When exporting to a file there are two file types that can be saved, standard text file (\*.txt) or a comma separated value file (\*.csv). When exporting to Excel, use the \*.csv file type to skip the Excel import wizard or use export to clipboard followed by Paste in Excel.

### Display Type

Under the View menu the user may select to view the dendrogram in the Phylogram or Cladogram format.

#### Collapse/Expand

The Collapse/Expand tool allows the user to collapse or expand the dendrogram by clicking on a red intersection marker.

Zoom In/Out Tools

| 2.4.3 |                                                                                                    |
|-------|----------------------------------------------------------------------------------------------------|
|       | _                                                                                                    |
|       |                                                                                                    |
|       |                                                                                                    |
|       |                                                                                                    |
|       |                                                                                                    |
|       | the second second second second second second second second second second second second second second second s |

The zoom in and out tools allow zoom control over the dendrogram window.

Zoom with Selection Tool

The zoom with selection tool allows the user to zoom an area of interest within the dendrogram defined by mouse.

Grab Tool 🛛 👘

The grab tool allows the user to navigate the entire dendrogram in a zoomed display by clicking and dragging to window.

# **Common Features**

Default analysis tool has three common features namely, Protocol, Report, and Export Results.

### Protocol

| RUI | I nreshola | Lount | Hotocor   | Heport        |
|-----|------------|-------|-----------|---------------|
|     |            |       |           |               |
| (   | Save Proto | col   | Load Pro  | tocol         |
|     |            |       |           |               |
|     |            |       |           |               |
|     |            |       | 🔲 Help or | n these tools |
|     |            | <<    | Back      | Next >>       |

Figure 5-83: Protocol Tab

The **Protocol** tab is used to save and load protocols for use on replicate blots.

Saving a protocol differs from saving an analysis in that protocols may be used on images other than the original image while a saved analysis is available for loading only on the original image.

NOTE: An analysis may be saved at anytime by using the file drop down menu.

| File       | Edit     | Image | Setup   | Over | rlay   | Util  | ities   | View | Wir |
|------------|----------|-------|---------|------|--------|-------|---------|------|-----|
| 2          | Open     |       | Ctrl+O  |      | 9      | (IX)  | 1       | 10   | . 1 |
| ł          | Analysis |       |         | •    | S      | ave A | nalysi  | s    | 1   |
| S          | close    |       | Ctrl+F4 | E    | ک<br>ل | ad A  | nalysis | ;    | 008 |
| <b>H</b> : | Save     |       | Ctrl+S  |      |        |       |         |      |     |

Figure 5-84: Saving an Analysis

page 169

A protocol or analysis contains all band and background regions created with the loading controls, band controls and standard curve settings used. A protocol or analysis may be saved at any point in the analysis workflow.

# Report

Using Report Tab, user can generate reports based on analysis data. Reports offers different options to customize the report, which can be saved on file as an Html Format (\*.html) or Rich Text Format (\*.rtf). User can also take print of report.

Reports also allows user to save report settings/configuration as template or can modify existing templates.

# Formatting

Formatting tab allows user to format reports before saving or sending it to printer.

User can create new report or select existing report template to create a report using the drop down list. If no report template is defined/saved, it will be disabled.

Choose image that will be part of report with the image size. 1/4 is the default image size.

Also choose different information (Data sheet, Graph, Acquisition information) that will be part of report.

Report settings/configuration can be saved using Save button, in case of new or Save as in case of modifying an existing report template.

|                  | Formatting            | General           |  |
|------------------|-----------------------|-------------------|--|
| Select fr        | om existing template: | s                 |  |
|                  |                       | ~                 |  |
|                  |                       | 1                 |  |
|                  | Save Save             | As 🔻              |  |
| Image<br>O Origi | nal Image             | Data Sheel        |  |
| O Enha           | anced Image           | Graph             |  |
|                  | with annotations      | Acquisition       |  |
| O Anal           | ysis Overlay Image    | Infomation        |  |
| Image S          | 0 1/2 0 1/4           |                   |  |
|                  |                       | Help on these too |  |

Figure 5-85: Report – Formatting Tab

# General

General tab allows user to give report a title, enter analysis notes / comments or give user name.

Clicking Generate Report will create a report based on report settings/configuration.

|             | Formatting | General           |
|-------------|------------|-------------------|
| General -   |            |                   |
| Report Titl | e:         |                   |
| User Nam    | e:         |                   |
| Note        |            |                   |
| 11010       |            | ~                 |
|             |            |                   |
|             |            |                   |
|             |            | 177000            |
|             |            | $[\underline{M}]$ |
|             |            |                   |
| Generate    | Report     |                   |

Figure 5-86: Report – General Tab

# **Export Results**

Once the analysis has completed then there is option to export the result. Either the results can print directly to a printer, or export the results as ASCII data for direct importation into Excel or other spreadsheet programs

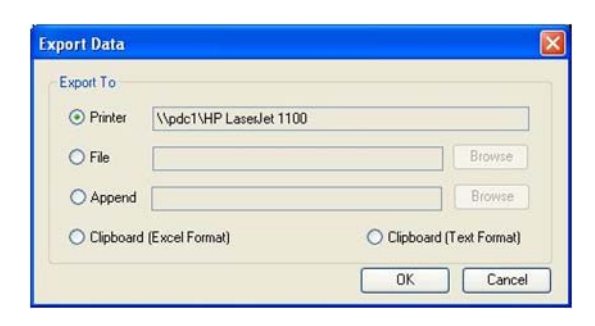

Figure 5-87: Common Export Dialog Box

### Sending Data to a Printer

To send the data directly to the Video Printer or Default Printer, click on the Export button and click in the circle next to appropriate printer.

## Sending Data to a File

If you would like to take the data from the system and import it into another computer, the data can be saved to a diskette or network which will allow you to open the data file on a separate workstation connected to the network.

Click on the Export button and then on the File option. Specify the path and file name to send the data file. The data is saved as an ASCII file and can be imported into most spreadsheet programs. ASCII is a very common file format output option for numerical data.

## Appending Data to a Same File

Export dialog also allows you to append data to an existing exported file.

NOTE: This feature is applicable to AutoCount and Array analysis modules.

### Sending Data to a Spreadsheet Program

To send the data results to Excel or other spreadsheet programs, click on the Export button, click on the clipboard option, then click on OK. If you have Excel or another spreadsheet program loaded on the system and running in the background, you can simply press the ALT and TAB keys simultaneously to move into the spreadsheet program. You can then import the data directly to the desired spreadsheet from clipboard.

NOTE: The spreadsheet program must be installed on the computer in order to export the data to that program.

When the appropriate export source has been selected, click on the OK button to send the data.

## Exporting Quantitative Data Lane Profile

The exporting of Lane Profile is similar to what has been defined above with some extra feature.

The Lane Profile has following window to export data.

| Export To   |                         |                          |
|-------------|-------------------------|--------------------------|
| Printer     | \\pdc1\HP LaserJet 1100 | D                        |
| O File      |                         | Browse                   |
| O Clipboa   | rd (Text Format)        | Clipboard (Excel Format) |
| Output Lane |                         |                          |
| All Lanes   |                         | 🚫 Current Lane Only      |
|             |                         | OK Cancel                |

Figure 5-88: Lane Profile Export Dialog Box

# Output Lane

This option allows user to export what type of data to be exported. Selecting All Lanes will export all lanes data or selecting Current Lane will only export current lane data.

To send the data, click on the OK button.

# Additional Analysis Tools

| Enhancement Tools | Analysis Tools |
|-------------------|----------------|
| Ruler             |                |
| Molecular Weight  |                |
| Colony Count      |                |
| Scoring           |                |
| Manual Count      |                |
| Band Analysis     |                |
| Array             |                |
| Lane Profile      |                |

Figure 5-89: Additional Analysis Tools in the ToolBox

Additional image analysis tools can be activated to show up under the tool box as shown here. To activate these tools:

- I. Go to Setup> Preferences > Analysis tools tab.
- 2. Select tools to show.

| Preferences                                                                                                    | ×              |
|----------------------------------------------------------------------------------------------------|----------------|
| General       Image Acquire       Cabinet Settings       Auto Enhancement         Please uncheck those analysis tools which you don't neeview in Analysis Tools Tab.       Image Acquire       Ruler         Image Acquire       Ruler       Image Acquire       Molecular Weight         Image Acquire       Image Acquire       Colony Count         Image Acquire       Manual Count       Colony Count         Image Acquire       Image Acquire       Image Acquire         Image Acquire       Image Acquire       Image Acquire         Image Acquire       Image Acquire       Image Acquire         Image Acquire       Image Acquire       Image Acquire         Image Acquire       Image Acquire       Image Acquire         Image Acquire       Image Acquire       Image Acquire         Image Acquire       Image Acquire       Image Acquire         Image Acquire       Image Acquire       Image Acquire         Image Acquire       Image Acquire       Image Acquire         Image Acquire       Image Acquire       Image Acquire         Image Acquire       Image Acquire       Image Acquire         Image Acquire       Image Acquire       Image Acquire         Image Acquire       Image Acquire       Image Acquire | Analysis Tools |
| OK Cancel                                                                                                    | Apply          |

Figure 5-90: Preferences—Analysis Tools Tab

This tool set allows the user to perform ruler measurements, gel scoring, manual counting of colonies and cells, and perform high density array analysis.

# **The Ruler Function**

The Ruler function allows the user to create a scale based on a standard and to measure distances from a set origin to a chosen location.

| _ | Ruler               |           |
|---|---------------------|-----------|
|   | Origin (X,Y) 0.0000 | 0.0000    |
|   | Scale Length        | 1.0000    |
|   | Distance            |           |
|   | 🔲 Hide Ori          | gin Scale |
| 0 | V Hide Co           | ords      |

Figure 5-91: The Ruler Tools and Ruler Toolbox
#### Using the Ruler Function

To access the Ruler function, click on **ToolBox**, **Analysis Tools** and then on **Ruler**. A line with a box at each end and a circle with a cross in it will appear on the screen.

Before any measurements can be obtained, a standard scale must be established. The scale that is created will serve as the standard for all measurements. Therefore, it is advisable to draw the scale line according to some standard measurement within the image (such as a ruler).

Using the mouse, click and drag one end of the line and then the other end into position. Once the line is in position, click in the **Scale Length box** and type the length of the standard. Press <enter> to save this value.

Distance is measured from the origin (designated by the circle with a cross in it) to the mouse location. Place the origin marker appropriately, and then move the mouse. The distance will be constantly updated in the **Distance box**.

To hide the scale and origin, click on the **Hide Origin Scale checkbox**.

#### **Cartesian Coordinates**

The **Ruler** function can also be used to create a Cartesian coordinate system. The origin icon has default values (0.000, 0.000). These can be changed by clicking on the **Origin box**, typing in new values, and clicking <enter>.

Once the origin is placed on the screen in its desired location, the relative coordinates of the mouse at any location are shown at the right-hand side of the screen. In the example above, the cursor is 0.747 inches to the right of the origin and 1.071 inches below. To hide the coordinates, click on the **Hide Coordinates checkbox**.

### **The Scoring Function**

The Scoring function is designed for gene expression applications to check for presence or absence of specific samples. The scoring function can be used for a quick manual identification of several different sample types. The software allows for up to three different scores on a gel, blot, or microtiter plate.

To score an image, click on the Scoring button in Toolbox 4. Define the appropriate number of rows and columns of your image by using the appropriate controls. You can also define the amount of spacing between your rows and columns to compensate for any variations between lanes or wells.

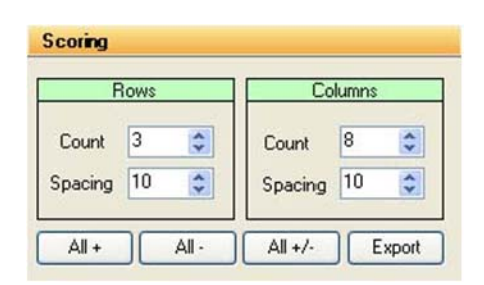

Figure 5-92: Scoring Controls

Once you have selected the number of rows and columns to be displayed, you may adjust the template to fit your image. Use the left button on the mouse to click, hold, and drag the outside borders of the template so they frame the lanes or wells to be scored. Clicking, holding, and dragging on or within any border moves the entire template. Clicking on the blue corners surrounding the template resizes it.

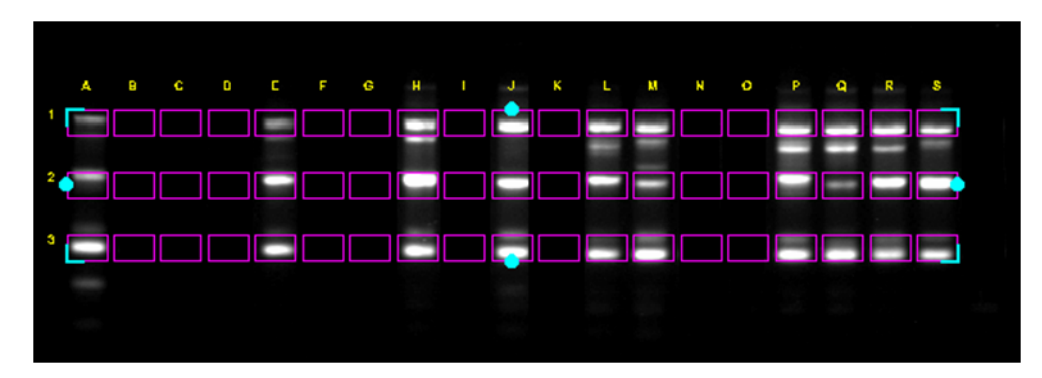

Figure 5-93: Scoring Image with Template Positioned

### Scoring the Sample

Three different scoring options are available: score with a positive, negative, or positive / negative. The software will display an "X" if you have a positive sample or three "-" signs arranged in a vertical fashion if you score with a negative. Nothing will appear if you score with a positive/negative. You may use the right and left mouse buttons to determine different scores. The right mouse button will score the sample with an "X". The left mouse button will score the sample with three "-" signs vertically arranged.

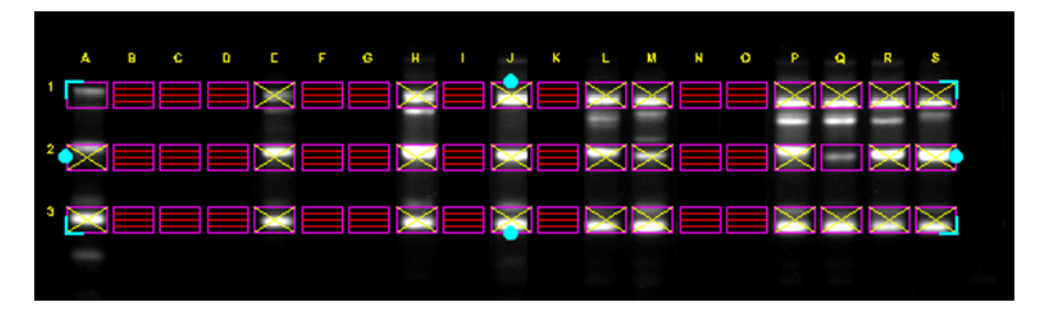

Figure 5-94: Scoring for positives (+), negatives (-), and positive / negative (nothing)

For faster scoring, you may look at the entire image and visually determine whether the samples are primarily positive, negative, or positive / negative. By clicking on the All +, All -, or All +/- boxes, all of the samples on the image will have either an "X", three "-", or nothing depending on the button you clicked.

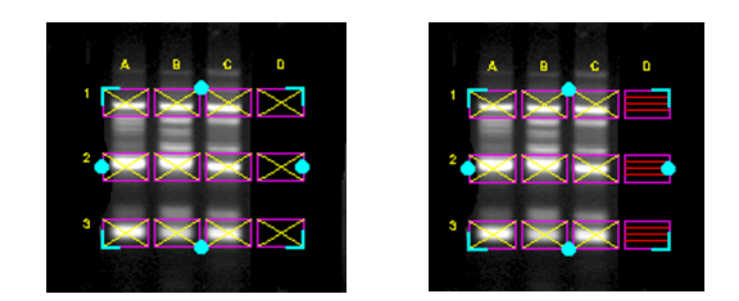

Figure 5-95: Image after All+ button pressed vs. Image after All+ button Pressed and Individual Sample Scoring

| All + | All · | All +/- | Export |
|-------|-------|---------|--------|
|       |       | All +/- | Export |

Figure 5-96: Output and Scoring Options

### **Manual Count**

Click on **Manual Count**. The following sets of tools will be displayed in the lower left of the screen. Some samples are extremely difficult to count because of their shape, size, or lack of intensity variation from the background. To accurately count these samples, we have developed the manual counting feature within our software. To manually count the objects in an image, click on **Manual Count** in **Tool Box**, **Analysis Tools**. You may use either a green x or a red +. If you are only counting one type of sample, you may simply use the x which is the default to begin counting in the software.

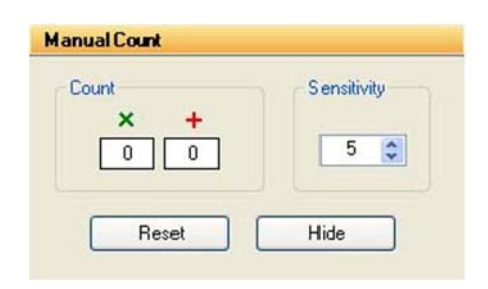

Figure 5-97: Manual Count Tools

### **Placing Markers to Count**

Point the cursor at an object to be counted and click the left mouse button. An "x" is placed over the object, ensuring that the same object will not be mistakenly counted twice. In the toolbox, the number in the **Count** box automatically increases by 1. Click on all of the objects of this type or color to be counted.

To count objects of another type or color (such as white vs. blue colonies in a  $\beta$ -gal assay), use right mouse button to click on each object as above.

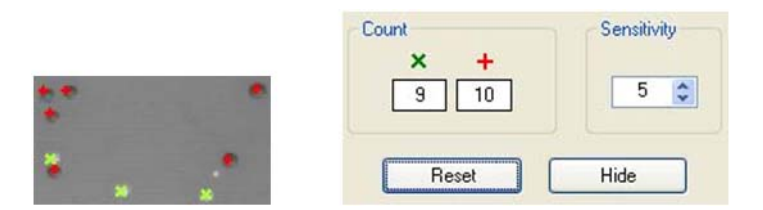

Figure 5-98: Section of an Image After Manual Counting and Corresponding Data

### **Erasing and Hiding Count Markers**

To erase a marker that has been manually placed, click on the marker on the image. It will disappear and the count will be reduced by one.

The Sensitivity indicator determines how close the cursor must be to a marker in order to delete it. Higher numbers allow the user to click further away from the marker to delete it; however, if Sensitivity is set too high, it will be impossible to place markers on spots that are close together.

#### Hiding Your Count Markers from the Screen

The software will record all counts as you continue clicking on your objects. If the counting becomes confusing, you may click on the **Hide** button to hide off of the x's and +'s that were used to count your objects on the screen. If you wish to make a print of your image hiding the count, make sure that the **Hide** button has been pressed to high your count markers. You can then go to **Tool Box**, **Enhancement Tools**, **Annotate**, and label the image with the appropriate. Click on the **Print** button to obtain a hardcopy.

### Erasing the Count Markers and Data

Once you have finished counting your objects and have obtained the data you need, you may clear the count by clicking on the **Zero** button. This will erase all of the count markers from the screen and zero the count data to allow you to begin counting again with the same image or another image that you have acquired.

### **Analyzing Arrays**

The **Array** analysis tools (found in the **ToolBox**, **Analysis Tools**) make it easy to measure the relative gray levels of objects in a uniformly spaced array, such as microtiter plate wells or dot blots.

These tools allow spot number, orientation and size to be specified. For microtiter plates, two options are available: measuring the density within a circle (well), or measuring a central spot and a surrounding torus (halo) separately.

| Vells Lount   |      | Radius                |      |
|---------------|------|-----------------------|------|
| Horizontal    | 5 😂  | Inner                 | 5 😂  |
| Vertical      | 3 😂  | Outer                 | 10 😂 |
| Use Circ      | iles | ] Skewing<br>] Invert |      |
|               |      |                       |      |
| lesult Value: | 8    |                       |      |

#### Figure 5-99: ARRAY Toolbox

Once these parameters have been set, a template can be saved in a default file and recalled at a later time.

### Setting Up an Array Template

To access the **Array** tools, open **ToolBox**, **Analysis Tools** and click on the **Array** button. A template is displayed on the image, depicting the layout of the objects to be measured. Up to 10,000 objects in a 100x100 array can be measured. (The default is an array of 96 circles, arranged in 8 rows of 12.)

|        | ୦୦୦୦୦୦                                |
|--------|---------------------------------------|
|        |                                       |
|        | I I I I I I I I I I I I I I I I I I I |
|        | $\bigcirc$                            |
| ŏ      |                                       |
|        |                                       |
| 000000 | 000000                                |

Figure 5-100: ARRAY Template

The tool box work area displays a number of buttons and controls for specifying the number of objects, along with their orientation and sizes.

### Analyze Arrays with Circles or Squares

| Velis Count |      | Radius            |
|-------------|------|-------------------|
| Horizontal  | 5 😂  | Inner 5 😂         |
| Vertical    | 3 😂  | Outer 10 😂        |
| Scan Bla    | iles | Skewing<br>Invert |
| Use Lirc    |      |                   |

Figure 5-101: Array Dialog Box

The controls labeled Hori. Wells and Ver. Wells let the number of horizontal and vertical objects be set (to a maximum of 100 and 100, respectively). The controls labeled Center and Outer let the size of the center and outer circles be set. Click on an arrow to increase or decrease the number of objects per row or column, or the size of the objects. As the number and size are adjusted, the template displayed over the image is updated to reflect the changes.

### Aligning the Template

Once the number of objects has been set, adjust the placement of the template.

If the image of the sample is not parallel with the template, the template can be realigned by adjusting the green line so it is parallel to the top edge of the sample. Place the cursor on the box at either end of the line. Hold the left mouse button down and drag the line until it is parallel to the image.

Next, adjust the placement of the template so the objects coincide with the areas of interest on the image. Move the cursor to any of the square "handles" on the outside of the template. Hold down the left mouse button and drag the handles until the template is properly positioned.

If the image is not perfectly rectangular, the template can be skewed by clicking the Skewing checkbox.

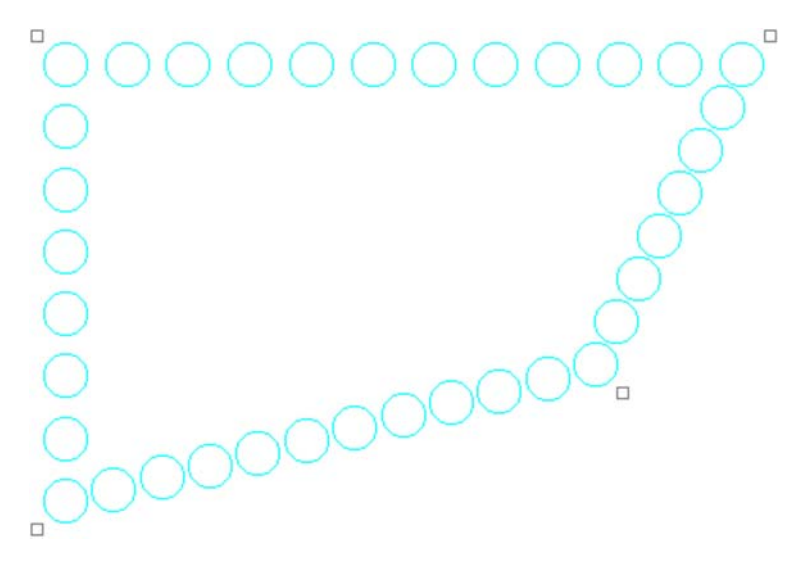

Figure 5-102: A Skewed Template

#### Specifying the Areas to Be Measured

For microtiter plate analysis, the toolbox controls labeled Center and Outer specify the size of the inner circle and outer torus scanned to measure each well. The number in the center of each of these controls indicates the diameter of the circles. Click on an arrow to increase or decrease the diameters. As the number is adjusted, the objects on the template grow larger or smaller, reflecting the changes.

When specifying the size of the area to be measured, exclude shadows or other imaging artifacts. Depending upon the lighting conditions when the image was captured, there may be a crescent-shaped shadow obscuring part of the bottom of the wells, especially those near the edge of the microtiter plate. We recommend decreasing the size of the sampling area so that these regions are not included.

To measure the total density within each object, reduce the Center value to zero (0) and adjust the Outer value until the objects on the screen are slightly smaller than the areas of interest on the image. Reposition the corner objects using the mouse until the objects are properly aligned over the objects.

### **Measuring Density**

Once the objects are sized and positioned correctly, click on the **Scan** button in the tool box. The density values will be calculated and displayed under each object.

The values are the average pixel values within the object, adjusted to a scale of 0 to 100. (0 corresponding to black pixel values, and 100 corresponding to white pixel values.)

If both a center and an outer circle have been specified, two values are displayed. The upper value corresponds to the inner circle and the lower value corresponds to the torus.

### The Invert Box

The **Invert** function reverses the relative density assignments so that 0 corresponds to white and 100 corresponds to black. If the image has dark areas of interest on a light background, then **Invert** should be selected by placing an "X" in its box. (If the image has light areas of interest on a dark background, the **Invert** option should not be activated.) Unlike the **Reverse** option described in "The Reverse Button" on page 35, this function does not alter the appearance of the image.

### Removing Background Using the Scan Blank Function

Since a microtiter plate is not completely transparent, it contributes to the density measured when samples are scanned. A non-uniform light source also affects the density measured. To ensure that the density measured is attributable only to the sample in the wells, scan a "blank" before scanning samples.

Load an image of a clean, unused microtiter plate and align the objects as described above. Once the array has been set up, click on the Scan Blank button. The average pixel gray value for each object (and torus) is measured and set to zero (0).

Now, when samples are scanned, the gray value of the blank is subtracted from that of the sample before it is scaled. This ensures that the density reported only reflects the sample in each well.

When Scan Blank has been selected, the background values obtained apply to all subsequent scans. To indicate that a background is being applied, the Scan Blank button changes to read Clear Blank. To turn off this background subtraction function, simply click on Clear Blank.

### Lane Profile - Advanced

When the **Lane Profile - Advanced** checkbox is selected, **Band Scoring** and **Band Matching** tabs are added to the **Lane Profile** options in the **Analysis Tools tab** of the **Toolbox**. For complete details, please see "Advanced Lane Profile Options" on page 158.

### **Common Export Result Feature**

Once the analysis has completed then there is option to export the result. Either the results can print directly to a printer, or export the results as ASCII data for direct importation into Excel or other spreadsheet programs

| ort Data                     |                         |
|------------------------------|-------------------------|
| xport To                     |                         |
| Printer \\pdc1\HP LasesJet 1 | 100                     |
| O File                       | Browse                  |
| O Append                     | Browse                  |
| Clipboard (Excel Format)     | Clipboard (Text Format) |
|                              | OK Cance                |

Figure 5-103: Common Export Dialog Box

### Sending Data to a Printer

To send the data directly to the Video Printer or Default Printer, click on the Export button and click in the circle next to appropriate printer.

### Sending Data to a File

If you would like to take the data from the system and import it into another computer, the data can be saved to a diskette or network which will allow you to open the data file on a separate workstation connected to the network.

Click on the Export button and then on the File option. Specify the path and file name to send the data file. The data is saved as an ASCII file and can be imported into most spreadsheet programs. ASCII is a very common file format output option for numerical data.

#### Appending Data to a Same File

Export dialog also allows you to append data to an existing exported file.

NOTE: This feature is applicable to AutoCount and Array analysis modules.

#### Sending Data to a Spreadsheet Program

To send the data results to Excel or other spreadsheet programs, click on the Export button, click on the clipboard option, then click on OK. If you have Excel or another spreadsheet program loaded on the system and running in the background, you can simply press the ALT and TAB keys simultaneously to move into the spreadsheet program. You can then import the data directly to the desired spreadsheet from clipboard.

NOTE: The spreadsheet program must be installed on the computer in order to export the data to that program.

When the appropriate export source has been selected, click on the OK button to send the data.

page 184

# Appendix A: Opening AlphaView Files in Other Software Programs

## Appendix Overview

- Viewing AlphaView Images
- Using ResEdit

# Viewing AlphaView Images

Cell Biosciences generated files have been tested in the software packages below. For successful imports, the command line is given.

Programs for the Macintosh<sup>®</sup> operating system were tested on a PowerMac<sup>®</sup> 8100/100AV. Results may vary for different software versions and/or hardware configurations.

|                 |               | .TIF           | .BMP           | .GIF | .MAC           | .PCX           |
|-----------------|---------------|----------------|----------------|------|----------------|----------------|
| Adobe Photoshop | 2.51 LE (Mac) | Open           | no             | Open | Open As/TIFF   | no             |
| Adobe Photoshop | 3.0 (Mac)     | no             | Open           | Open |                |                |
| Canvas          | 3.5 (Mac)     | use ResEdit*   | no             | no   | use ResEdit*   | no             |
| Microsoft Word  | 6.0 (Mac)     | Insert Picture | Insert Picture | no   | Insert Picture | no             |
| Microsoft Word  | 6.0a (Win)    | Insert Picture | Insert Picture | no   | Insert Picture | Insert Picture |
| Microsoft Excel | 5.0 (Mac)     | no             | no             | no   | no             | no             |
| Microsoft Excel | 5.0c (Win)    | Insert Picture | Insert Picture | no   | Insert Picture | Insert Picture |
| NIH Image       | 1.59 (Mac)    | Open           | no             | no   | Open           | no             |

**Table A-1:** Viewing AlphaView Images - Programs and File Type Requirements. \*For instructions on using ResEdit<sup>™</sup>, see next page.

Additional packages, such as Claris Works and PowerPoint have also been tested. For these systems, it is necessary to save the file with a ".TIFF" extension in order for them to recognize the file as a TIF format.

If you have a specific software package that is not listed here, contact Cell Biosciences. This PC-formatted disk contains a gel image saved as five of the file types that AlphaView can generate. Try opening each of these files in your software package to determine compatibility. We recommend that you start with the .TIF file, as this is the default Cell Biosciences file format.

# Using ResEdit

- 1. Save image in IS-1000/500 as a TIFF or MACTIFF.
- 2. Obtain a copy of the freeware ResEdit by downloading from Apple Computers through the Internet.
- 3. Open ResEdit.

An animated startup display will show up and continue until you click on the mouse or any key.

A dialog box will appear.

4. Open the TIFF image.

Another dialog box will appear asking if you want to add a resource fork.

- 5. Click OK.
- 6. Click File > Get Info for This File.
- 7. In the File Info window, change the Type to TIFF (instead of TEXT), and the Creator to DAD2 (instead of DOSA). (Must be typed in all CAPS as shown here).
- 8. Close the window and save changes.
- 9. Quit ResEdit.

After this procedure, the icon will change to a TIFF icon and the file may be opened in Canvas.

page 188

# Appendix B: AlphaView Molecular Weight Library Files

# Appendix Overview

• List of Standards

## List of Standards

A library including the following DNA, RNA and protein molecular weight standards has been incorporated into AlphaView.

Values of size standards are given in base pairs.

#### Table B-I: AlphaQuant Standards

| AlphaQuant<br>I | AlphaQuant<br>2 | AlphaQuant<br>3 | AlphaQuant<br>4 | AlphaQuant<br>5 | AlphaQuant<br>6 | AlphaQuant<br>7 |
|-----------------|-----------------|-----------------|-----------------|-----------------|-----------------|-----------------|
|                 |                 |                 |                 |                 |                 |                 |
| 10000           | 2000            | 5000            | 1000            | 500             | 2000            | 5000            |
| 8000            | 1800            | 4500            | 800             | 400             | 1000            | 3000            |
| 6000            | 1600            | 4000            | 700             | 300             | 500             | 2000            |
| 5000            | 1400            | 3500            | 600             | 250             | 250             | 1000            |
| 4000            | 1200            | 3000            | 500             | 200             | 100             | 500             |
| 3000            | 1000            | 2500            | 400             | 175             |                 |                 |
| 2500            | 800             | 2000            | 300             | 150             |                 |                 |
| 2000            | 700             | 1500            | 200             | 125             |                 |                 |
| 1500            | 600             | 1000            | 100             | 100             |                 |                 |
| 1000            | 500             | 700             |                 | 75              |                 |                 |
| 800             | 400             | 500             |                 | 50              |                 |                 |
| 600             | 300             |                 |                 | 25              |                 |                 |
| 400             | 200             |                 |                 |                 |                 |                 |
| 200             | 100             |                 |                 |                 |                 |                 |
|                 | 50              |                 |                 |                 |                 |                 |

#### Table B-2: DNA Sizing Standards

| DNA Siz | DNA Size Standards (in bp) |         |         |          |            |          |        |         |
|---------|----------------------------|---------|---------|----------|------------|----------|--------|---------|
| HINDIII | PHIX174                    | BRLIOBP | BRL50BP | BRLIOOBP | PRO I 00BP | BRL123BP | BRLIKB | BRLHIMW |
| 23130   | 1353                       | 200     | 500     | 1500     | 1500       | 4182     | 12216  | 48502   |
| 9416    | 1078                       | 190     | 450     | 1400     | 1000       | 4059     | 11198  | 38416   |
| 6557    | 872                        | 180     | 400     | 1300     | 900        | 3936     | 10180  | 33498   |
| 4361    | 603                        | 170     | 350     | 1200     | 800        | 3813     | 9162   | 29942   |
| 2322    | 310                        | 160     | 300     | 1100     | 700        | 3690     | 8144   | 24776   |
| 2027    | 281                        | 150     | 250     | 1000     | 600        | 3567     | 7126   | 22621   |
| 564     | 271                        | 140     | 200     | 900      | 500        | 3444     | 6108   | 19399   |
| 125     | 234                        | 130     | 150     | 800      | 400        | 3321     | 5090   | 17057   |
|         | 194                        | 120     | 100     | 700      | 300        | 3198     | 4072   | 15004   |
|         | 118                        | 110     | 50      | 600      | 200        | 3075     | 3054   | 12220   |
|         | 72                         | 100     |         | 500      | 100        | 2952     | 2036   | 10086   |
|         |                            | 90      |         | 400      |            | 2829     | 1636   | 8612    |
|         |                            | 80      |         | 300      |            | 2706     | 1018   | 8271    |
|         |                            | 70      |         | 200      |            | 2583     | 517    |         |
|         |                            | 60      |         | 100      |            | 2460     | 396    |         |
|         |                            | 50      |         |          |            | 2337     | 344    |         |
|         |                            | 40      |         |          |            | 2214     | 298    |         |
|         |                            | 30      |         |          |            | 2091     | 220    |         |
|         |                            | 20      |         |          |            | 1968     | 201    |         |
|         |                            | 10      |         |          |            | 1845     | 154    |         |
|         |                            |         |         |          |            | 1722     | 134    |         |
|         |                            |         |         |          |            | 1599     | 75     |         |
|         |                            |         |         |          |            | 1476     |        |         |
|         |                            |         |         |          |            | 1353     |        |         |
|         |                            |         |         |          |            | 1230     |        |         |

| DNA Size Standards (in hn) |               |         |         |          |            |          |        |         |
|----------------------------|---------------|---------|---------|----------|------------|----------|--------|---------|
|                            | e otanidal di |         |         |          |            |          |        |         |
| HINDIII                    | PHIX174       | BRLIOBP | BRL50BP | BRLIOOBP | PRO I 00BP | BRL123BP | BRLIKB | BRLHIMW |
|                            |               |         |         |          |            | 1107     |        |         |
|                            |               |         |         |          |            | 984      |        |         |
|                            |               |         |         |          |            | 861      |        |         |
|                            |               |         |         |          |            | 738      |        |         |
|                            |               |         |         |          |            | 615      |        |         |
|                            |               |         |         |          |            | 492      |        |         |
|                            |               |         |         |          |            | 369      |        |         |
|                            |               |         |         |          |            | 246      |        |         |
|                            |               |         |         |          |            | 123      |        |         |

Table B-3: RNA and Protein Standards

| RNA Size | Standards | Protein Markers (in kD) |          |          |         |          |               |               |
|----------|-----------|-------------------------|----------|----------|---------|----------|---------------|---------------|
| BRLRNAI  | BRLRNA2   | BRLPROTI                | BRLPROT2 | BRLPROT3 | BRLIOKD | NOVEXM12 | SIG-<br>MAHMW | SIG-<br>MAPMW |
| 1770     | 9490      | 87.0                    | 200.0    | 43.0     | 200     | 200.0    | 205           | 190           |
| 1520     | 7460      | 60.0                    | 97.4     | 29.0     | 120     | 116.3    | 116           | 108           |
| 1280     | 4400      | 53.0                    | 68.0     | 18.4     | 110     | 97.4     | 97            | 89            |
| 780      | 2370      | 46.0                    | 43.0     | 14.3     | 100     | 66.3     | 84            | 77            |
| 530      | 1350      | 40.0                    | 29.0     | 6.2      | 90      | 55.4     | 66            | 61            |
| 400      | 240       | 34.0                    | 18.4     | 3.0      | 80      | 36.5     | 55            | 41            |
| 280      |           | 29.0                    | 14.3     |          | 70      | 31.0     | 45            | 36            |
| 155      |           | 27.0                    |          |          | 60      | 21.5     | 36            |               |
|          |           | 21.0                    |          |          | 50      | 14.4     |               |               |
|          |           | 15.0                    |          |          | 40      | 6.0      |               |               |
|          |           | 6.5                     |          |          | 30      | 3.5      |               |               |
|          |           |                         |          |          | 20      | 2.5      |               |               |
|          |           |                         |          |          | 10      |          |               |               |

# Appendix C: Data Description Tables

# Appendix Overview

• Single Channel Columns

# Single Channel Columns

| Region Tab                                                              |                                                                                                    |  |  |
|-------------------------------------------------------------------------|----------------------------------------------------------------------------------------------------|--|--|
| Band                                                                    | Band Identifying Number                                                                                                    |  |  |
| Sum                                                                     | Sum of all pixel gray levels in Band                                                                                                    |  |  |
| Percentage (%)                                                          | Percentage Sum =(Sum/ Total of all Band Sums)*100                                                                                                    |  |  |
| Area                                                                    | Area of Band Region in pixels                                                                                                    |  |  |
| Average                                                                 | Average pixel level of Band = (Sum/Area)                                                                                                    |  |  |
| X Y Position                                                            | XY position of Band Region centroid                                                                                                    |  |  |
| SD Pixel Levels                                                         | Standard Deviation of pixel gray levels in Band                                                                                                    |  |  |
| Background Tab                                                          |                                                                                                    |  |  |
| BC Sum                                                                  | Background Corrected Sum = (BC Average *Area)                                                                                                    |  |  |
| BC Average                                                              | Background Corrected Average = (Average – Bkgd Average)                                                                                                 |  |  |
| Note                                                                    | Subtracting the Bkgd Average from the Average accounts for differences in area                                                                          |  |  |
| Bkgd Sum                                                                | Sum of all pixel gray levels in Background Region                                                                                                    |  |  |
| Bkgd Area                                                               | Area of Background Region                                                                                                    |  |  |
| Bkgd Average                                                            | Average pixel level of Background region = (Bkgd Sum /Bkgd area)                                                                                        |  |  |
| Bkgd XY                                                                 | X Y position of Background region                                                                                                    |  |  |
| Bkgd SD                                                                 | Standard deviation of pixel gray levels in background region                                                                                            |  |  |
| Signal/Noise                                                            | Signal to Noise ratio of the band region = (Average– Bkgd Average) /Bkgd SD                                                                             |  |  |
| Control Tab                                                             | ·                                                                                                    |  |  |
| LCN Sum                                                                 | Loading Control Normalized Sum = (LCN Average* Area)                                                                                                    |  |  |
| LCN Average                                                             | Loading Control Normalized Average = (BC Average of Experimental Band/BC Aver-<br>age of corresponding Loading control) * mean of all loading controls. |  |  |
| NOTE: If a background correction has not been applied, Average is used. |                                                                                                    |  |  |

| LC Regions                                                                                                    | Specifies the channel and region number used for each Experimental Band and corre-<br>sponding Loading Control, (e.g. Red I/ Green 12) |  |  |
|----------------------------------------------------------------------------------------------------|----------------------------------------------------------------------------------------------------|--|--|
| PCN Sum                                                                                                    | Positive Control Normalized Sum=(NCN Average *Area)                                                                                    |  |  |
| PCN Average                                                                                                    | Positive Control Normalized Average = (LCN Average of experimental band / LCN Average of control band) *100.                           |  |  |
| Note                                                                                                    | If loading controls have not been applied, BC Average is used. If a background correc-<br>tion has not been applied, Average is used.  |  |  |
| PC Regions                                                                                                    | Specifies the channel and region number used for each Experimental Band and corresponding Band Control, (e.g. Red I/ Red 6)            |  |  |
| Fold Change                                                                                                    | Fold Change of experimental band relative to control                                                                                   |  |  |
| NOTE: If LCN Average experimental band >LCN Average control band then fold change = LCN aver-<br>age experimental/LCN average control. If LCN Average of the experimental band $<$ LCN Average of<br>control then fold change = (-1) * 1/(LCN average experimental / LCN average. |                                                                                                    |  |  |
| Std Curve Tab                                                                                                    |                                                                                                    |  |  |
| "ng"                                                                                                    | Values of Band region in Std curve in units as defined                                                                                 |  |  |

page 196

# Appendix D: Hardware Installation for Alphalmager HP and EP

# Appendix Overview

- System Components
- Hardware Installation

## System Components

The following hardware supplies are included with the Alphalmager HP or EP systems:

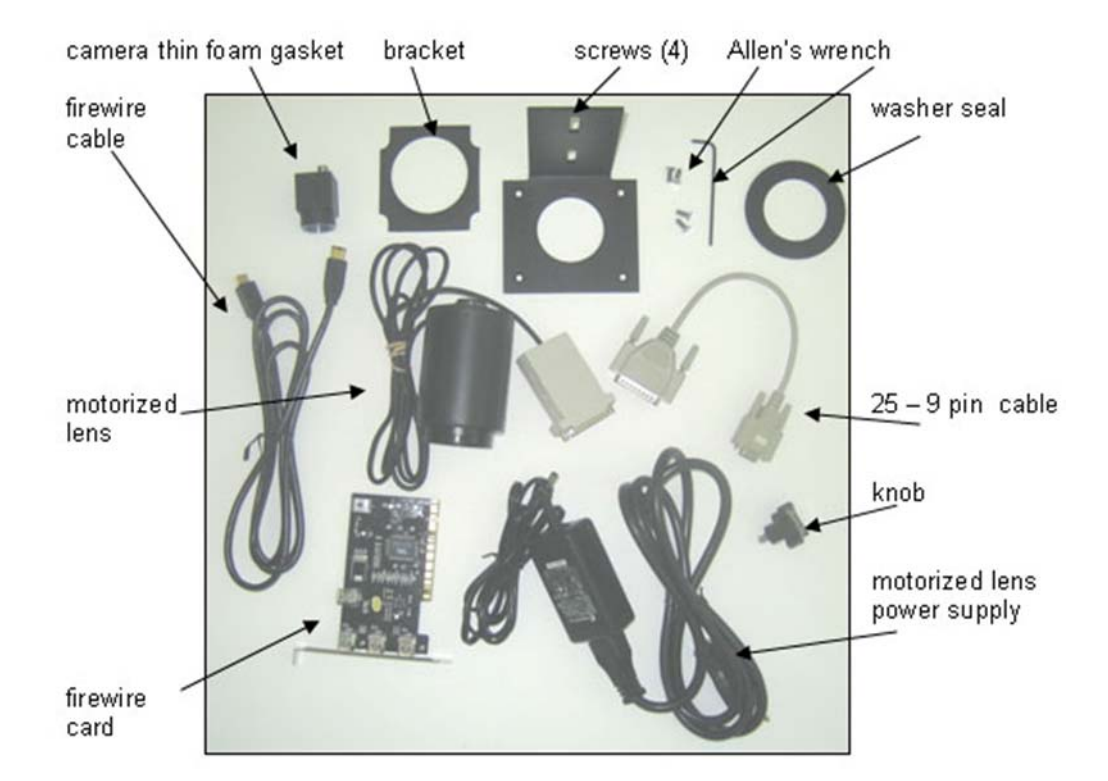

Figure D-I: Alphalmager HP and EP Hardware Supplies

### Hardware Installation

NOTE: Cell Biosciences recommends that you install the software before proceeding with the hardware installation.

The following installation instructions are for an Alphalmager HP or EP with a motorized lens:

I. Place the thin foam gasket on top of the cabinet; see Figure D-2.

#### Hardware Installation

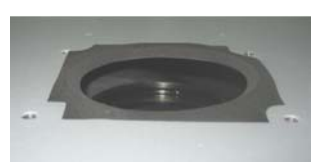

Figure D-2: Placing Foam Gasket on Top of Cabinet

- 2. Place the bracket on the gasket.
- 3. Use an Allen's wrench to screw four screws into the bracket.
- 4. Place the washer seal on top of the bracket; see Figure D-3.

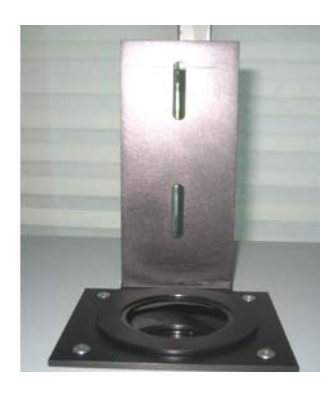

Figure D-3: Placing Washer Seal on Top of the Bracket

- 5. Screw the camera on to the end of the motorized lens.
- 6. Place the camera with the motorized lens on the washer seal.
- 7. Use the knob to secure the motorized lens to the bracket; see Figure D-4.

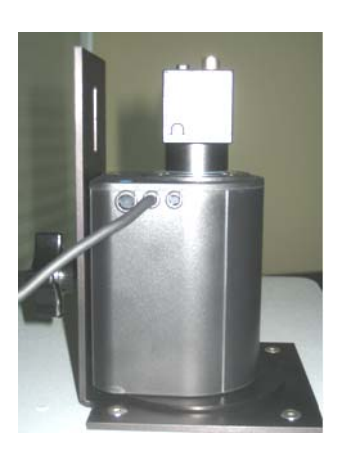

Figure D-4: Securing the Motorized Lens to the Bracket

- 8. Connect the 25 end of the 25–9 pin cable to the motorized lens.
- 9. Connect the 9 end of the 25–9 pin cable to the appropriate COM port on your computer (the defaults are **COM2** for Alphalmager HP and **COM1** for Alphalmager EP).
- 10. Connect the motorized lens power supply to the motorized lens controller, and connect to the power outlet; see Figure D-5.

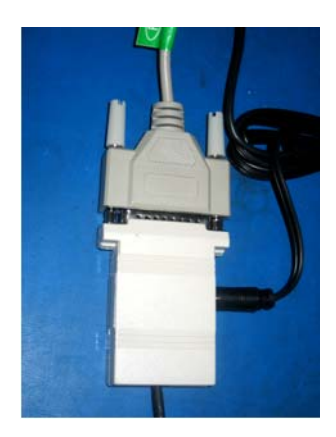

Figure D-5: Connecting the Motorized Lens Power Supply

- II. Insert the firewire card into the computer (if your computer does not already have a card installed).
- 12. Connect the firewire cable from the camera to the firewire card; see Figure D-6.

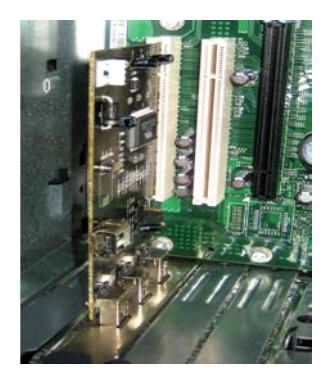

Figure D-6: Connecting Firewire Cable to the Firewire Card

### CAUTION

Ensure that you connect the firewire cable to the camera with the correct polarity (line up the connection properly). You should not force this connection—connecting with reverse polarity may cause permanent damage to your camera.

Your Alphalmager camera is ready to be used; see Figure D-7.

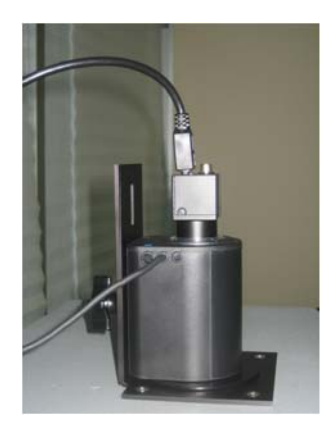

Figure D-7: Hardware Setup in Complete and Ready State

page 202

# Appendix E: Hardware Installation for Alphalmager EC

# Appendix Overview

- System Components
- Hardware Installation

## System Components

The following hardware supplies are included with the Alphalmager EC system:

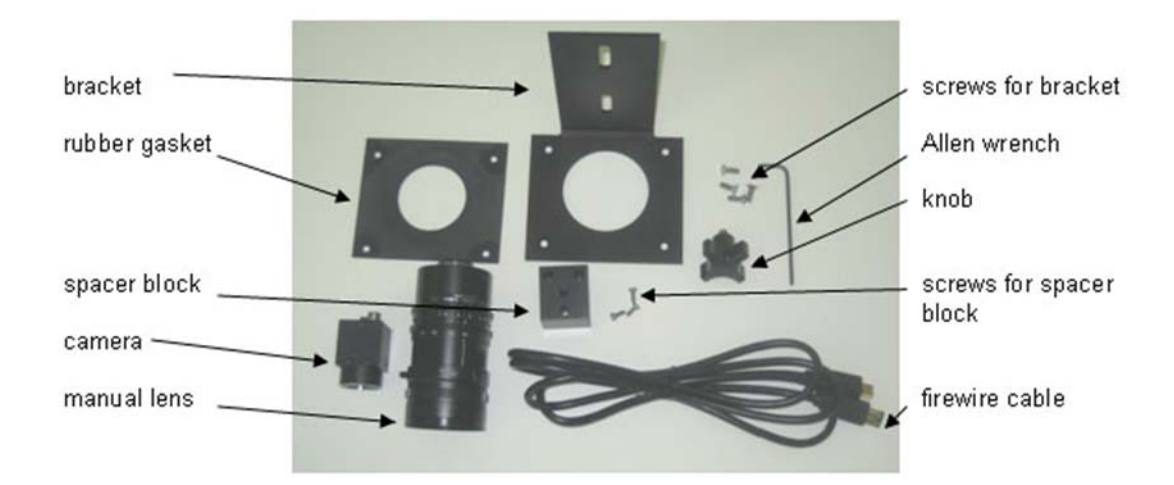

Figure E-1: Alphalmager EC Hardware Supplies

## Hardware Installation

NOTE: Cell Biosciences recommends that you install the software before proceeding with the hardware installation.

The following installation instructions are for an Alphalmager EC with a motorized lens:

I. Place the rubber gasket on top of the cabinet; see Figure E-2.

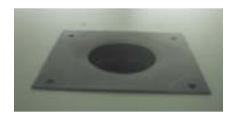

#### Figure E-2: Placing Rubber Gasket on Top of Cabinet

- 2. Place the bracket on the rubber gasket.
- 3. Use an Allen's wrench to screw four screws into the bracket; see Figure E-3.

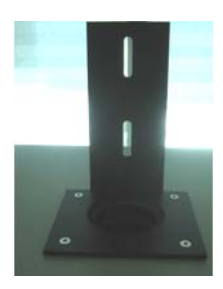

Figure E-3: Securing Screws into Bracket

4. Screw the camera on to the manual lens; see Figure E-4.

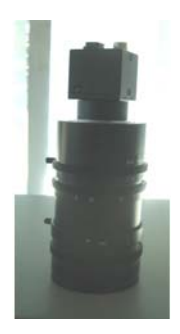

Figure E-4: Securing Camera on to the Manual Lens

5. Place three Phillips head screws into the spacer block and use a screwdriver to attach spacer block to camera; see Figure E-5.

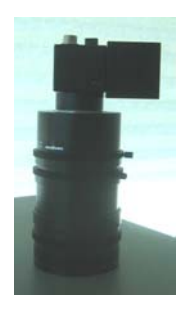

Figure E-5: Attaching Spacer Block to Camera

6. Adjust the focus ring (lowest ring) until the camera is at its maximum length, then lower the lens through the rubber gasket. When the end of the lens touches the filter wheel, raise the lens slightly (about 2 millimeters). Use the knob to attach the camera with the spacer block to the bracket; see Figure E-6.

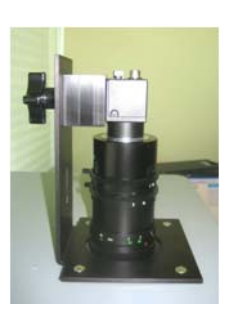

#### Figure E-6: Adjusting the Focus Ring

- 7. Insert the firewire card into the computer (if your computer does not already have it installed).
- 8. Connect the firewire cable from the camera to the firewire card; see Figure E-7.

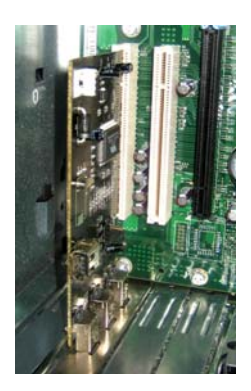

Figure E-7: Connecting Firewire Cable to the Firewire Card

#### CAUTION

Ensure that you connect the firewire cable to the camera with the correct polarity (line up the connection properly). You should not force this connection—connecting with reverse polarity may cause permanent damage to your camera.

Your Alphalmager camera is ready to be used; see Figure E-8.

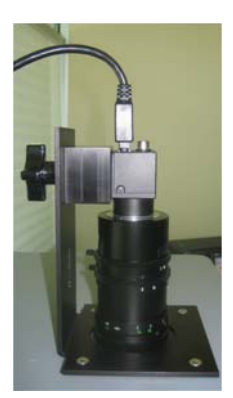

Figure E-8: Hardware Setup in Complete and Ready State

page 208

# Cell "Biosciences"

Cell Biosciences, Inc. 3040 Oakmead Village Drive Santa Clara, CA 95051 Toll-Free: (888) 607-9692 Tel: (408) 510-5500 Fax: (408) 510-5599 www.cellbiosciences.com